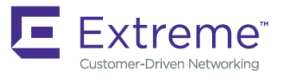

# ExtremeSwitching CES 2000 Series and ExtremeRouting CER 2000 Series Hardware Installation Guide

9035631-01 November 2018 Copyright © 2018 Extreme Networks, Inc. All Rights Reserved.

## Legal Notice

Extreme Networks, Inc. reserves the right to make changes in specifications and other information contained in this document and its website without prior notice. The reader should in all cases consult representatives of Extreme Networks to determine whether any such changes have been made.

The hardware, firmware, software or any specifications described or referred to in this document are subject to change without notice.

## Trademarks

Extreme Networks and the Extreme Networks logo are trademarks or registered trademarks of Extreme Networks, Inc. in the United States and/or other countries.

All other names (including any product names) mentioned in this document are the property of their respective owners and may be trademarks or registered trademarks of their respective companies/owners.

For additional information on Extreme Networks trademarks, please see: www.extremenetworks.com/company/legal/trademarks

## Software Licensing

Some software files have been licensed under certain open source or third-party licenses. End-user license agreements and open source declarations can be found at: <a href="http://www.extremenetworks.com/support/policies/software-licensing">www.extremenetworks.com/support/policies/software-licensing</a>

## Support

For product support, phone the Global Technical Assistance Center (GTAC) at 1-800-998-2408 (toll-free in U.S. and Canada) or +1-408-579-2826. For the support phone number in other countries, visit: http://www.extremenetworks.com/support/contact/

For product documentation online, visit: https://www.extremenetworks.com/documentation/

# Contents

| Preface                                            | 7  |
|----------------------------------------------------|----|
| Conventions                                        | 7  |
| Notes, cautions, and warnings                      | 7  |
| Text formatting conventions                        | 7  |
| Command syntax conventions                         |    |
| Documentation and Training                         |    |
| Open Source Declarations                           |    |
| Training                                           |    |
| Getting Help                                       |    |
| Subscribing to Service Notifications               |    |
| Providing Feedback to Us                           | 9  |
| About This Document                                |    |
| Audience                                           |    |
| Supported hardware and software                    |    |
| How command information is presented in this guide |    |
| Notice to the reader                               |    |
| What's new in this document                        |    |
| Product Overview                                   |    |
| Introduction                                       |    |
| Product overview                                   |    |
| Software features                                  |    |
| Upgrade applications                               |    |
| Hardware features                                  |    |
| CES 2000 Series 2024C-4X                           |    |
| CES 2000 Series 2024F-4X                           |    |
| CES 2000 Series 2024C                              |    |
| CES 2000 Series 2024F                              |    |
| CES 2000 Series 2048C                              |    |
| CES 2000 Series 2048CX                             |    |
| CES 2000 Series 2048F                              | 23 |
| CES 2000 Series 2048FX                             | 24 |
| CER 2000 Series 2024C                              |    |
| CER 2000 Series 2024F                              |    |
| CER 2000 Series 2048C                              |    |
| CER 2000 Series 2048CX                             |    |
| CER 2000 Series 2048F                              |    |
| CER 2000 Series 2048FX                             |    |
| Control features                                   |    |
| Network interfaces                                 |    |
| Power supplies                                     |    |
| Cooling system and fans                            |    |
| Connecting to a Network Device                     | 35 |
| Password assignment                                |    |
| IP address configuration                           |    |
| Support of sub-net masks                           |    |

| Assigning an IP address to a management interface                                                                                                    |                                       |
|----------------------------------------------------------------------------------------------------|---------------------------------------|
| Assigning an IP address to an interface, virtual interface, or loopback                                                                                                    |                                       |
| Enabling and disabling the interfaces                                                                                                    |                                       |
| Management port function overview                                                                                                    |                                       |
| Device connection                                                                                                    |                                       |
| Installation                                                                                                    | 41                                    |
| System unnacking                                                                                                    | 41                                    |
| Package contents                                                                                                    | 41                                    |
| General requirements                                                                                                    | ـــــــــــــــــــــــــــــــــــــ |
| Summary of installation tasks                                                                                                    | 42                                    |
| Installation precautions                                                                                                    | 42                                    |
| Lifting precautions                                                                                                    | 43                                    |
| Power precautions                                                                                                    | 43                                    |
| Installation site preparation                                                                                                    | 44                                    |
|                                                                                                    | 44                                    |
| Installation location                                                                                                    | 45                                    |
| Redundant power supply installation                                                                                                    | 45                                    |
| Installing an AC power supply                                                                                                    | 45                                    |
| Installing a DC nower supply                                                                                                    | 48                                    |
| Device installation                                                                                                    | 51                                    |
| Installing the device on a desktop                                                                                                    | 51                                    |
| Installing the device of a conception in a conception of the device of a conception of the device of a conception of the device of the conception of the device of the device of the conception of the device of the device of the d | 51                                    |
| System power                                                                                                    | 56                                    |
| Powering on the system                                                                                                    | 57                                    |
| Operation verification                                                                                                    | 57                                    |
| Verifying proper operation                                                                                                    |                                       |
| Observing the power status LEDs                                                                                                    |                                       |
| PC or terminal attachment                                                                                                    |                                       |
| Attaching a PC or terminal                                                                                                    |                                       |
| Device Management Applications Familiarization                                                                                                    | 61                                    |
| Management application overview                                                                                                    | 61                                    |
| CLI Functionality                                                                                                    | 61                                    |
| Online help                                                                                                    | 61                                    |
|                                                                                                    | 62                                    |
| Scroll control                                                                                                    | 62                                    |
| Line editing commands                                                                                                    | 62                                    |
| Searching and filtering output from CLI commands                                                                                                    |                                       |
| Hardware Specifications                                                                                                    | 69                                    |
| Dowor specifications                                                                                                    |                                       |
|                                                                                                    |                                       |
| Onerating environment                                                                                                    |                                       |
| Storage environment                                                                                                    | 71                                    |
|                                                                                                    | 71                                    |
| Safety agency approvals                                                                                                    | 72                                    |
| Electromagnetic approvals                                                                                                    | 72                                    |
| Port specifications                                                                                                    | 72<br>72                              |
| Console port pin assignments                                                                                                    | 73                                    |
| Management port pin assignments                                                                                                    | 73                                    |
|                                                                                                    |                                       |

| Hardware Maintenance                                             | 75 |
|------------------------------------------------------------------|----|
| Hardware maintenance schedule                                    |    |
| Power supply replacement                                         | 75 |
| Installation precautions and warnings                            | 75 |
| Determining which power supply failed                            |    |
| AC power supply                                                  |    |
| Power supplies for the devices                                   | 77 |
| Verifying proper operation                                       |    |
| 10-Gigabit Ethernet module installation or replacement           |    |
| Removing a 2 x10-Gigabit Ethernet module                         |    |
| Installing a 2 x10-Gigabit Ethernet Module                       |    |
| Replacing the fan tray                                           |    |
| Copper or Fiber optic module replacement                         |    |
| Removing a Copper or fiber optic module                          |    |
| Installing a new Copper or fiber optic module                    |    |
| Cabling a fiber optic module                                     |    |
| Tunable 10 GbE DWDM SFP+                                         |    |
| Fiber optic connector cleaning                                   |    |
| Regulatory Statements                                            | 93 |
| BSMI statement (Taiwan)                                          |    |
| Canadian requirements                                            |    |
| China CC statement                                               |    |
| Europe and Australia (CISPR 22 Class A Warning)                  |    |
| FCC warning (US only)                                            |    |
| Germany statement                                                |    |
| KCC statement (Republic of Korea)                                |    |
| VCCI statement                                                   |    |
| Japan power cord                                                 |    |
| EMC, safety, and environmental regulatory compliance information |    |
| Regulatory compliance (EMC)                                      |    |
| Regulatory compliance (safety)                                   |    |
| Regulatory compliance (environmental)                            |    |
| Caution and Danger Notices                                       |    |
| Cautions                                                         |    |
| General cautions                                                 |    |
| Electrical cautions                                              |    |
| Cautions related to equipment weight                             |    |
| Danger Notices                                                   |    |
| General dangers                                                  |    |
| Electrical dangers                                               |    |
| Dangers related to equipment weight                              |    |
| Laser dangers                                                    |    |

# Preface

| • | Conventions                | 7 |
|---|----------------------------|---|
| • | Documentation and Training | 8 |
| • | Getting Help               | 9 |
| • | Providing Feedback to Us   | 9 |

This section discusses the conventions used in this guide, ways to provide feedback, additional help, and other Extreme Networks<sup>®</sup> publications.

## Conventions

This section discusses the conventions used in this guide.

### Notes, cautions, and warnings

Notes, cautions, and warning statements may be used in this document. They are listed in the order of increasing severity of potential hazards.

### NOTE

A Note provides a tip, guidance, or advice, emphasizes important information, or provides a reference to related information.

#### ATTENTION

An Attention statement indicates a stronger note, for example, to alert you when traffic might be interrupted or the device might reboot.

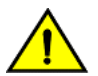

### CAUTION

A Caution statement alerts you to situations that can be potentially hazardous to you or cause damage to hardware, firmware, software, or data.

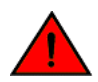

#### DANGER

A Danger statement indicates conditions or situations that can be potentially lethal or extremely hazardous to you. Safety labels are also attached directly to products to warn of these conditions or situations.

### Text formatting conventions

Text formatting conventions such as boldface, italic, or Courier font may be used to highlight specific words or phrases.

| Format             | Description                           |
|--------------------|---------------------------------------|
| bold text          | Identifies command names.             |
|                    | Identifies keywords and operands.     |
|                    | Identifies the names of GUI elements. |
|                    | Identifies text to enter in the GUI.  |
| <i>italic</i> text | Identifies emphasis.                  |
|                    | Identifies variables.                 |
|                    | Identifies document titles.           |

#### Format

Courier font

#### Description

```
Identifies CLI output.
```

Identifies command syntax examples.

### Command syntax conventions

Bold and italic text identify command syntax components. Delimiters and operators define groupings of parameters and their logical relationships.

| Convention         | Description                                                                                                    |
|--------------------|----------------------------------------------------------------------------------------------------|
| bold text          | Identifies command names, keywords, and command options.                                                                                                    |
| <i>italic</i> text | Identifies a variable.                                                                                                    |
| []                 | Syntax components displayed within square brackets are optional.                                                                                                    |
|                    | Default responses to system prompts are enclosed in square brackets.                                                                                                    |
| { x   y   z }      | A choice of required parameters is enclosed in curly brackets separated by vertical bars. You must select one of the options.                                              |
| x   y              | A vertical bar separates mutually exclusive elements.                                                                                                    |
| <>                 | Nonprinting characters, for example, passwords, are enclosed in angle brackets.                                                                                            |
|                    | Repeat the previous element, for example, member[member].                                                                                                    |
| ١                  | Indicates a "soft" line break in command examples. If a backslash separates two lines of a command<br>input, enter the entire command at the prompt without the backslash. |

## **Documentation and Training**

To find Extreme Networks product guides, visit our documentation pages at:

| Current Product Documentation                                        | www.extremenetworks.com/documentation/                         |
|----------------------------------------------------------------------|----------------------------------------------------------------|
| Archived Documentation (for earlier versions and legacy products)    | www.extremenetworks.com/support/documentation-archives/        |
| Release Notes                                                        | www.extremenetworks.com/support/release-notes                  |
| Hardware/Software Compatibility Matrices                             | https://www.extremenetworks.com/support/compatibility-matrices |
| White papers, data sheets, case studies, and other product resources | https://www.extremenetworks.com/resources/                     |

### **Open Source Declarations**

Some software files have been licensed under certain open source licenses. More information is available at: <a href="https://www.extremenetworks.com/support/policies/open-source-declaration/">www.extremenetworks.com/support/policies/open-source-declaration/</a>.

### Training

Extreme Networks offers product training courses, both online and in person, as well as specialized certifications. For more information, visit www.extremenetworks.com/education/.

## **Getting Help**

If you require assistance, contact Extreme Networks using one of the following methods:

- **Extreme Portal** Search the GTAC (Global Technical Assistance Center) knowledge base, manage support cases and service contracts, download software, and obtain product licensing, training, and certifications.
- The Hub A forum for Extreme Networks customers to connect with one another, answer questions, and share ideas and feedback. This community is monitored by Extreme Networks employees, but is not intended to replace specific guidance from GTAC.
- Call GTAC For immediate support: 1-800-998-2408 (toll-free in U.S. and Canada) or +1 408-579-2826. For the support phone number in your country, visit: www.extremenetworks.com/support/contact

Before contacting Extreme Networks for technical support, have the following information ready:

- · Your Extreme Networks service contract number and/or serial numbers for all involved Extreme Networks products
- A description of the failure
- · A description of any action(s) already taken to resolve the problem
- A description of your network environment (such as layout, cable type, other relevant environmental information)
- Network load at the time of trouble (if known)
- The device history (for example, if you have returned the device before, or if this is a recurring problem)
- Any related RMA (Return Material Authorization) numbers

### Subscribing to Service Notifications

You can subscribe to email notifications for product and software release announcements, Vulnerability Notices, and Service Notifications.

- 1. Go to www.extremenetworks.com/support/service-notification-form.
- 2. Complete the form with your information (all fields are required).
- 3. Select the products for which you would like to receive notifications.

#### NOTE

You can modify your product selections or unsubscribe at any time.

4. Click Submit.

## **Providing Feedback to Us**

Quality is our first concern at Extreme Networks, and we have made every effort to ensure the accuracy and completeness of this document. We are always striving to improve our documentation and help you work better, so we want to hear from you! We welcome all feedback but especially want to know about:

- Content errors or confusing or conflicting information.
- Ideas for improvements to our documentation so you can find the information you need faster.
- Broken links or usability issues.

If you would like to provide feedback to the Extreme Networks Information Development team, you can do so in two ways:

• Use our short online feedback form at https://www.extremenetworks.com/documentation-feedback/.

### • Email us at documentation@extremenetworks.com.

Please provide the publication title, part number, and as much detail as possible, including the topic heading and page number if applicable, as well as your suggestions for improvement.

# About This Document

| • | Audience                                           | 11 |
|---|----------------------------------------------------|----|
|   | Supported hardware and software                    | 11 |
|   | How command information is presented in this guide | 12 |
|   | Notice to the reader                               | 12 |
| • | What's new in this document                        | 12 |

## Audience

This document is designed for system administrators with a working knowledge of Layer 2 and Layer 3 switching and routing.

If you are using an Extreme Networks device, you should be familiar with the following protocols if applicable to your network - IP, RIP, OSPF, BGP, ISIS, IGMP, PIM, MPLS, and VRRP.

## Supported hardware and software

### End of support for ExtremeSwitching CES 2000 Series devices

Beginning with NetIron OS 6.3.00a and later, the ExtremeSwitching CES 2000 Series devices are not supported. Refer to the End of Sale and End of Support page under https://www.extremenetworks.com/support/end-of-sale-and-end-of-support-products/ for additional information .

The following hardware platforms are supported by the release of this guide:

#### TABLE 1 Supported devices

| ExtremeRouting CER 2000 Series | Supported |
|--------------------------------|-----------|
| ExtremeRouting CER 2024C-4X-RT | Yes       |
| ExtremeRouting CER 2024F-4X-RT | Yes       |
| ExtremeRouting CER 2024C       | Yes       |
| ExtremeRouting CER-RT 2024C    | Yes       |
| ExtremeRouting CER 2024F       | Yes       |
| ExtremeRouting CER-RT 2024F    | Yes       |
| ExtremeRouting CER 2048C       | Yes       |
| ExtremeRouting CER-RT 2048C    | Yes       |
| ExtremeRouting CER 2048CX      | Yes       |
| ExtremeRouting CER-RT 2048CX   | Yes       |
| ExtremeRouting CER 2048F       | Yes       |
| ExtremeRouting CER-RT 2048F    | Yes       |
| ExtremeRouting CER 2048FX      | Yes       |
| ExtremeRouting CER-RT 2048FX   | Yes       |

## How command information is presented in this guide

Starting with Extreme NetIron 5.6.00, command syntax and parameter descriptions are removed from commands that are referenced in configuration tasks. To find the full description of a specific command, including all required and optional keywords and variables, refer to the *Extreme NetIron Command Reference* for your software release.

## Notice to the reader

This document may contain references to the trademarks of the following corporations. These trademarks are the properties of their respective companies and corporations.

These references are made for informational purposes only.

| Corporation           | Referenced Trademarks and Products |
|-----------------------|------------------------------------|
| Microsoft Corporation | Internet Explorer                  |
| Mozilla Corporation   | Mozilla Firefox                    |
| Oracle Corporation    | Java Runtime Environment           |

## What's new in this document

#### NOTE

The Netlron 6.3.00 release (the image files and the documentation) is no longer available from the Extreme Portal. New software features introduced in release 6.3.00 are included in release 6.3.00a.

On October 30, 2017, Extreme Networks, Inc. acquired the data center networking business from Brocade Communications Systems, Inc. This document has been updated to remove or replace references to Brocade Communications, Inc. with Extreme Networks., Inc., as appropriate.

For the complete list of supported features and the summary of enhancements and configuration notes for this release, refer to the Extreme NetIron OS Release Notes.

# **Product Overview**

| • | Introduction         | 13   |
|---|----------------------|------|
| • | Product overview     | . 19 |
|   | Software features    | 20   |
|   | Upgrade applications | 20   |
|   | Hardware features    | 21   |

## Introduction

Network planners today have to expand and extend the range of services offered further into the edge of the network. This requires extending the intelligence and high-touch processing capabilities to the network edge-- whether in a metro network, a campus network or in a data center. The challenge at the edge of the network is compounded by the need to flexibly define and easily manage customer services in an intuitive manner. Further, of many rollouts. Whether deployed from a central office or from remote huts, space is an important constraint for such providers.

In order to meet these challenges, the *ExtremeSwitching CES 2000 Series* and *ExtremeRouting CER 2000 Series* were purpose-built to offer flexible, secure and advanced processing capabilities in a compact form factor. The CES Series 2000 and CER 2000 Series are compact 1 RU, multi-service edge or aggregation devices with a powerful set of capabilities chosen to combine performance with rich functionality at the edge of the network. The CES 2000 Series and CER 2000 Series devices offer network planners a rich set of high-performance IPv4, Classic Layer 2, Provider Bridge (PB) and Provider Backbone Bridge (PBB) functionalities in the same device. With these capabilities, a diverse set of applications ranging from metro edge networks, ISPs, data centers, large enterprises, government networks, and education or research can be addressed with the CES 2000 Series and CER 2000 Series devices.

This guide includes procedures for installing the hardware and configuring essential, basic parameters such as permanent passwords and IP addresses. The basic software configuration procedures show how to perform tasks using the CLI. This guide also includes instructions for managing and maintaining the *ExtremeSwitching CES 2000 Series* and *ExtremeRouting CER 2000 Series* hardware.

There are eight flavors to the NetIron Carrier Ethernet Switch (CES) 2000 Series:

- CES 2000 Series 2024C-4X -- accommodates 24-port 10/100/1000 RJ45 model with 4 combination 100/1000 Hybrid Fiber (HF) ports and 4x10G SFP+ uplinks
- CES 2000 Series 2024F-4X -- accommodates 24-port 100/1000 Hybrid Fiber (HF) model with 4 combination 10/100/1000 RJ45 ports and 4x10G SFP+ uplinks
- CES 2000 Series 2024C -- accommodates 24-port 10/100/1000 RJ45 model with 4 combination 100/1000 Hybrid Fiber (HF) ports and an optional field upgradeable 2x10G uplink slot
- CES 2000 Series 2024F -- accommodates 24-port 100/1000 Hybrid Fiber (HF) model with 4 combination 10/100/1000 RJ45 ports and an optional field upgradeable 2x10G XFP uplink slot
- CES 2000 Series 2048C -- accommodates 48-port 10/100/1000 RJ45 model with 4 combination 100/1000 Hybrid Fiber (HF) ports
- CES 2000 Series 2048CX -- accommodates 48-port 10/100/1000 RJ45 model with 2x10G XFP uplink ports
- CES 2000 Series 2048F -- accommodates 48-port 100/1000 Hybrid Fiber (HF) model
- CES 2000 Series 2048FX -- accommodates 48-port 100/1000 Hybrid Fiber (HF) model with 2x10G XFP uplink ports

FIGURE 1 CES 2000 Series 2024C-4X

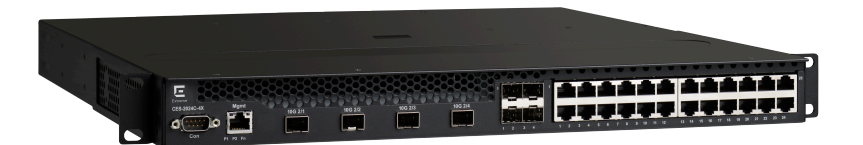

#### FIGURE 2 CES 2000 Series 2024F-4X

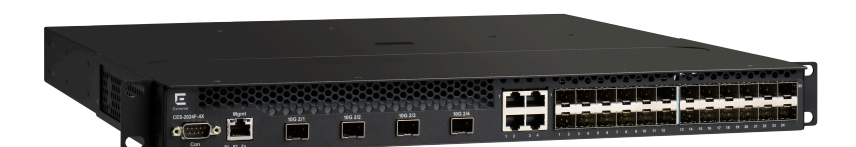

### FIGURE 3 CES 2000 Series 2024C

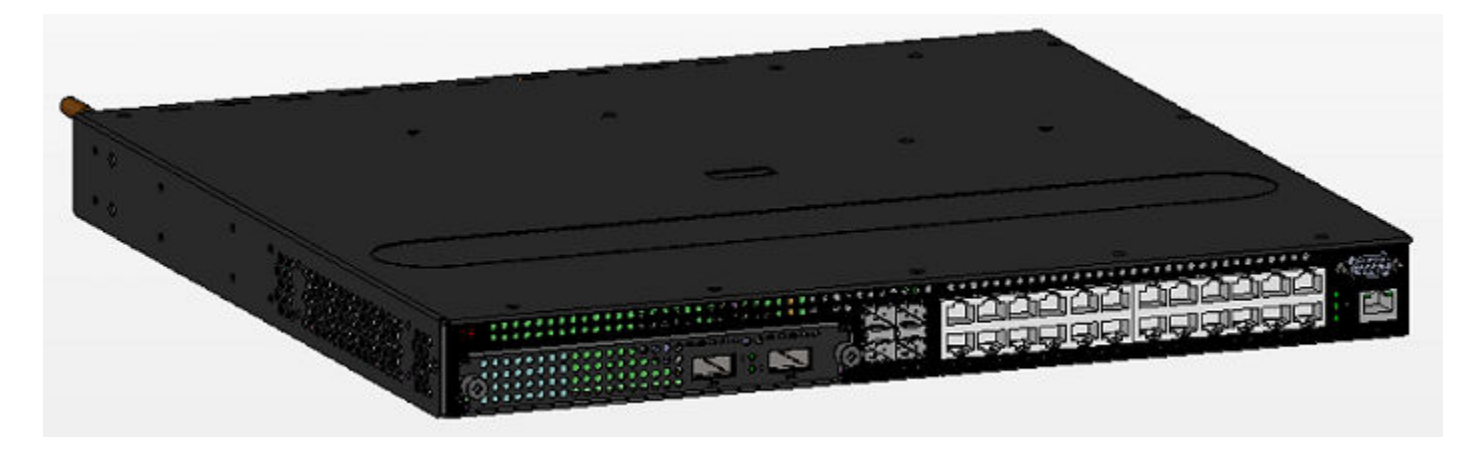

FIGURE 4 CES 2000 Series 2024F

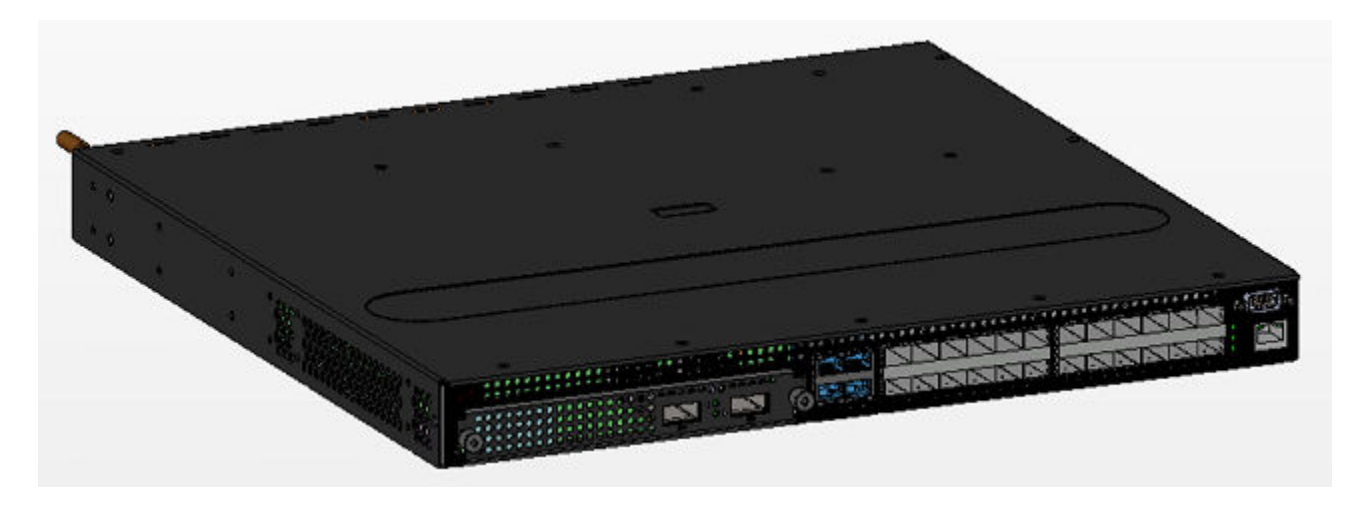

FIGURE 5 CES 2000 Series 2048C

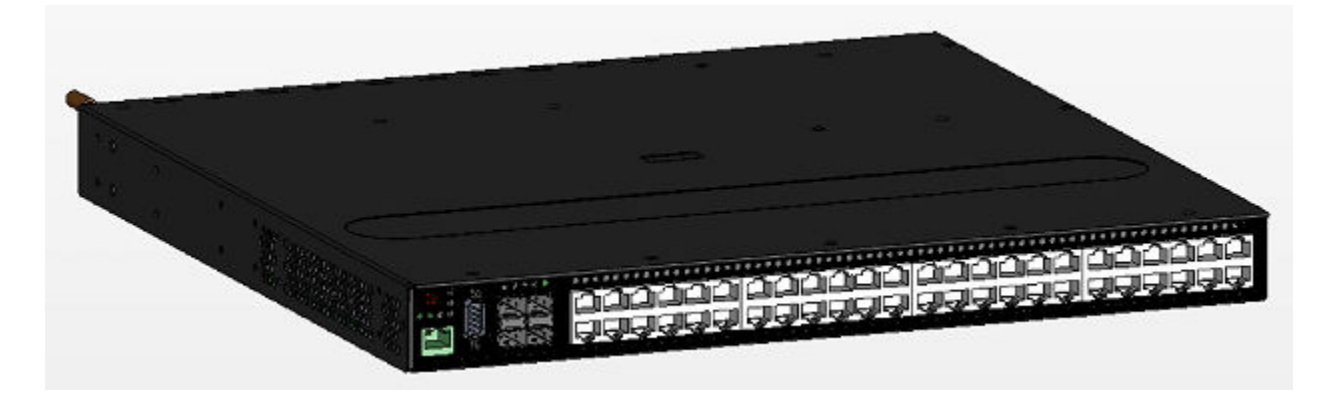

FIGURE 6 CES 2000 Series 2048F

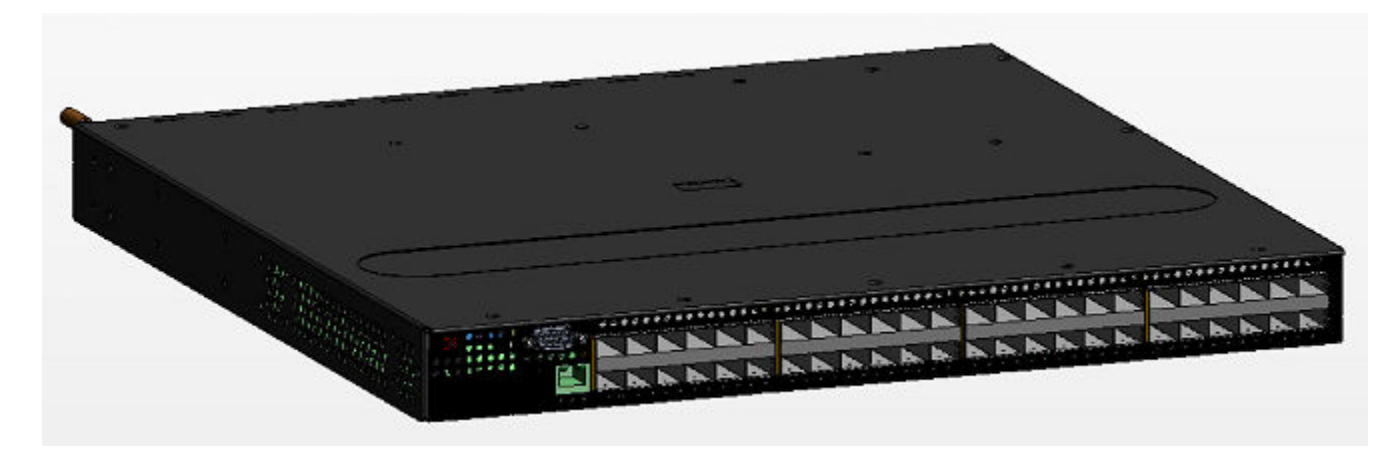

#### FIGURE 7 CES 2000 Series 2048CX

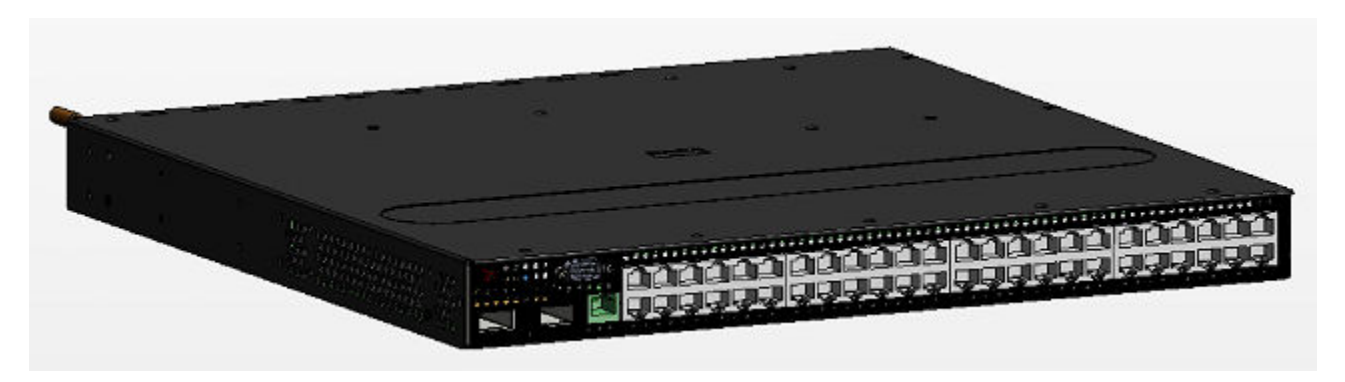

#### FIGURE 8 CES 2000 Series 2048FX

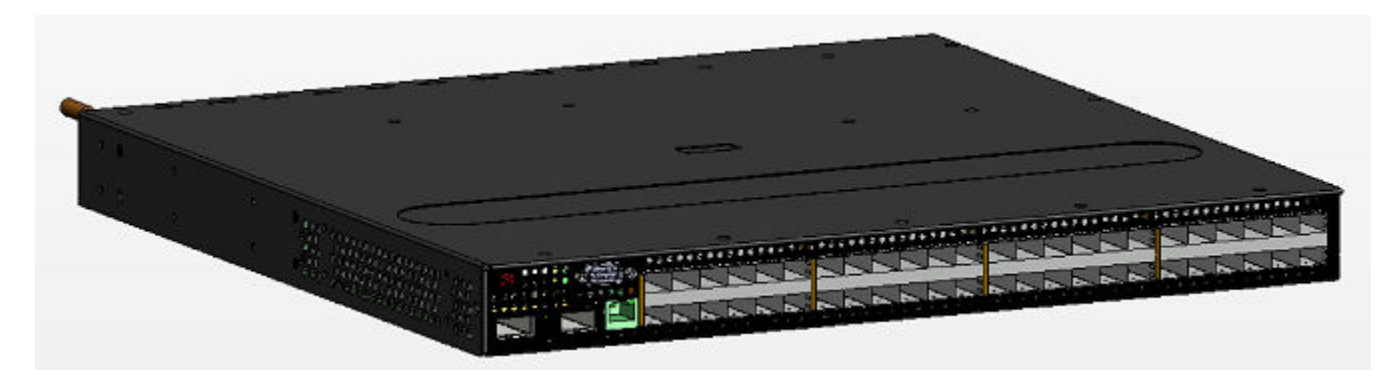

There are also fourteen models in the ExtremeRouting (CER and CER-RT) 2000 Series:

- CER 2000 Series 2024C-4X -RT -- accommodates 24-port 10/100/1000 RJ45 model with 4 combination 100/1000 Hybrid Fiber (HF) ports and 4x10G SFP+ uplinks. This device has the ability to simultaneously store up to 1.5 million IPv4 routes and up to 256,000 IPv6 routes
- CER 2000 Series 2024F-4X-RT -- accommodates 24-port 100/1000 Hybrid Fiber (HF) model with 4 combination 10/100/1000 RJ45 ports and 4x10G SFP+ uplinks. This device has the ability to simultaneously store up to 1.5 million IPv4 routes and up to 256,000 IPv6 routes
- CER 2000 Series 2024C -- accommodates 24-port 10/100/1000 Copper RJ45 model with 4 combination 100/1000
   Hybrid Fiber (HF) ports and an optional field upgradeable 2x10G uplink slot
- CER 2000 Series- RT 2024C -- accommodates 24-port 10/100/1000 Copper RJ45 model with 4 combination 100/1000 Hybrid Fiber (HF) ports and an optional field upgradeable 2x10G uplink slot. This device has the ability to simultaneously store up to 1.5 million IPv4 routes and up to 256,000 IPv6 routes
- CER 2000 Series 2024F -- accommodates 24-port 100/1000 Hybrid Fiber (HF) model with 4 combination 10/100/1000
   RJ45 ports and an optional field upgradeable 2x10G XFP uplink slot
- CER 2000 Series- RT 2024F -- accommodates 24-port 100/1000 Hybrid Fiber (HF) model with 4 combination 10/100/1000 RJ45 ports and an optional field upgradeable 2x10G XFP uplink slot. This device has the ability to simultaneously store up to 1.5 million IPv4 routes and up to 256,000 IPv6 routes
- CER 2000 Series 2048C -- accommodates 48-port 10/100/1000 Copper RJ45 model with 4 combination 100/1000
   Hybrid Fiber (HF) ports

- CER 2000 Series- RT 2048C -- accommodates 48-port 10/100/1000 Copper RJ45 model with 4 combination 100/1000 Hybrid Fiber (HF) ports. This device has the ability to simultaneously store up to 1.5 million IPv4 routes and up to 256,000 IPv6 routes
- CER 2000 Series 2048F -- accommodates 48-port 100/1000 Hybrid Fiber (HF) model
- CER 2000 Series- RT 2048F -- accommodates 48-port 100/1000 Hybrid Fiber (HF) model This device has the ability to simultaneously store up to 1.5 million IPv4 routes and up to 256,000 IPv6 routes
- · CER 2000 Series 2048CX -- accommodates 48-port 10/100/1000 RJ45 model with 2x10G XFP uplink ports
- CER 2000 Series- RT2048CX -- accommodates 48-port 10/100/1000 RJ45 model with 2x10G XFP uplink ports. This device has the ability to simultaneously store up to 1.5 million IPv4 routes and up to 256,000 IPv6 routes
- CER 2000 Series 2048FX -- accommodates 48-port 100/1000 Hybrid Fiber (HF) model with 2x10G XFP uplink ports
- CER 2000 Series- RT 2048FX -- accommodates 48-port 100/1000 Hybrid Fiber (HF) model with 2x10G XFP uplink ports. This device has the ability to simultaneously store up to 1.5 million IPv4 routes and up to 256,000 IPv6 routes

FIGURE 9 CER 2000 Series 2024C-4X-RT

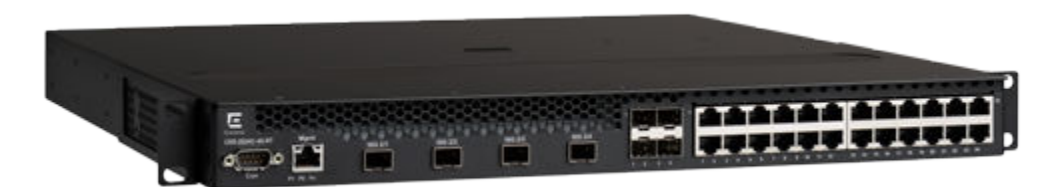

### FIGURE 10 CER 2000 Series 2024F-4X-RT

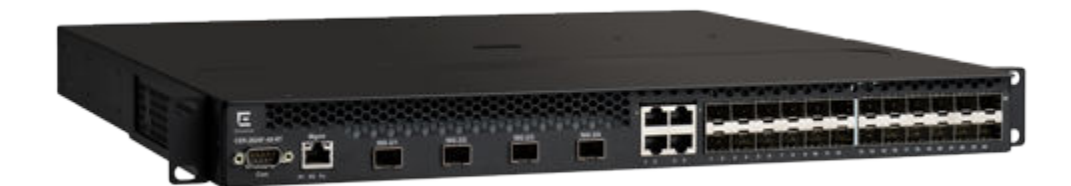

#### FIGURE 11 CER 2000 Series 2024C

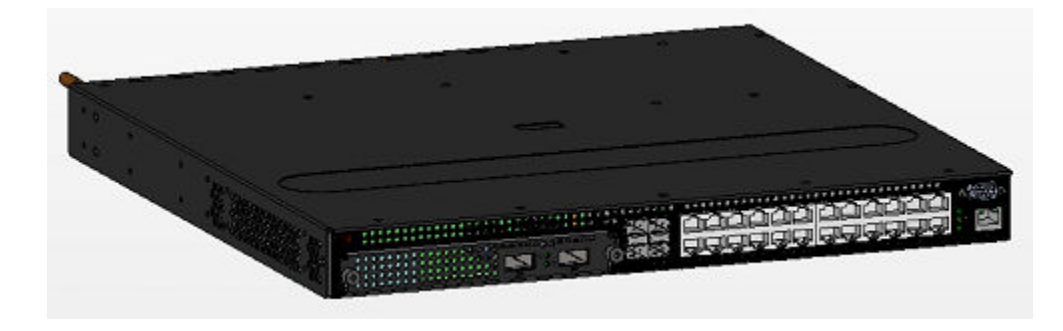

#### FIGURE 12 CER 2000 Series 2024F

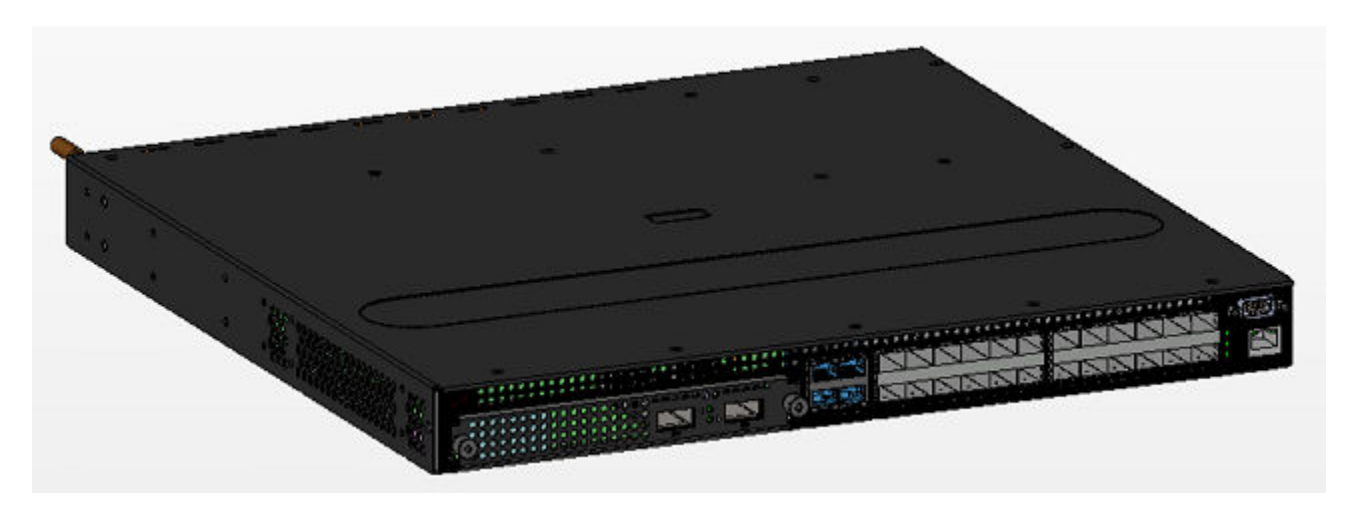

### FIGURE 13 CER 2000 Series 2048C

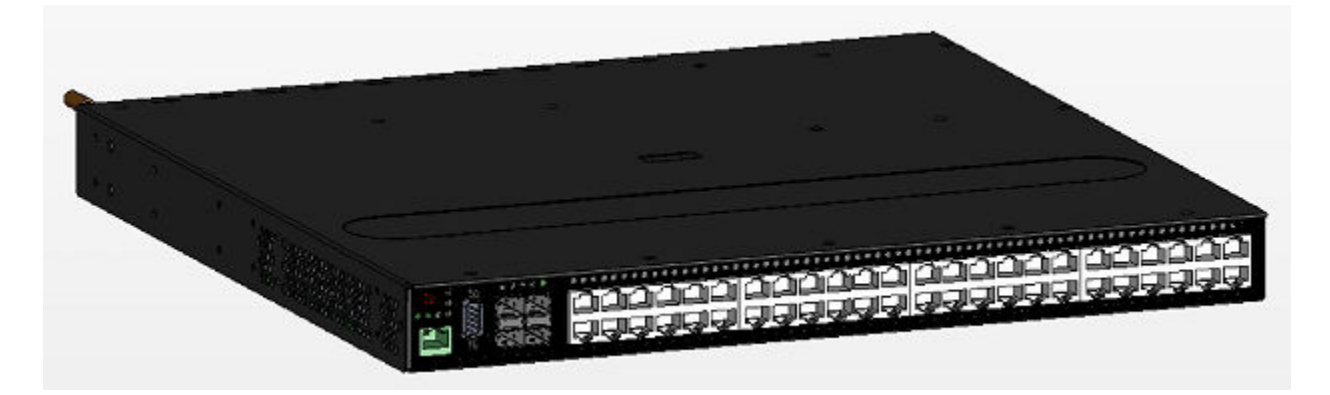

FIGURE 14 CER 2000 Series 2048F

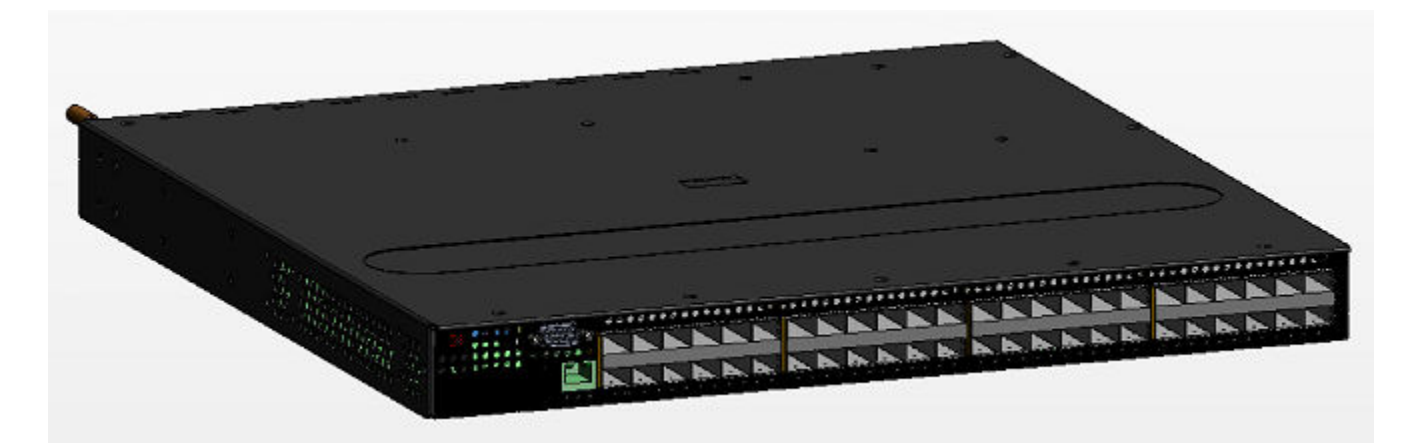

#### FIGURE 15 CER 2000 Series 2048CX

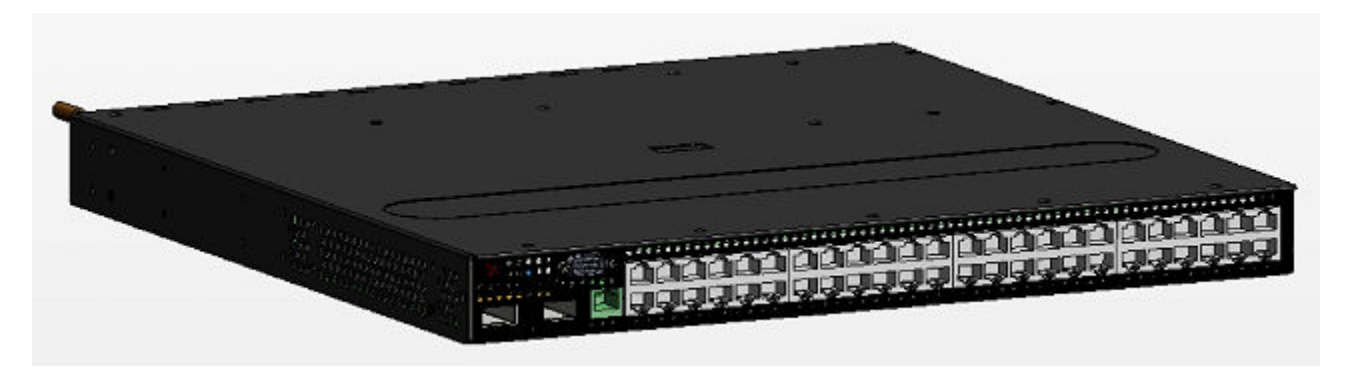

#### FIGURE 16 CER 2000 Series 2048FX

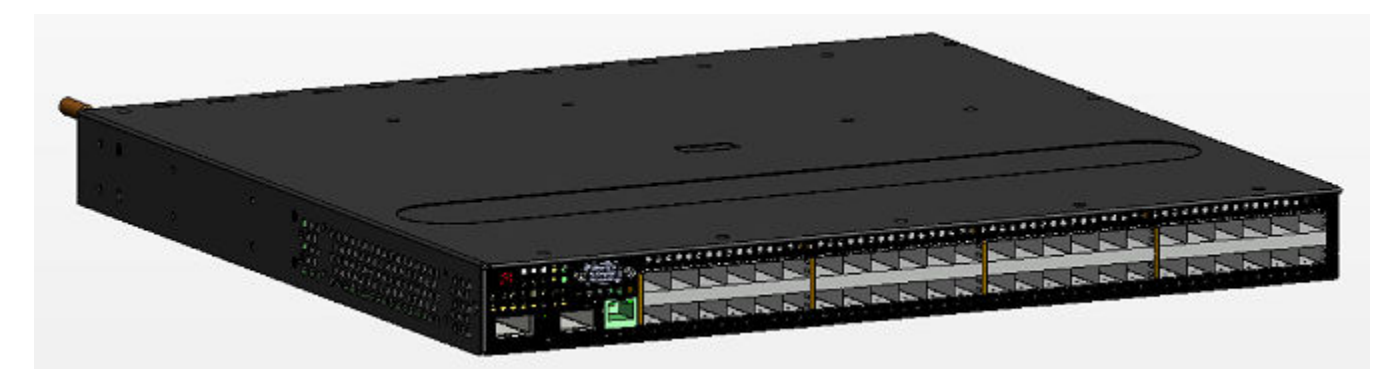

## **Product overview**

The CES 2000 Series is a compact 1 RU, multi-service edge or aggregation switch with a powerful set of capabilities that combine performance with rich functionality at the network edge. The CES 2000 Series switch offers network planners a broad set of high performance IPv4, Classic Layer 2, Provider Bridge (PB) and Provider Backbone Bridge (PBB) functionalities in the same device. With these capabilities, the CES 2000 Series addresses a diverse set of applications in metro edge networks, ISP networks, mobile backhaul networks, data centers, large enterprises, government networks and education or research.

FIGURE 17 CES 2000 Series switch

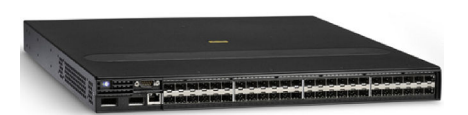

The CER 2000 Series is a compact 1 RU, IP, MPLS, and multi-VRF enabled metro router offering a broad set of capabilities including high performance IPv4 and IPv6 routing, Advanced Layer 2, Multiprotocol Label Switching (MPLS), Provider Bridge (PB) and Provider Backbone Bridge (PBB) functionalities in the same device. With these capabilities, the CER 2000 Series addresses a diverse set of needs in service provider networks and enterprise applications, as well as metro edge networks and small data centers.

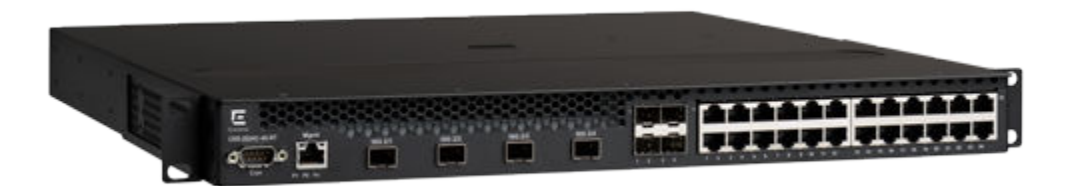

## Software features

Software features differ depending on the software package that is purchased with the device. The BASE package on the CES 2000 Series devices support full Layer 2 Switching and base Layer 3 (RIP and static routes). The Metro Edge Premium (ME\_PREM) package support full Layer 2 Switching, base Layer 3 (RIP and static routes), Provider Bridges (IEEE 802.1ad), Provider Backbone Bridges (IEEE 802.1ah), OSPF, ISIS, and Connectivity Fault Management (IEEE 802.1ag) and Service OAM. The Layer 3 Premium (L3\_PREM) packages support full Layer 2 Switching, base Layer 3 (RIP and static routes), and full Layer 3 including BGP, ISIS and OSPF.

The BASE package on the CER 2000 Series devices support full Layer 2 Switching and full Layer 3 (RIP, OSPF, ISIS, and BGP). It also includes virtual routing in non-MPLS environments via Multi-VRF. The Advanced Services Premium (ADV\_SVCS\_PREM) package includes MPLS, Layer 2 VPNs using VPLS and VLLs, Provider Bridges (IEEE 802.1ad), Provider Backbone Bridges (IEEE 802.1ah), Connectivity Fault Management (IEEE 802.1ag) and Service OAM, along with Ethernet Service Instance (ESI). The ExtremeRouting CER -RT features full MPLS capabilities as the original ExtremeRouting CER, and has the ability to simultaneously store up to 1.5 million IPv4 routes and up to 256,000 IPv6 routes.

All ExtremeSwitching CES 2000 Series and ExtremeRouting CER 2000 Series devices can be upgraded to premium packages.

## **Upgrade** applications

You can convert (upgrade) your CES 2000 Series device. Converting your CES 2000 Series device allows you to run a software image that contains additional capabilities available in premium packages.

To convert your CES 2000 Series and CER 2000 Series devices, you need an upgrade kit. The kit includes a Dual Inline Package (DIP) key, Multi-Service IronWare software, upgrade instructions, and other items. Alternatively, you can order an CES 2000 Series or CER 2000 Series device with the premium software already installed. For more information, refer to the *Extreme NetIron Software Upgrade Guide*.

| Extreme CES/CER 2000 Series Part Number | Description                                                           |
|-----------------------------------------|-----------------------------------------------------------------------|
| NI-CES-2024-MEU                         | Metro Edge Premium upgrade for CES 2000 Series 24-port models.        |
| NI-CES-2024-L3U                         | L3 Premium upgrade for CES 2000 Series 24-port models.                |
| NI-CES-2048-MEU                         | Metro Edge Premium upgrade for CES 2000 Series 48-port models.        |
| NI-CES-2048-L3U                         | L3 Premium upgrade for CES 2000 Series 48-port models.                |
| NI-CER-2024-ADVU                        | Advanced Services Premium License for CER 2000 Series 24-port models. |
| NI-CER-2048-ADVU                        | Advanced Services Premium License for CER 2000 Series 48-port models. |

#### TABLE 2 Upgrade kits

## Hardware features

This section describes the physical characteristics of the ExtremeSwitching CES 2000 Series and ExtremeRouting CER 2000 Series devices. For details about physical dimensions, power supply specifications, and pinouts, refer to the Hardware Specifications on page 69.

The following figures show the front panels of the various CES 2000 Series and CER Series 2024 and 2048 devices.

### NOTE

This is only a representative sample. For the exact model, look at the faceplate on the front of the device. Both CES 2000 Series and CER Series devices have similar look and feel.

### CES 2000 Series 2024C-4X

The CES 2000 Series 2024C-4X switch has twenty-four 10/100/1000 MbE RJ45 ports plus four combination 100/ 1000 MbE SFP ports, 4-port 10 GbE SFP+ module, one DB9 serial management interface port labeled Console, one 10/100/1000 MbE RJ45 out-of-band management port, one resilient six-unit fan tray, and two AC power supply bays for 1+1 redundancy with one 500W AC power supply included.

FIGURE 19 CES 2000 Series 2024C-4X device

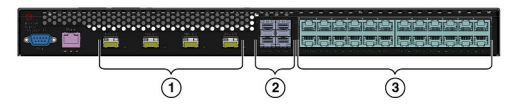

| 1 | 10 GbE SFP+ ports                       |
|---|-----------------------------------------|
| 2 | Four combination 100/1000 MbE SFP ports |
| 3 | Twenty-four 10/100/1000 MbE RJ45 ports  |

### CES 2000 Series 2024F-4X

The CES 2000 Series 2024F-4X has twenty-four 100/1000 MbE SFP ports plus four combination 10/100/1000 MbE RJ45 ports, 4-port 10 GbE SFP+ module, one DB9 serial management interface port labeled Console, one 10/100/1000 MbE RJ45 out-of-band management port, one resilient six-unit fan tray, and two AC power supply bays for 1+1 redundancy with one 500W AC power supply included.

FIGURE 20 CES 2000 Series 2024F-4X device

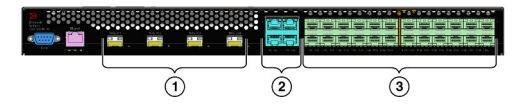

| 1 | 10 GbE SFP+ ports                           |
|---|---------------------------------------------|
| 2 | Four combination 10/100/1000 MbE RJ45 ports |
| 3 | Twenty-four 100/1000 MbE SFP ports          |

### CES 2000 Series 2024C

The CES 2000 Series 2024C switch has twenty-four 10/100/1000 MbE RJ45 ports plus four combination 100/ 1000 MbE SFP ports, one module slot for an optional field upgradable 2-port 10 GbE XFP module, one DB9 serial management interface port labeled Console, one 10/100/1000 MbE RJ45 out-of-band management port, one resilient six-unit fan tray, and two AC power supply bays for 1+1 redundancy with one 500W AC power supply included.

FIGURE 21 CES 2000 Series 2024C device with the optional 2 ports of 10-G XFP uplink

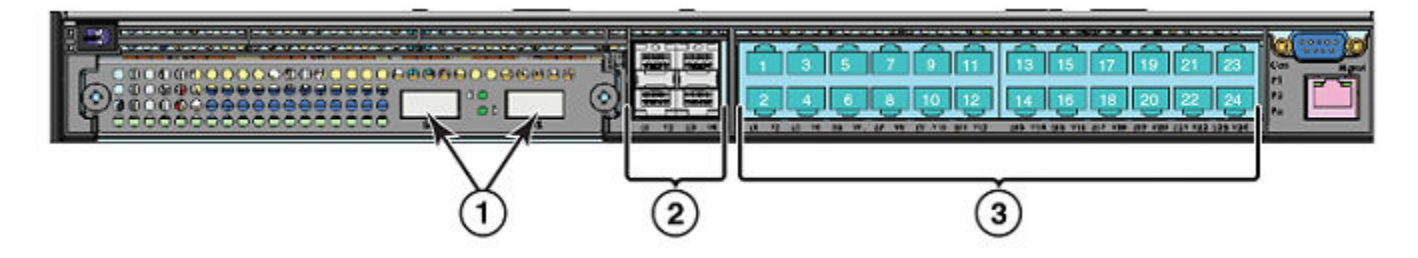

| 1 | Optional 10 GbE XFP ports               |  |
|---|-----------------------------------------|--|
| 2 | Four combination 100/1000 MbE SFP ports |  |
| 3 | Twenty-four 10/100/1000 MbE RJ45 ports  |  |

### CES 2000 Series 2024F

The CES 2000 Series 2024F has twenty-four 100/1000 MbE SFP ports plus four combination 10/100/1000 MbE RJ45 ports, one module slot for an optional field upgradable 2-port 10 GbE XFP module, one DB9 serial management interface port labeled Console, one 10/100/1000 MbE RJ45 out-of-band management port, one resilient six-unit fan tray, and two AC power supply bays for 1+1 redundancy with one 500W AC power supply included.

FIGURE 22 CES 2000 Series 2024F device

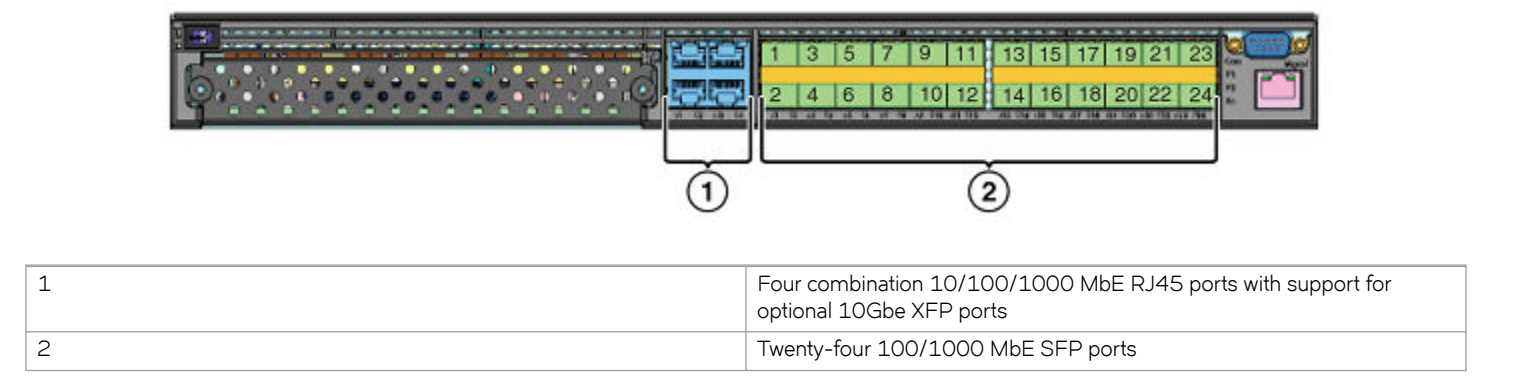

### CES 2000 Series 2048C

CES 2000 Series 2048C (Copper) switch has forty-eight 10/100/1000 MbE RJ45 ports plus four combination 100/ 1000 MbE SFP ports, one DB9 serial management interface port labeled Console, one 10/100/1000 MbE RJ45 out-of-band management port, one resilient six-unit fan tray, and two AC power supply bays for 1+1 redundancy with one 500W AC power supply included.

#### FIGURE 23 CES 2000 Series 2048C device

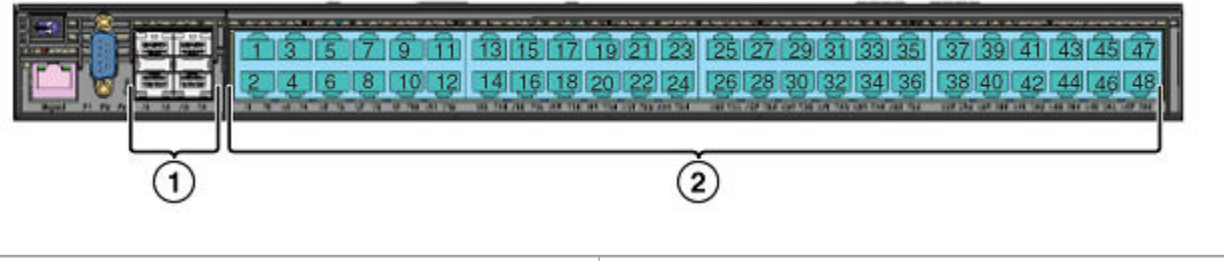

| 1 | Four combination 100/1000 MbE SFP ports |
|---|-----------------------------------------|
| 2 | Forty-eight 10/100/1000 MbE RJ45 ports  |

### CES 2000 Series 2048CX

CES 2000 Series 2048CX (Copper) has forty-eight 10/100/1000 MbE RJ45 ports plus two 10 GbE XFP ports, one DB9 serial management interface port labeled Console, one 10/100/1000 MbE RJ45 out-of-band management port, one resilient six-unit fan tray, and two AC power supply bays for 1+1 redundancy with one 500W AC power supply included.

FIGURE 24 CES 2000 Series 2048CX device

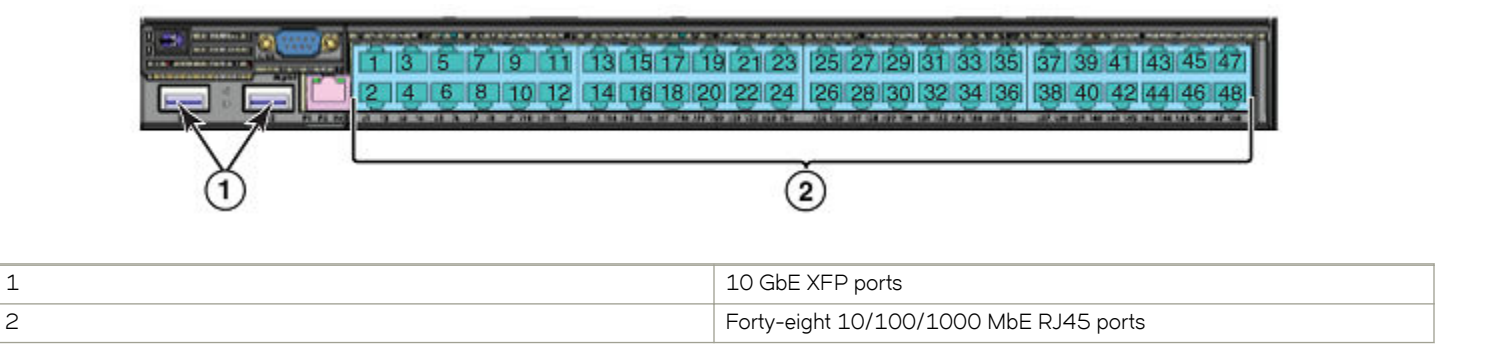

### CES 2000 Series 2048F

CES 2000 Series 2048F (Fiber) has forty-eight 100/1000 MbE SFP ports, one DB9 serial management interface port labeled Console, one 10/100/1000 MbE RJ45 out-of-band management port, one resilient six-unit fan tray, and two AC power supply bays for 1+1 redundancy with one 500W AC power supply included.

FIGURE 25 CES 2000 Series 2048F device

1

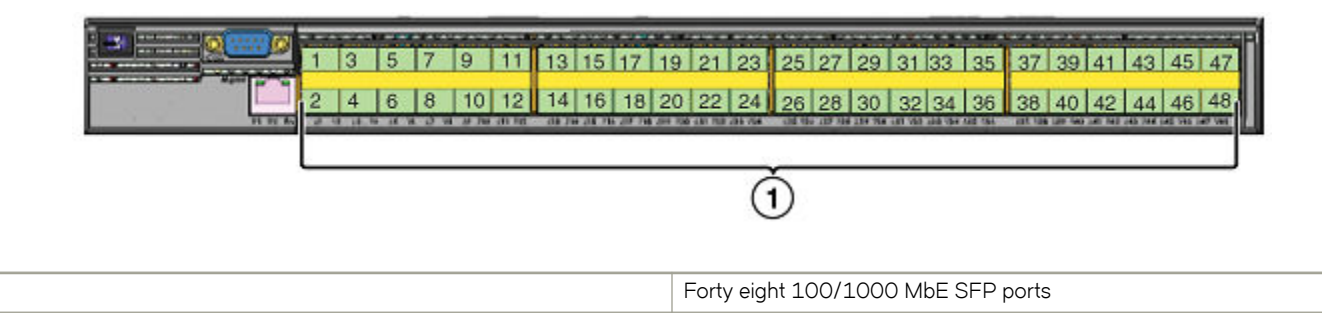

1 2

### CES 2000 Series 2048FX

CES 2000 Series 2048FX (Fiber) switch has forty-eight 100/1000 MbE SFP ports plus two 10 GbE XFP ports, one DB9 serial management interface port labeled Console, one 10/100/1000 MbE RJ45 out-of-band management port, one resilient six-unit fan tray, and two AC power supply bays for 1+1 redundancy with one 500W AC power supply included.

FIGURE 26 CES 2000 Series 2048FX device

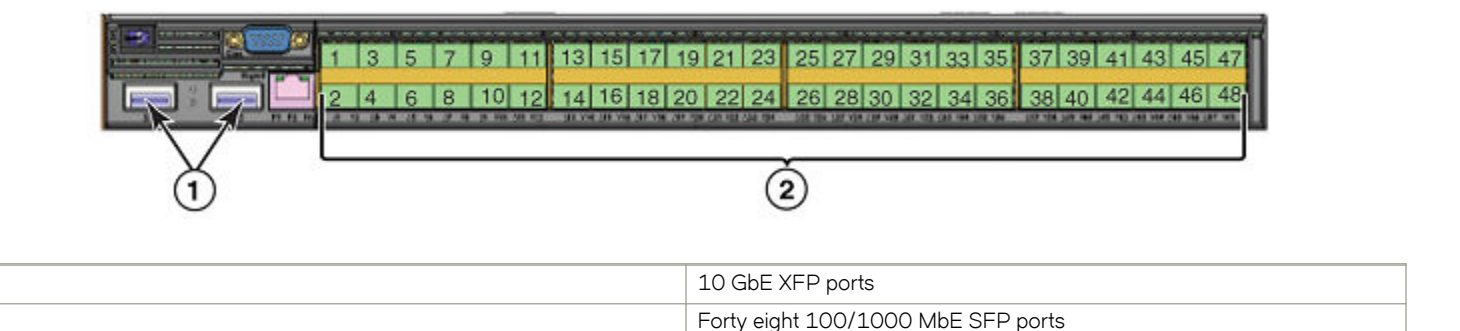

### CER 2000 Series 2024C

The CER 2000 Series 2024C router has twenty-four 10/100/1000 MbE RJ45 ports plus four combination 100/ 1000 MbE SFP ports, one module slot for an optional field upgradable 2-port 10 GbE XFP module, one DB9 serial management interface port labeled Console, one 10/100/1000 MbE RJ45 out-of-band management port, one resilient six-unit fan tray, and two AC power supply bays for 1+1 redundancy with one 500W AC power supply included.

The CER 2000 Series-RT 2024C router has more memory to support 1.5M routes, twenty-four 10/100/1000 MbE RJ45 ports plus four combination 100/ 1000 MbE SFP ports, one module slot for an optional field upgradable 2-port 10 GbE XFP module, one DB9 serial management interface port labeled Console, one 10/100/1000 MbE RJ45 out-of-band management port, one resilient six-unit fan tray, and two AC power supply bays for 1+1 redundancy with one 500W AC power supply included.

FIGURE 27 CER 2000 Series 2024C device with the optional 2 ports of 10-G XFP uplink

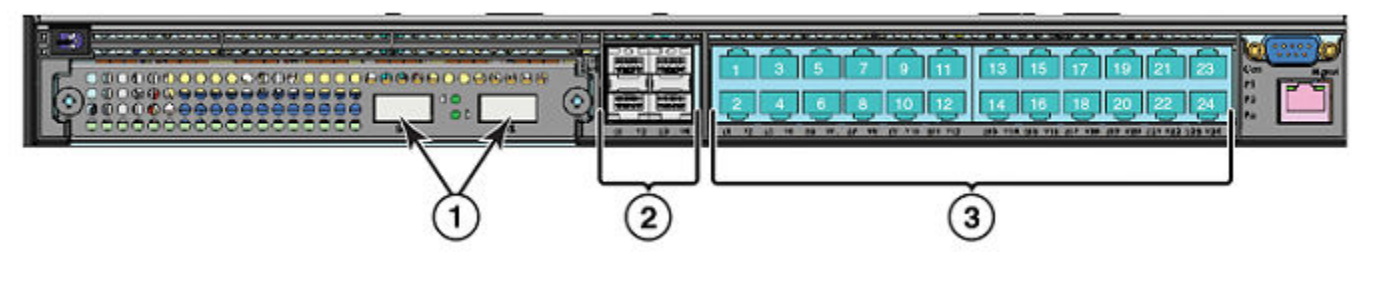

| 1 | Optional 10 GbE XFP ports               |
|---|-----------------------------------------|
| 2 | Four combination 100/1000 MbE SFP ports |
| 3 | Twenty-four 10/100/1000 MbE RJ45 ports  |

### CER 2000 Series 2024F

The CER 2000 Series 2024F has twenty-four 100/1000 MbE SFP ports plus four combination 10/100/1000 MbE RJ45 ports, one module slot for an optional field upgradable 2-port 10 GbE XFP module, one DB9 serial management interface port labeled Console, one 10/100/1000 MbE RJ45 out-of-band management port, one resilient six-unit fan tray, and two AC power supply bays for 1+1 redundancy with one 500W AC power supply included.

The CER 2000 Series-RT 2024F has more memory to support 1.5M routes, twenty-four 100/1000 MbE SFP ports plus four combination 10/100/1000 MbE RJ45 ports, one module slot for an optional field upgradable 2-port 10 GbE XFP module, one DB9 serial management interface port labeled Console, one 10/100/1000 MbE RJ45 out-of-band management port, one resilient six-unit fan tray, and two AC power supply bays for 1+1 redundancy with one 500W AC power supply included.

### FIGURE 28 CER 2000 Series 2024F device

| <b>(</b> ) | 1       3       5       7       9       11       13       15       17       19       21       23         2       4       6       8       10       12       14       16       18       20       22       24         1       14       16       18       20       22       24       14       16       18       20       22       24 |  |
|------------|----------------------------------------------------------------------------------------------------|--|
|            | Four combination 10/100/1000 MbE RJ45 ports with support for optional 10Gbe XFP ports                                                                                                    |  |
|            | Twenty-four 100/1000 MbE SFP ports.                                                                                                    |  |

### CER 2000 Series 2048C

1

2

1 2

CER 2000 Series 2048C (Copper) router has forty-eight 10/100/1000 MbE RJ45 ports plus four combination 100/ 1000 MbE SFP ports, one DB9 serial management interface port labeled Console, one 10/100/1000 MbE RJ45 out-of-band management port, one resilient six-unit fan tray, and two AC power supply bays for 1+1 redundancy with one 500W AC power supply included.

CER 2000 Series-RT 2048C (Copper) router has more memory to support 1.5M routes, forty-eight 10/100/1000 MbE RJ45 ports plus four combination 100/ 1000 MbE SFP ports, one DB9 serial management interface port labeled Console, one 10/100/1000 MbE RJ45 out-of-band management port, one resilient six-unit fan tray, and two AC power supply bays for 1+1 redundancy with one 500W AC power supply included.

FIGURE 29 CER 2000 Series 2048C device

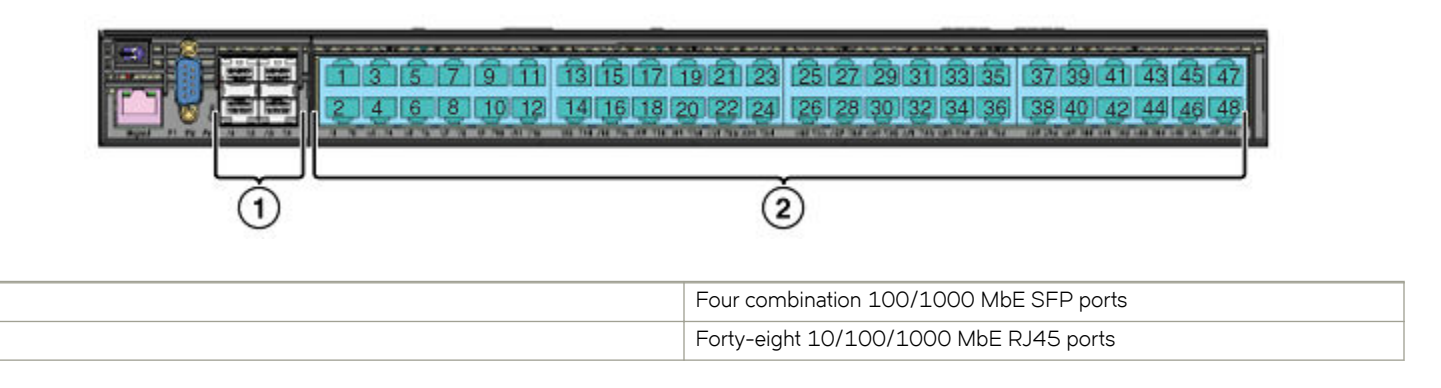

1 2

### CER 2000 Series 2048CX

CER 2000 Series 2048CX (Copper) has forty-eight 10/100/1000 MbE RJ45 ports plus two 10 GbE XFP ports, one DB9 serial management interface port labeled Console, one 10/100/1000 MbE RJ45 out-of-band management port, one resilient six-unit fan tray, and two AC power supply bays for 1+1 redundancy with one 500W AC power supply included.

CER 2000 Series-RT 2048CX (Copper) has more memory to support 1.5M routes, forty-eight 10/100/1000 MbE RJ45 ports plus two 10 GbE XFP ports, one DB9 serial management interface port labeled Console, one 10/100/1000 MbE RJ45 out-of-band management port, one resilient six-unit fan tray, and two AC power supply bays for 1+1 redundancy with one 500W AC power supply included.

### FIGURE 30 CER 2000 Series 2048CX device

| 1       3       5       7       9       11       13       15       17       19       21       23       25       27       29       31       33       35       37       39       41       43       45       47         2       4       6       8       10       12       14       16       18       20       22       124       26       28       30       32       34       36       138       40       42       44       46       48         2       4       6       8       10       12       14       16       18       20       22       124       126       28       30       32       34       36       138       40       42       44       46       48 |
|----------------------------------------------------------------------------------------------------|
| 10 GbE XFP ports                                                                                                    |
| Forty-eight 10/100/1000 MbE RJ45 ports                                                                                                    |

### CER 2000 Series 2048F

CER 2000 Series 2048F (Fiber) has forty-eight 100/1000 MbE SFP ports, one DB9 serial management interface port labeled Console, one 10/100/1000 MbE RJ45 out-of-band management port, one resilient six-unit fan tray, and two AC power supply bays for 1+1 redundancy with one 500W AC power supply included.

CER 2000 Series-RT 2048F (Fiber) has more memory to support 1.5M routes, forty-eight 100/1000 MbE SFP ports, one DB9 serial management interface port labeled Console, one 10/100/1000 MbE RJ45 out-of-band management port, one resilient six-unit fan tray, and two AC power supply bays for 1+1 redundancy with one 500W AC power supply included.

FIGURE 31 CER 2000 Series 2048F device

| 1 3 5 7 9 11 13 15 17 19 21 23 25 27 29 31 33 35 37 39 41 43 45 47<br>2 4 6 8 10 12 14 16 18 20 22 24 26 28 30 32 34 36 38 40 42 44 46 48<br>1 |  |  |
|----------------------------------------------------------------------------------------------------|--|--|
| Forty eight 100/1000 MbE SEP ports                                                                                                    |  |  |

1

### CER 2000 Series 2048FX

CER 2000 Series 2048FX (Fiber) router has forty-eight 100/1000 MbE SFP ports plus two 10 GbE XFP ports, one DB9 serial management interface port labeled Console, one 10/100/1000 MbE RJ45 out-of-band management port, one resilient six-unit fan tray, and two AC power supply bays for 1+1 redundancy with one 500W AC power supply included.

CER 2000 Series-RT 2048FX (Fiber) router has more memory to support to support 1.5M routes, forty-eight 100/1000 MbE SFP ports plus two 10 GbE XFP ports, one DB9 serial management interface port labeled Console, one 10/100/1000 MbE RJ45 out-of-band management port, one resilient six-unit fan tray, and two AC power supply bays for 1+1 redundancy with one 500W AC power supply included.

### FIGURE 32 CER 2000 Series 2048FX device

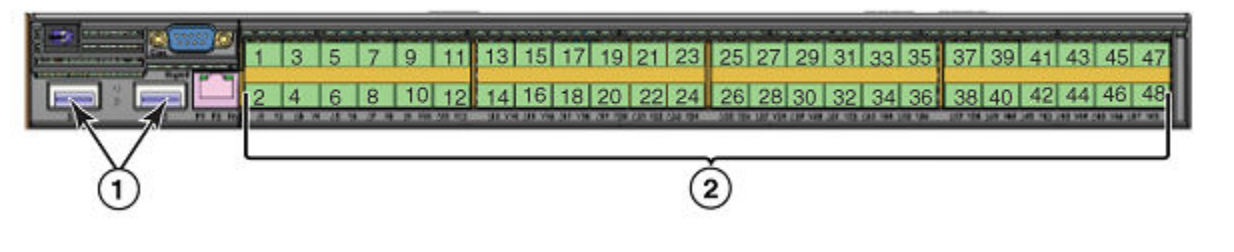

| 1 | 10 GbE XFP ports                   |
|---|------------------------------------|
| 2 | Forty eight 100/1000 MbE SFP ports |

### **Control features**

The front panel on each device has a combination of the following control features:

- Serial Management Interface (the port labeled Console)
- 10/100/1000 ports with RJ-45 copper connectors
- 100/1000 Hybrid Fiber (HF) ports
- 100/1000 ports with mini-GBIC slots for SFP MSA-compliant fiber transceivers
- Each device that optionally has up to two 10-Gigabit Ethernet uplink ports, supports 10-Gigabit Small Form Factor Pluggable (XFP) MSA-compliant optical transceivers
- Each device that has four 10-Gigabit Ethernet uplink ports, supports 10-Gigabit Small Form Factor Pluggable (SFP+) MSAcompliant optical transceivers

### Serial Management Interface (console port)

The Serial Management Interface enables you to configure and manage the device using a third-party terminal emulation application on a directly connected PC. A straight-through EIA/TIA DB-9 serial cable (M/F) ships with the device. The serial management interface (the port labeled Console) is located in the front panel.

### Port LEDs

The ports on the devices provide status information using the LEDs listed in Table 3 and Table 4.

#### TABLE 3 LEDs for 10/100/1000 Mbps ports

| LED                                                      | Position     | State    | Meaning                                   |
|----------------------------------------------------------|--------------|----------|-------------------------------------------|
| 10/100/1000 Port LEDs                                    |              |          |                                           |
| Lnk/Act                                                  | Bottom Left  | On       | Link is up.                               |
|                                                          |              | Off      | Link is down.                             |
|                                                          |              | Blinking | Port is transmitting or receiving traffic |
| Lnk/Act                                                  | Bottom Right | On       | Link is up.                               |
|                                                          |              | Off      | Link is down.                             |
|                                                          |              | Blinking | Port is transmitting or receiving traffic |
| NOTE<br>The LEDs are located beneath the port connector. |              |          |                                           |

#### TABLE 4 LEDs for 10-Gbps Ethernet ports

| LED                                                         | Port               | State    | Meaning                                                     |
|-------------------------------------------------------------|--------------------|----------|-------------------------------------------------------------|
| 10-Gbps Port LEDs on devices with two 10-Gbps ports         |                    |          |                                                             |
| Тор                                                         | Left hand port     | On       | The port is connected.                                      |
|                                                             |                    | Off      | No fiber port connection exists.                            |
|                                                             |                    | Blinking | Traffic is being transmitted and received on the fiber port |
| Bottom                                                      | Right hand port    | On       | The port is connected.                                      |
|                                                             |                    | Off      | No fiber port connection exists.                            |
|                                                             |                    | Blinking | Traffic is being transmitted and received on the fiber port |
| 10-Gbps Port LEDs on devices with                           | four 10-Gbps ports |          | 1                                                           |
| Тор                                                         | Left hand port     | On       | The port is connected.                                      |
|                                                             |                    | Off      | No fiber port connection exists.                            |
|                                                             |                    | Blinking | Traffic is being transmitted and received on the fiber port |
| Bottom                                                      | Right hand port    | On       | The port is connected.                                      |
|                                                             |                    | Off      | No fiber port connection exists.                            |
|                                                             |                    | Blinking | Traffic is being transmitted and received on the fiber port |
| NOTE<br>The LEDs are located adjacent to the port connector |                    |          |                                                             |

### Network interfaces

This section describes the port types in the CES 2000 Series, CER 2000 Series devices.

### 10/100/1000 Mbps ports

The 10/100/1000 ports on the device use auto-sensing and auto-negotiating to determine the speed (10 Mbps, 100 Mbps, or 1000 Mbps) and duplex mode (full-duplex or half-duplex) of the port at the other end of the link and adjust port speed accordingly.

### **Combination ports**

On devices with combination (combo) ports, one port out of each pair of copper and fiber ports can be active at a time. Combo ports are numbered 1-4. For example, you can use either copper port 2 or fiber port 2, but not both at the same time. You can use a combination of fiber and copper ports or all copper or all fiber ports, as needed.

If you attach both the copper and fiber connectors for a port to the network, the fiber connectors take precedence over the copper connectors. These ports support true media automatic detection, meaning the device selects the fiber or copper connector based on link availability. If a fiber link cannot be established, the device selects the copper media.

### 10-Gbps ports

The CES 2000 Series 2048C-4X, CES 2000 Series 2048F-4X, CER 2000 Series 2048C-4X-RT, and the CER 2000 Series 2048F-4X-RT come with four 10-Gigabit Ethernet ports installed. The four 10-Gigabit Ethernet uplink ports support 10-Gigabit Small Form Factor Pluggable (SFP+) MSA-compliant optical transceivers

The CES 2000 Series 2048CX, CES 2000 Series 2048FX, CER 2000 Series 2048CX, and the CER 2000 Series 2048FX come with two 10-Gigabit Ethernet ports installed. A 24-port CES 2000 Series, CER 2000 Series has a slot to accommodate a 2-port 10-Gigabit Ethernet module. If your 24-port device does not include a 10-GbE module, you can optionally install one. Refer to 10-Gbps ports. The two 10-Gigabit Ethernet ports use 10-Gigabit Small Form Factor Pluggable (XFP) MSA-compliant transceivers.

### Supported optics

### 100/1000 Ethernet Ports

The Ethernet Interface module contains 24 or 48 physical ports, through which you can connect your device to other network devices at a speed of 100 Mbps or 1 Gbps.

Into a physical port, you must insert a fiber-optic transceiver provided by Extreme Networks. The SFP-compliant fiber-optic modules provide an optical transceiver or physical medium-dependent (PMD) interface for fiber that can be used with the LAN physical layer (PHY)

The following 100 Mbps and 1 GbE optical transceivers are available from Extreme Networks:

| TABLE 5 SFP-compliant transceivers | for the 100/1000 | Ethernet interface module |
|------------------------------------|------------------|---------------------------|
|------------------------------------|------------------|---------------------------|

| Part number      | Description                                                                                                    |
|------------------|----------------------------------------------------------------------------------------------------|
| E1MG-TX          | SFP Copper, RJ-45 connector                                                                                        |
| E1MG-SX          | 1000Base-SX SFP optic, multi-mode fiber, LC connector                                                              |
| E1MTG-SX         | 1000Base-SX SFP optic, multi-mode fiber, MTRJ connector                                                            |
| E1MG-SX2-1310    | 1310 1000Base-SX SFP optic multi-mode fiber, LC connector and support for distances up to $2\mbox{km}$             |
| E1MG-LX          | 1000Base-LX SFP optic, single-mode fiber, LC connector                                                             |
| E1MG-LHA         | 1000Base-LHA SFP optic, single-mode fiber, LC connector                                                            |
| E1MG-LHB         | 1000Base-LHB SFP optic, single-mode fiber, LC connector, 150km<br>Maximum Reach                                    |
| E1MG-BXD         | 1000Base-BXD SFP optic single-mode fiber, 1490nm, LC connector.<br>This optic can only be connected to an E1MG-BXU |
| E1MG-CWDM80-1470 | CWDM SFP optic, 80km, 1470nm, LC connector                                                                         |
| E1MG-CWDM80-1490 | CWDM SFP optic, 80Km, 1490nm, LC connector                                                                         |
| E1MG-CWDM80-1510 | CWDM SFP optic, 80Km, 1510nm, LC connector                                                                         |

TABLE 5 SFP-compliant transceivers for the 100/1000 Ethernet interface module (continued)

| Part number      | Description                                                                 |
|------------------|-----------------------------------------------------------------------------|
| E1MG-CWDM80-1530 | CWDM SFP optic, 80Km, 1530nm, LC connector                                  |
| E1MG-CWDM80-1550 | CWDM SFP optic, 80Km, 1550nm, LC connector                                  |
| E1MG-CWDM80-1570 | CWDM SFP optic, 80Km, 1570nm, LC connector                                  |
| E1MG-CWDM80-1590 | CWDM SFP optic, 80Km, 1590nm, LC connector                                  |
| E1MG-CWDM80-1610 | CWDM SFP optic, 80Km, 1610nm, LC connector                                  |
| E1MG-100FX       | 100Base-FX SFP optic multi-mode fiber, LC connector                         |
| E1MG-100FX-IR    | 100BaseFX-IR optic for SMF with LC connector. For distances up to 15nm.     |
| E1MG-100FX-LR    | 100BaseFX-LR SFP optic for SMF with LC connector. For distances up to 40km. |

### 10 Gigabit Ethernet ports

A 10 Gigabit Ethernet module contains two or four physical ports, through which you can connect your device to other network devices at a speed of 10 Gigabits.

Into a physical port, you must insert a fiber-optic transceiver provided by device. The XFP/SFP+-compliant fiber-optic modules provide an optical transceiver or physical medium-dependent (PMD) interface for single or multi-mode fiber that can be used with the LAN physical layer (PHY).

The following 10 Gigabit optics are available from device.

TABLE 6 MSA-compliant Optics for the 10 GbE Ethernet interface module

| Part number                                | Description                                                               |  |
|--------------------------------------------|---------------------------------------------------------------------------|--|
| Devices with up to two 10GbE ports (XFP)   |                                                                           |  |
| 10G-XFP-SR                                 | 850nm serial pluggable XFP optic, target range 300m over multi-mode fiber |  |
| 10G-XFP-LR                                 | 1310nm serial pluggable XFP optic for up to 10km over single-mode fiber   |  |
| 10G-XFP-ER                                 | 1550nm serial pluggable XFP optic for up to 40km over single-mode fiber   |  |
| 10G-XFP-ZR                                 | 1550nm serial pluggable XFP optic for up to 80km over single-mode fiber   |  |
| 10G-XFP-ZRD                                | 10GBase-ZR DWDM, XFP optic, 80km, 1530.33 to 1561.42                      |  |
| 10G-XFP-CX4                                | 10-Base-CX4, XFP transceiver, 15km, CX connector                          |  |
| Devices with up to four 10GbE ports (SFP+) |                                                                           |  |
| 10G-SFPlus-SR                              |                                                                           |  |
| 10G-SFPlus-LR                              |                                                                           |  |
| 10G-SFPlus-ZR                              |                                                                           |  |
| 10G-SFPlus-ZRD                             |                                                                           |  |

### Port regions

Ports on the devices are grouped into regions. For a few features, such as port monitoring and unknown unicast configurations, you will need to know the region to which a port belongs. However, for most features, a port's region does not affect configuration or operation of the feature. If a port's region does affect configuration or operation of a feature, it is noted and described in the appropriate feature section of this guide.

CES 2000 Series 2024 and CER 2024 devices with 24 ports have 2 optional 10-GbE ports:

- Ports 1/1 1/24
- Port 2/1 (optional 10-GbE uplink port)
- Port 2/2 (optional 10-GbE uplink port)
- Port 2/3 (optional 10-GbE uplink port)
- Port 2/4 (optional 10-GbE uplink port)

CES 2000 Series 2048 and CER 2000 Series 2048 devices with 48 ports:

- Ports 1/1 -1/24
- Ports 1/25 1/48
- Port 2/1 (10-GbE uplink port on CES 2000 Series 2048CX, CES 2000 Series 2048FX, CER 2000 Series 2048CX, and CER 2000 Series 2048FX models only)
- Port 2/2 (10-GbE uplink port on CES 2000 Series 2048CX, CES 2000 Series 2048FX, CER 2000 Series 2048CX, and CER 2000 Series 2048FX models only)
- Port 2/3 (10-GbE uplink port on CES 2000 Series 2048CX, CES 2000 Series 2048FX, CER 2000 Series 2048CX, and CER 2000 Series 2048FX models only)
- Port 2/4 (10-GbE uplink port on CES 2000 Series 2048CX, CES 2000 Series 2048FX, CER 2000 Series 2048CX, and CER 2000 Series 2048FX models only)

CES 2000 Series 2024x and CER 2000 Series 2024x devices with 24 ports have 2 optional 10-G ports:

- Ports 1/1 -1/24
- Port 2/1 (10G uplink port)
- Port 2/2 (10G uplink port)
- Port 2/3 (10G uplink port)
- Port 2/4 (10G uplink port)

### **Network interfaces**

The output of the show media command displays as an example, the type of media installed in the ports.

| device# show media<br>Port 1/1: |          |           |      |
|---------------------------------|----------|-----------|------|
| Type : Copper                   |          |           |      |
| Vendor: Unknown,                | Version: | Unk       | nown |
| Part# : Unknown,                | Serial#: | Unk       | nown |
| Port 1/2:                       |          |           |      |
| Type : Copper                   |          |           |      |
| Vendor: Unknown,                | Version: | Unk       | nown |
| Part# : Unknown,                | Serial#: | Unk       | nown |
| Port 1/24:                      |          |           |      |
| Type : Copper                   |          |           |      |
| Vendor: ,                       | Version: | Unk       | nown |
| Part# : Unknown,                | Serial#: | Unk       | nown |
| Port 2/1:                       |          |           |      |
| Type : 10GBASE-SR/SW (XFP)      |          |           |      |
| Vendor: EXTREME NETWORKS,       | Version: |           | 00   |
| Part# : FTLX8511D3-F1 ,         | Serial#: | KCP02X8   |      |
| Port 2/2:                       |          |           |      |
| Type : 10GBASE-SR/SW (XFP)      |          |           |      |
| Vendor: EXTREME NETWORKS,       | Version: |           | 02   |
| Part# : TRF2000EN-LF251 ,       | Serial#: | T07J23170 |      |
| All show media done             |          |           |      |

#### Syntax: show media

### **Power supplies**

Each device comes with one alternating-current (AC) or one direct-current (DC) power supply. All models have two power supply slots, enabling you to install a second power supply for redundancy.

### NOTE

Changes or modifications made to this device that are not expressly approved by the party responsible for compliance could void the user's authority to operate the equipment.

The power supplies can be swapped in or out of the device while the device is running. You can remove and insert a power supply without opening the chassis. The remaining supply provides enough power for the entire system.

The following sections provide further details about the power supplies for the devices:

- Power status LEDs are listed in Power supplies.
- Hardware specifications for the power supplies are listed in Power supplies.
- Redundant power supplies and power supply failure information is listed in About redundant power supplies and power supply failure on page 33.

### AC power supplies

AC power supplies shows a rear view of a device containing one AC power supply.

### FIGURE 33 AC Power Supply

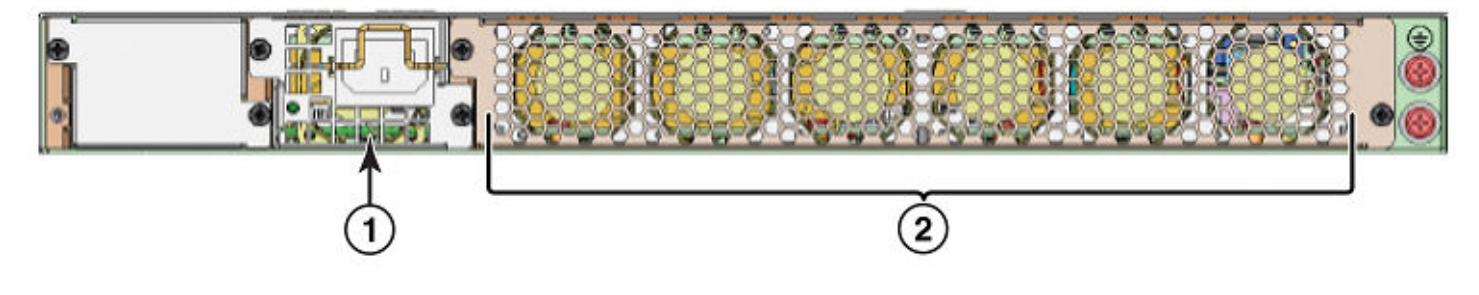

| 1 | Power supply     |
|---|------------------|
| 2 | Six cooling fans |

### DC power supplies

The DC power supply is shown in the diagram DC power supplies.

FIGURE 34 DC Power Supply

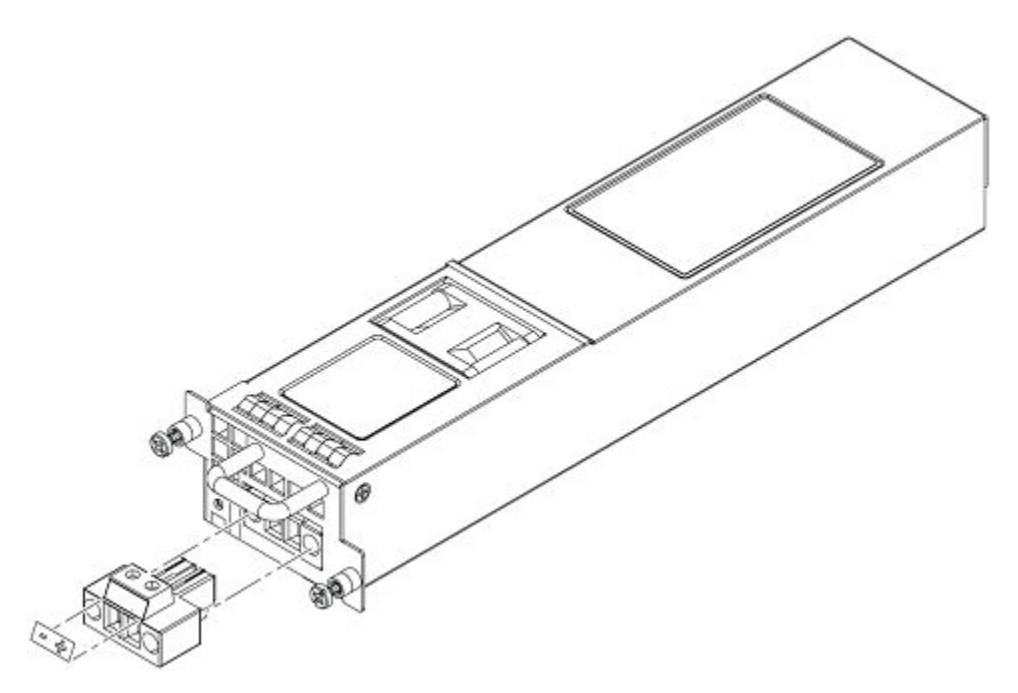

### About redundant power supplies and power supply failure

A device with redundant power supplies can maintain full operation when one power supply fails. Power supply failure can be a failure of the supply itself or the power grid connected to the power supply.

### Cooling system and fans

This section describes the fans in the devices with 6 fans.

Cooling system and fans shows the cooling fans.

FIGURE 35 Cooling Fans

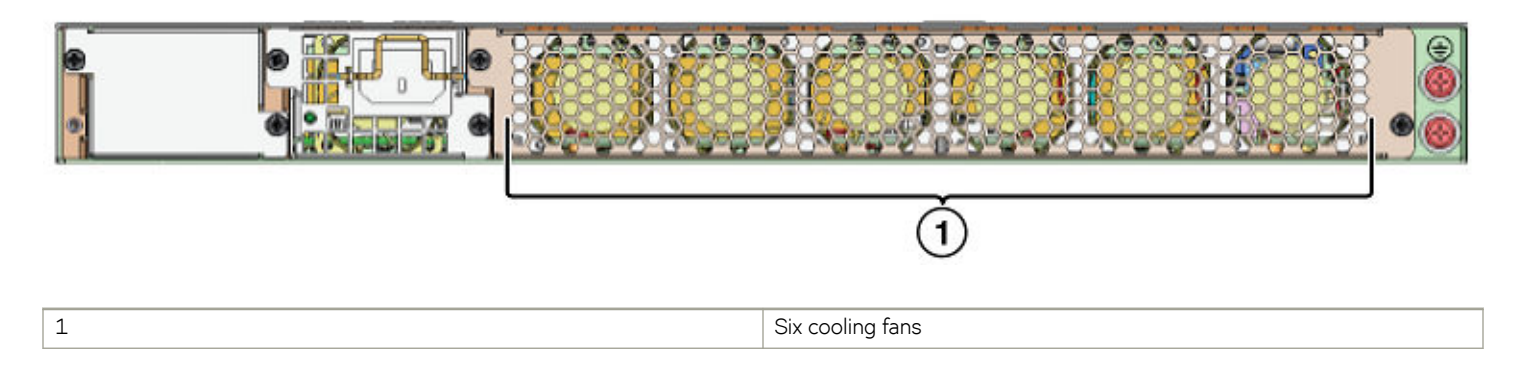

The device cooling fans use pull configuration to move the air from the front to the back of the device.

#### NOTE

ExtremeSwitching CES-4X-RT/ExtremeRouting CER-4X-RT supports the XNI-CE-2000-FAN pre-installed or as a spare. All other models support the NI-CE-2000-FAN.

The fans in the devices include six four-speed fans that operate at low speed, medium speed, medium-high speed, and high speed based on the ambient temperature and configured or default temperature thresholds. All fans operate simultaneously at the same speed. If a single fan fails within the assembly, the fan tray should be replaced. The fan tray is hot swappable and the mean time to recover (MTTR) is one minute.

The system uses a default or configured temperature threshold associated with it to determine at which speed the fan should operate.

# **Connecting to a Network Device**

| Password assignment               | 35 |
|-----------------------------------|----|
| IP address configuration          |    |
| Management port function overview |    |
|                                   |    |

## Password assignment

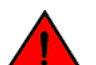

DANGER

The procedures in this manual are for qualified service personnel.

By default, the device's CLI is not protected by passwords. To secure CLI access, Extreme Networks strongly recommends assigning passwords.

The CLI contains the following access levels:

- Privileged EXEC This level is also called the Enable level and can be secured by a password. You can perform tasks such as manage files on the management module's flash memory or a PCMCIA flash card in the management module's slots 1 or 2, save the system configuration to flash memory, and clear caches at this level.
- CONFIG The configuration level. This level lets you configure the system's IP address and configure routing features. To access the CONFIG mode, you must already be logged into the Privileged level of the EXEC mode.

#### NOTE

You can assign passwords using the Extreme Network Advisor if an Enable password for a Super User is already configured on the device.

You can set the following levels of Enable passwords:

• Super User - Allows complete read-and-write access to the system. This is generally for system administrators and is the only password level that allows you to configure passwords.

#### NOTE

You must set a super user password before you can set other types of passwords.

- · Port Configuration Allows read-and-write access for specific ports but not for global (system-wide) parameters.
- Read Only Allows access to the Privileged EXEC mode and CONFIG mode but only with read access.

Follow the steps given below to set passwords.

1. At the opening CLI prompt, enter the following command to change to the Privileged level of the EXEC mode.

```
device> enable
device#
```

2. Access the CONFIG level of the CLI by entering the following command.

```
device# configure terminal
device(config)#
```

3. Enter the following command to set the super-user password.

```
device(config)#
        enable super-user-password <text>
```

#### NOTE

You must set the super-user password before you can set other types of passwords.

4. Enter the following commands to set the port configuration and read-only passwords.

```
device(config)# enable port-config-password <text>
device(config)# enable read-only-password <text>
```

#### NOTE

If you forget your super-user password, see the Release Notes.

Syntax: enable super-user-password | read-only-password | port-config-password text

Passwords can be up to 48 characters long.

## IP address configuration

The devices implement separate data and control planes. This architecture affects how you assign IP addresses. Table 7 outlines the interfaces to which you can assign IP addresses.

In this table, "in band" refers to an interface over which user packets are routed, while "out of band" refers to an interface over which control packets related to system management are forwarded.

#### TABLE 7 Assigning IP addresses

| Interface                                                | Associated physical port                              | Out of band/In band |
|----------------------------------------------------------|-------------------------------------------------------|---------------------|
| Management interface                                     | Ethernet 10/100/1000 port on active management module | Out of band         |
| Any interface over which user packets are routed         | Any interface module port                             | In band             |
| Any virtual interface over which user packets are routed | Any interface port                                    | In band             |
| Loopback interface                                       | -                                                     | In band             |

This section describes the following:

- Support of sub-net masks
- How to assign an IP address to a management interface
- How to assign an IP address to an interface or virtual interface over which user packets are routed

### Support of sub-net masks

The devices support both classical IP network masks (Class A, B, and C sub-net masks, and so on) and Classless Interdomain Routing (CIDR) network prefix masks.

The following sub-net masks are supported by the devices:

 To enter a classical network mask, enter the mask in IP address format. For example, enter "209.157.22.99 255.255.255.0" for an IP address with a Class-C sub-net mask.
To enter a prefix number for a network mask, enter a forward slash (/) and the number of bits in the mask immediately after the IP address. For example, enter "209.157.22.99/24" for an IP address that has a network mask with 24 significant ("mask") bits.

### Assigning an IP address to a management interface

Instead of assigning a global IP address to the device for system management purposes, you now assign an IP address to the management interface. The IP address is assigned to the active management module port. If the active management module becomes unavailable and the redundant module becomes the active module, the IP address is assigned to the new active management module port.

For example, to assign the IP address 10.0.1.1 to the management interface, do the following.

1. At the opening CLI prompt, enter enable.

device> enable

2. Enter the following command at the Privileged EXEC level prompt (for example, **device#**), then press Enter. This command erases the factory test configuration if still present.

device# erase startup-config

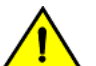

CAUTION

Use the erase startup-config command only for new systems. If you enter this command on a system you have already configured, the command erases the configuration. If you accidentally do erase the configuration on a configured system, enter the write memory command to save the running configuration to the startup-config file.

3. Access the configuration level of the CLI by entering the following command.

```
device# configure terminal
device(config)#
```

4. Configure the IP address and mask for the management interface by entering the following commands.

```
device(config)# interface management 1
device(config-if-mgmt-1)# ip address 10.0.1.1 255.255.255.0
```

Syntax: enable [ password ]

Syntax: configure terminal

Syntax: interface management 1

Syntax: [no] ip address ip-addrip-mask

or

Syntax: [no] ip address ip-addr/mask-bits

### Assigning an IP address to an interface, virtual interface, or loopback

As you have done with other devices, you must assign an IP address to each interface and virtual interface over which user packets are routed. You can also assign an IP address to a loopback interface, which is generally used for testing and diagnostic purposes.

You must use the serial connection to assign the first IP address. For subsequent addresses, you also can use the CLI through Telnet. You can use Extreme Network Advisor to assign IP addresses to virtual routing interfaces only.

By default, you can configure up to 24 IP interfaces on each interface, virtual interface, and loopback interface.

For example, to assign the IP address 192.22.3.44 and sub-net mask 255.255.255.0 to Ethernet interface 1/1, do the following.

1. At the opening CLI prompt, enter enable.

device> enable

2. Enter the following command at the Privileged EXEC level prompt, then press Enter. This command erases the factory test configuration if still present.

device# erase startup-config

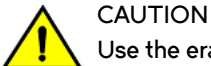

Use the erase startup-config command only for new systems. If you enter this command on a system you have already configured, the command erases the configuration. If you accidentally do erase the configuration on a configured system, enter the write memory command to save the running configuration to the startup-config file.

3. Access the configuration level of the CLI by entering the following command.

```
device# configure terminal
device(config)#
```

4. Configure the IP address and sub-net mask for Ethernet interface 1/1 by entering the following commands.

```
device(config)# interface ethernet 1/1
device(config-if-e10000-1/1)# ip address 192.22.3.44 255.255.255.0
```

Syntax: enable [ password ]

Syntax: configure terminal

```
Syntax: [no] ip address ip-addrip-mask [ secondary ]
```

or

Syntax: [no] ip address ip-addr/mask-bits [ secondary ]

Use the secondary parameter if you have already configured an IP address within the same sub-net on the interface.

### Enabling and disabling the interfaces

By default, all interfaces are disabled. To enable an interface, you must enter the **enable** command at the appropriate interface configuration level of the CLI. For example, to enable the management interface, enter the **enable** command at the management interface configuration level of the CLI.

device(config-if-mgmt-1)# enable

#### Syntax: enable

You can disable each of these interfaces using the **disable** command at the appropriate interface configuration level of the CLI. For example, to disable the management port, enter the **disable** command at the management interface configuration level of the CLI.

device(config-if-mgmt-1)# disable

#### Syntax: disable

#### NOTE

For security reasons, by default, the telnet server is disabled on the devices. To enable the telnet server and allow access through telnet to the device from an external host, execute the following.device (config) # telnet server

## Management port function overview

You must be aware of how the system's management port functions as described in the following:

- The management port allows you to configure, monitor, and manage the system only. As a result, this port has the same limited functionality as an IP host port.
- You cannot enable and run routing protocols on the management port.
- The management port supports static routes and directly connected routes, which are installed in the management module's routing table. However, these routes are not installed in the interface module's routing table. Therefore, the interface modules are not aware of the management port's static or directly connected routes.
- If you configure the redistribution of directly connected or static routes for a particular routing protocol, the routing protocol will redistribute directly connected or static routes associated with the interface module ports but not those associated with the management port.

To display configuration information and statistics about the management port, you can enter the **show interface management 1** command at any CLI level.

## **Device connection**

You can connect an Extreme device to another Ethernet network device. The Extreme devices support connections to other vendors' as well as Extreme network devices.

To connect an Extreme device to another network device, you must do the following:

- Install the fiber-optic modules if required
- Cable the modules with either copper cable or fiber optic cable as required

For information on installing fiber-optic modules see Device connection.

For information on cabling a fiber-optic module, see Device connection.

For information on cleaning a fiber-optic module, see Device connection.

# Installation

| • | System unpacking                    | 41 |
|---|-------------------------------------|----|
| • | Summary of installation tasks       | 42 |
| • | Installation precautions            | 42 |
| • | Installation site preparation       | 44 |
| • | Redundant power supply installation | 45 |
|   | Device installation                 | 51 |
|   | System power                        | 56 |
|   | Óperation verification              | 57 |
|   | PC or terminal attachment           | 59 |

## System unpacking

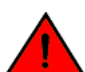

DANGER

The procedures in this manual are for qualified service personnel.

The Extreme systems ship with all of the following items. Please review the list below and verify the contents. If any items are missing, please contact the place of purchase.

### Package contents

The package contains the following:

- ExtremeSwitching CES 2000 Series or ExtremeRouting CER 2000 Series device
- 115V AC power cable (for AC sourced devices)

## General requirements

To manage the system, you need the following items for serial connection to the router:

- A management station, such as a PC running a terminal emulation application.
- A straight-through EIA/TIA DB-9 serial cable (F/F). The serial cable can be ordered separately from Extreme Networks. If you prefer to build your own cable, refer to the pinout information in General requirements.

You use the serial connection to perform basic configuration tasks including assigning an IP address and network mask to the system. This information is required for managing the system using Extreme Network Advisor or using the CLI through Telnet.

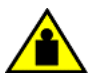

#### CAUTION

To prevent damage to the chassis and components, never attempt to lift the chassis using the fan or power supply handles. These handles were not designed to support the weight of the chassis.

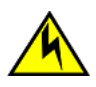

#### CAUTION

Before plugging a cable into any port, be sure to discharge the voltage stored on the cable by touching the electrical contacts to ground surface.

## Summary of installation tasks

Follow the steps listed below to install your Extreme device. Details for each of the steps highlighted below are provided in this chapter and in the following chapter.

#### TABLE 8 Summary of installation tasks

| Task number | Task                                                                                                    | Where to find more information                 |
|-------------|----------------------------------------------------------------------------------------------------|------------------------------------------------|
| 1           | Ensure that the physical environment that will host the device has the proper cabling and ventilation.                                                                                                    | Installation site preparation on page 44       |
| 2           | Optionally insert a second or redundant power<br>supply. If you need to install a power supply, it<br>may be easier to install it before mounting the<br>device, although the power supplies are "hot<br>swappable", and can be installed or removed<br>after the device is mounted and powered-on.                             | Redundant power supply installation on page 45 |
| 3           | Install the Extreme device in an equipment rack.                                                                                                    | Device installation on page 51                 |
| 4           | Once the device is physically installed, plug the device into a nearby power source that adheres to the regulatory requirements outlined in this manual.                                                                                                    | System power on page 56                        |
| 5           | Verify that the system LEDs are registering the proper LED state after power-on of the system.                                                                                                    | Operation verification on page 57              |
| 6           | Attach a terminal or PC to the device. This will<br>enable you to configure the device through the<br>Command Line Interface (CLI).                                                                                                    | PC or terminal attachment on page 59           |
| 7           | No default password is assigned to the CLI. For additional access security, assign a password.                                                                                                    | Summary of installation tasks                  |
| 8           | Before connecting to the device, you need to<br>configure an interface IP address to the subnet<br>on which it will be located. Initial IP address<br>configuration is performed using the CLI with a<br>direct serial connection. Subsequent IP address<br>configuration can be performed using the<br>command line interface. | Summary of installation tasks                  |
| 9           | Once you power on the device and assign IP<br>addresses, the system is ready to accept<br>network connections.                                                                                                    | Summary of installation tasks                  |
| 10          | Secure access to the device.                                                                                                    | Multi-Service IronWare Security Guide          |

## Installation precautions

Follow these precautions when installing the unit.

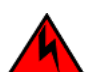

#### DANGER

Batteries used for RTC/NVRAM backup are not located in operator-access areas. There is a risk of explosion if a battery is replace by an incorrect type. Dispose of used components with batteries according to local ordinance and regulations.

### DANGER

All fiber-optic interfaces use Class 1 lasers.

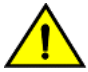

#### CAUTION

Do not install the device in an environment where the operating ambient temperature might exceed 40°C (104°F).

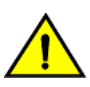

CAUTION

Make sure the airflow around the front, and back of the device is not restricted.

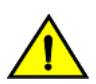

CAUTION Never leave tools inside the chassis.

## Lifting precautions

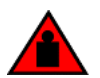

#### DANGER

Make sure the rack housing the device is adequately secured to prevent it from becoming unstable or falling over.

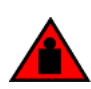

#### DANGER

Mount the devices you install in a rack as low as possible. Place the heaviest device at the bottom and progressively place lighter devices above.

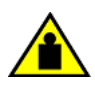

#### CAUTION

To prevent damage to the chassis and components, never attempt to lift the chassis using the fan or power supply handles. These handles were not designed to support the weight of the chassis.

### **Power precautions**

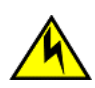

### CAUTION

Use a separate branch circuit for each power cord, which provides redundancy in case one of the circuits fails.

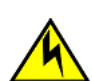

### CAUTION

Ensure that the device does not overload the power circuits, wiring, and over-current protection. To determine the possibility of overloading the supply circuits, add the ampere (amp) ratings of all devices installed on the same circuit as the device. Compare this total with the rating limit for the circuit. The maximum ampere ratings are usually printed on the devices near the input power connectors.

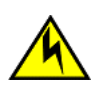

#### CAUTION

Carefully follow the mechanical guides on each side of the power supply slot and make sure the power supply is properly inserted in the guides. Never insert the power supply upside down.

#### NOTE

Power supplies are hot swappable.

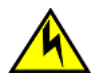

#### CAUTION

Remove the power cord from a power supply before you install it in or remove it from the device. Otherwise, the power supply or the device could be damaged as a result. (The device can be running while a power supply is being installed or removed, but the power supply itself should not be connected to a power source.)

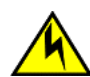

#### CAUTION

The power supply is designed exclusively for use with the ExtremeSwitching CES Series and ExtremeRouting CER Series devices. The power supply produces extensive power. Installing the power supply in a device other than an ExtremeSwitching CES Series or ExtremeRouting CER Series will cause damage to your equipment.

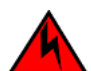

#### DANGER

Disconnect the power cord from all power sources to completely remove power from the device.

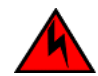

#### DANGER

Make sure to choose the appropriate circuit device depending on the number of AC power supplies installed in the chassis. The minimum current draw for the system is one AC power supply.

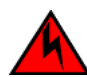

#### DANGER

Make sure that the power source circuits are properly grounded, then use the power cord supplied with the device to connect it to the power source.

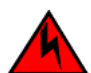

#### DANGER

If the installation requires a different power cord than the one supplied with the device, make sure you use a power cord displaying the mark of the safety agency that defines the regulations for power cords in your country. The mark is your assurance that the power cord can be used safely with the device.

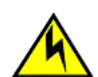

#### CAUTION

All devices with DC power supplies are intended for installation in restricted access areas only. A restricted access area is a location where access can be gained only by trained service personnel through the use of a special tool, lock and key, or other means of security, and is controlled by the authority responsible for the location.

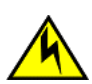

#### CAUTION

For the DC input circuit, (DC power supply part number RPS9-DC), make sure there is a 20-amp circuit breaker, minimum -48VDC, double pole, on the input to the terminal block. The input wiring for connection to the product should be copper wire, 12 AWG, marked VW-1, and rated 90 degrees Celsius.

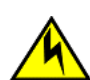

#### CAUTION

For a DC system, use a grounding wire of at least 6 American Wire Gauge (AWG). The 6 AWG wire should be attached to an agency-approved crimp connector crimped with the proper tool. The crimp connector should allow for securement to both ground screws on the enclosure. For the Ground lug, use UL listed Panduit crimp connector, P/N LCD6-10A, and two 10-32, PPH, screws to secure crimp connector to chassis. Grounding position is located on the side of the chassis adjacent ground symbol.

## Installation site preparation

## **Cabling infrastructure**

Ensure that the proper cabling is installed in the site. Refer to Cabling infrastructure or www.extremenetworks.com for a summary of supported cabling types and their specifications.

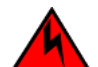

#### DANGER

The intra-building port or ports of the equipment or subassembly is suitable for connection to intra-building or unexposed wiring or cabling only. The intra-building port or ports of the equipment or subassembly MUST NOT be metallically connected to interfaces that connect to the outside plant (OSP) or its wiring. These interfaces are designed for use as intra-building interfaces only (Type 2 or Type 4 ports as described in GR-1089-CORE, Issue 5) and require isolation from the exposed OSP cabling. The addition of Primary Protectors is not sufficient protection in order to connect these interfaces metallically to OSP wiring.

### Installation location

Before installing the device, plan its location and orientation relative to other devices and equipment. Allow at least 3 in. of space at the front of the device for the twisted-pair, fiber-optic, and power cabling. Also, allow a minimum of 3 in. of space between the sides and the back of the device and walls or other obstructions.

An Extreme Networks device is suitable for installation in Network Telecommunications facilities and locations where the NEC (National Electric Code) apply.

The device must be installed in a restricted access location, either a Central Office or customer-premises equipment location.

## **Redundant power supply installation**

The Extreme Networks device ships with one alternating-current (AC) power supply or direct-current (DC) power supply. All models have two power supply slots, enabling you to install a second power supply for redundancy. If desired, you can install a second supply for redundancy.

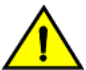

#### CAUTION

Changes or modifications made to this device that are not expressly approved by the party responsible for compliance could void the user's authority to operate the equipment.

If you need to install a redundant power supply, it may be easier to install it before mounting the device, although the power supplies are "hot swappable" and can be installed or removed after the device is mounted and powered on.

This section provides the following procedures:

- Installing a redundant AC power supply Installing an AC power supply on page 45
- Installing a redundant DC power supply Installing a DC power supply on page 48

## Installing an AC power supply

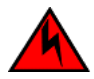

DANGER

Before beginning the installation, see the precautions in "Power precautions."

FIGURE 36 Use the following procedures for AC power supplies in the ExtremeSwitching CES 2000 Series, and ExtremeRouting CER 2000 Series devices.

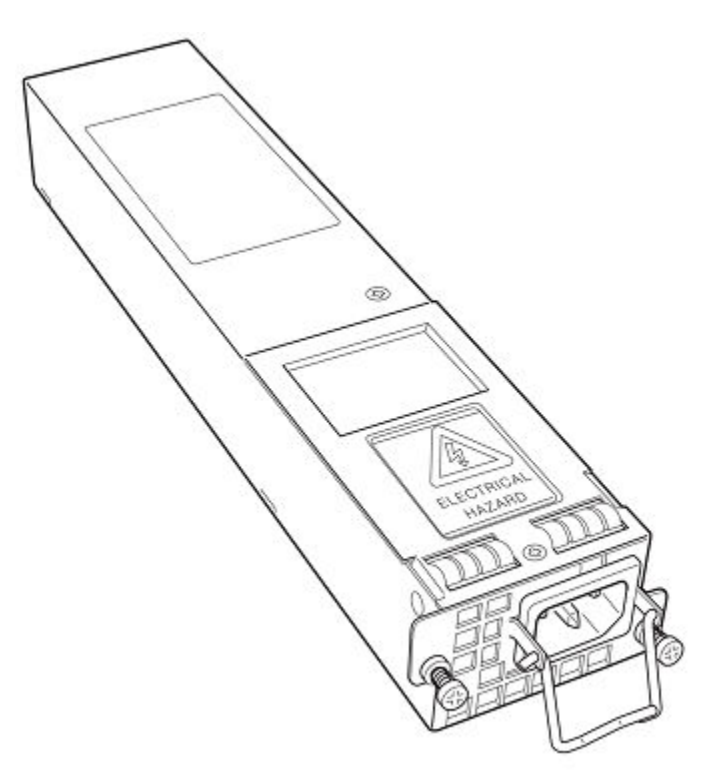

Follow the procedure given below to install an AC power supply.

1. If necessary, remove the power supply locking screws located in the upper left and the bottom right of the device (illustrated below).

#### FIGURE 37 Power supply installation

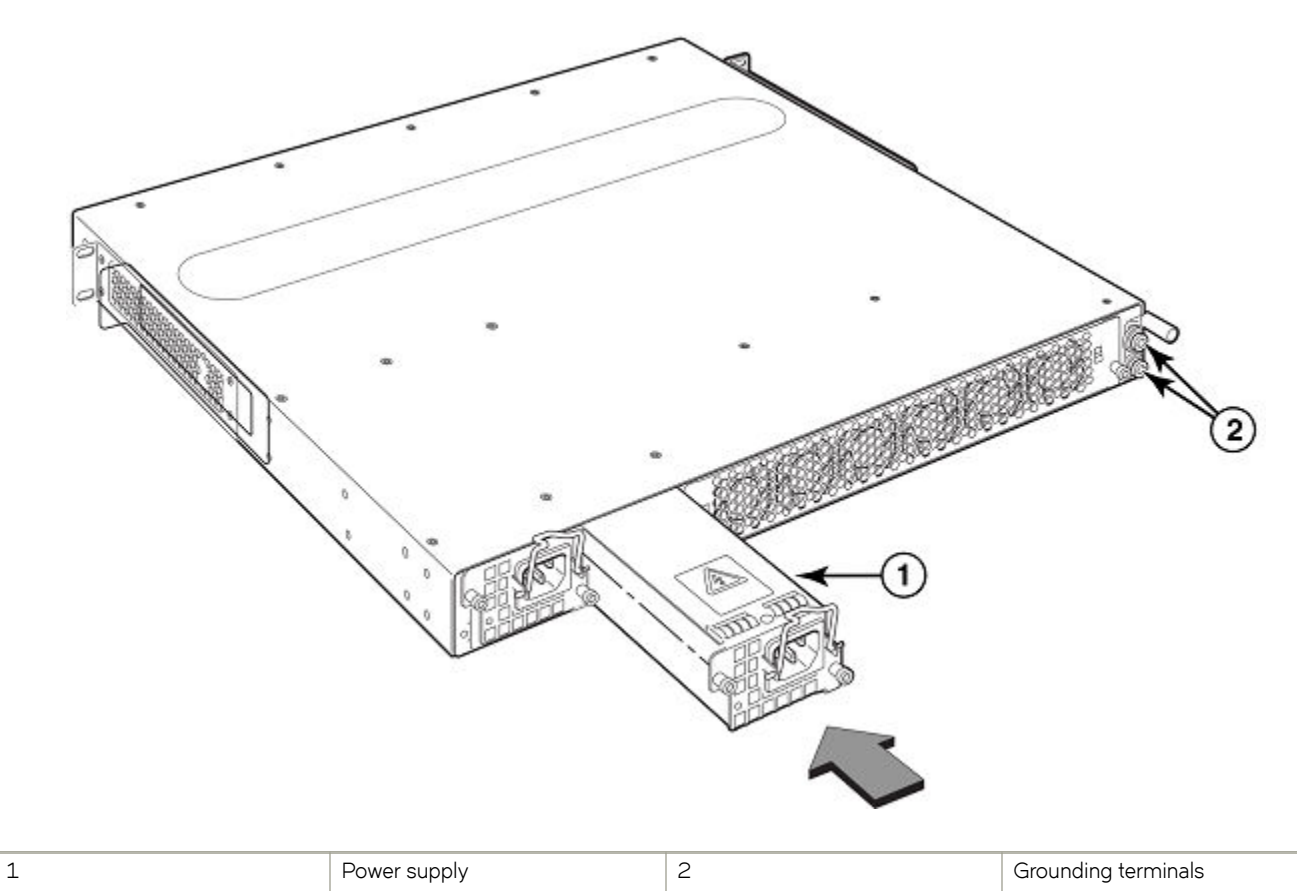

- 2. If the empty power supply bay has a cover plate, remove the two screws near the edges of the cover plate to unlock the plate, then remove the plate.
- 3. Remove the power supply from its packaging.
- 4. With one hand, hold the bar on the front panel of the power supply. With the other hand, support the underside of the power supply, and insert the power supply into the empty power supply slot. Press until the supply is completely in the slot, so that the connectors on the back of the supply are fully engaged with the pins on the power backplane.

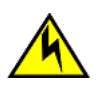

#### CAUTION

Carefully follow the mechanical guides on each side of the power supply slot and make sure the power supply is properly inserted in the guides. Never insert the power supply upside down.

- 5. Secure the two screws near the edges of the supply to lock the supply in place.
- 6. Lift the AC cord retainer clip.
- 7. Connect the power cord to the power supply.
- 8. Snap the AC cord retainer clip over the power cord.

9. Connect the plug end of the power cord into outlet.

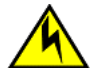

#### CAUTION

For an Extreme Networks AC system, use a ground wire of at least 6 American Wire Gauge (AWG). The ground wire should have an agency-approved crimped connector (provided with the chassis) attached to one end, with the other end attached to building ground. The connector must be crimped with the proper tool, allowing it to be connected to both ground screws on the enclosure.

#### NOTE

To insure adequate bonding when attaching the provided Panduit LCD6-10AF two-hole ground lug, a minimum of 20 inch pounds of torque is required to be applied to the mounting hardware used to attach the ground lug. Use a star washer to ensure an NEBS compliant connection.

## Installing a DC power supply

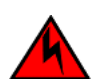

#### DANGER

Before beginning the installation, see the precautions in "Power precautions."

Use the following procedures for DC power supplies in CES 2000 Series, CER 2000 Series 2000 series devices.

Follow the steps given below to install an DC power supply.

- 1. If necessary, remove the power supply locking screws located in the upper left and the bottom right of the device.
- 2. If the empty power supply bay has a cover plate, remove the two screws near the edges of the cover plate to unlock the plate, then remove the plate.
- 3. Remove the DC power supply from its packaging (Installing a DC power supply).

FIGURE 38 The DC power supply

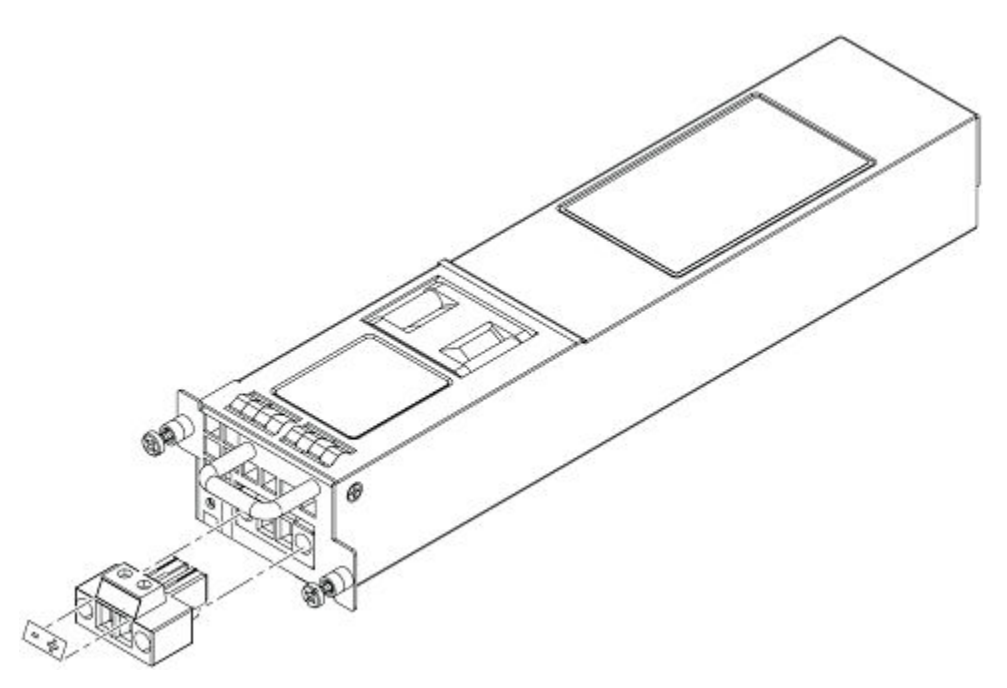

- 4. Insert the wires into the DC wiring assembly (Installing a DC power supply).
- 5. Use the wire tightening screws to secure the wires.
- 6. Insert the DC connector with wires to the power supply and tighten the two assembly screws.

FIGURE 39 The DC wiring assembly

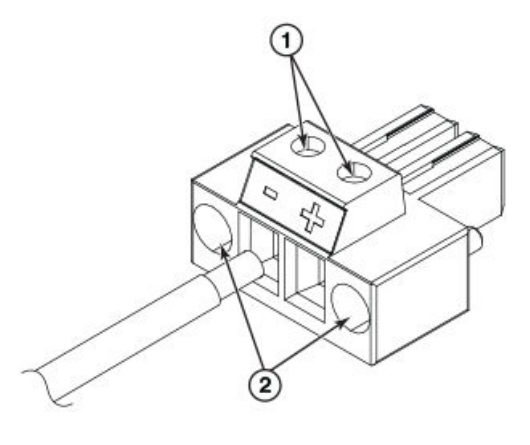

| 1 Wire tightening screws | 2 | Assembly screws |
|--------------------------|---|-----------------|
|--------------------------|---|-----------------|

7. With one hand, hold the bar on the front panel of the power supply. With the other hand, support the underside of the power supply, and insert the power supply into the empty power supply slot. Press until the supply is completely in the slot, so that the connectors on the back of the supply are fully engaged with the pins on the power backplane (Installing an AC power supply on page 45).

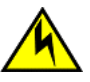

#### CAUTION

Carefully follow the mechanical guides on each side of the power supply slot and make sure the power supply is properly inserted in the guides. Never insert the power supply upside down.

#### NOTE

The power supply is right-side up when the manufacturer label is on the top.

1

8. Secure the two screws near the edges of the supply to lock the supply in place (Installing a DC power supply).

FIGURE 40 DC power supply screws

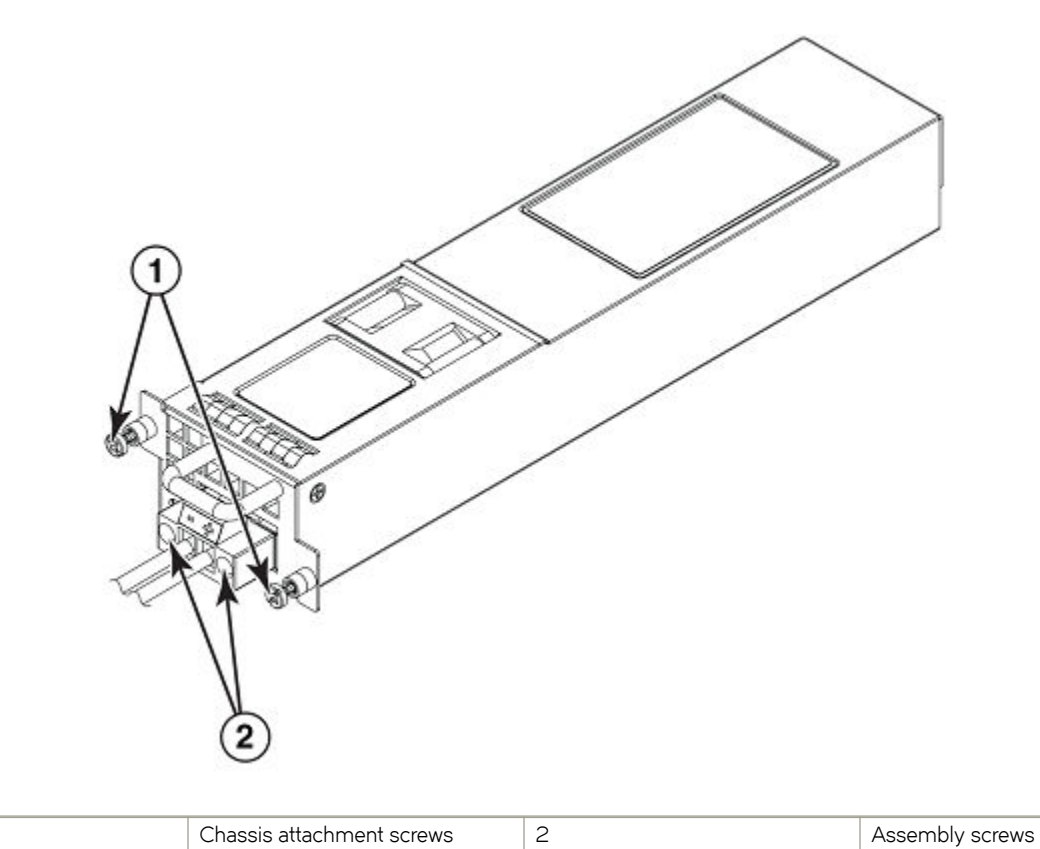

9. Connect the wire to your DC power source, making sure to connect the -48V cable to the negative terminal on the power supply and the OV cable to the positive terminal as marked on the power supply.

The equipment installation must meet NEC/CEC code requirements. Consult local authorities for regulations.

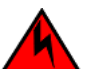

#### DANGER

Make sure that the power source circuits are properly grounded, then use the power cord supplied with the device to connect it to the power source.

#### NOTE

Ensure that the DC return is isolated from the chassis ground (DC-I) when connections to the power supply are made.

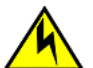

#### CAUTION

For a DC system, use a grounding wire of at least 6 American Wire Gauge (AWG). The 6 AWG wire should be attached to an agency-approved crimp connector crimped with the proper tool. The crimp connector should allow for securement to both ground screws on the enclosure. For the Ground lug, use UL listed Panduit crimp connector, P/N LCD6-10A, and two 10-32, PPH, screws to secure crimp connector to chassis. Grounding position is located on the side of the chassis adjacent ground symbol.

#### NOTE

To insure adequate bonding when attaching the provided Panduit LCD6-10AF two-hole ground lug, a minimum of 20 inch pounds of torque is required to be applied to the mounting hardware used to attach the ground lug. Use a star washer to ensure an NEBS compliant connection.

## **Device installation**

You can install devices on a desktop, or in an equipment rack.

### Installing the device on a desktop

Follow the steps for desktop installation.

- 1. Set the device on a flat desktop, table, or shelf. Make sure that adequate ventilation is provided for the system a 3-inch clearance is recommended on each side.
- 2. Go to System power on page 56.

### Installing the device in a rack

For rack mount installation, Extreme Networks recommends that you use the rack mount ears attached to the unit. Each unit ships with rack ears attached to the front of the unit. You can mount the rack ears in 4 different locations on the device.

#### NOTE

While attaching the chassis to the rack, star washers shall be used to provide better grounding of the chassis to the rack. Additionally if any single hole grounding lugs are used star washers shall be used as a means to prevent rotation of the lug.

#### Forward rack mount position

The Extreme Networks devices ship with the rack ears attached to the front of the device as shown below.

FIGURE 41 Front rack mount position

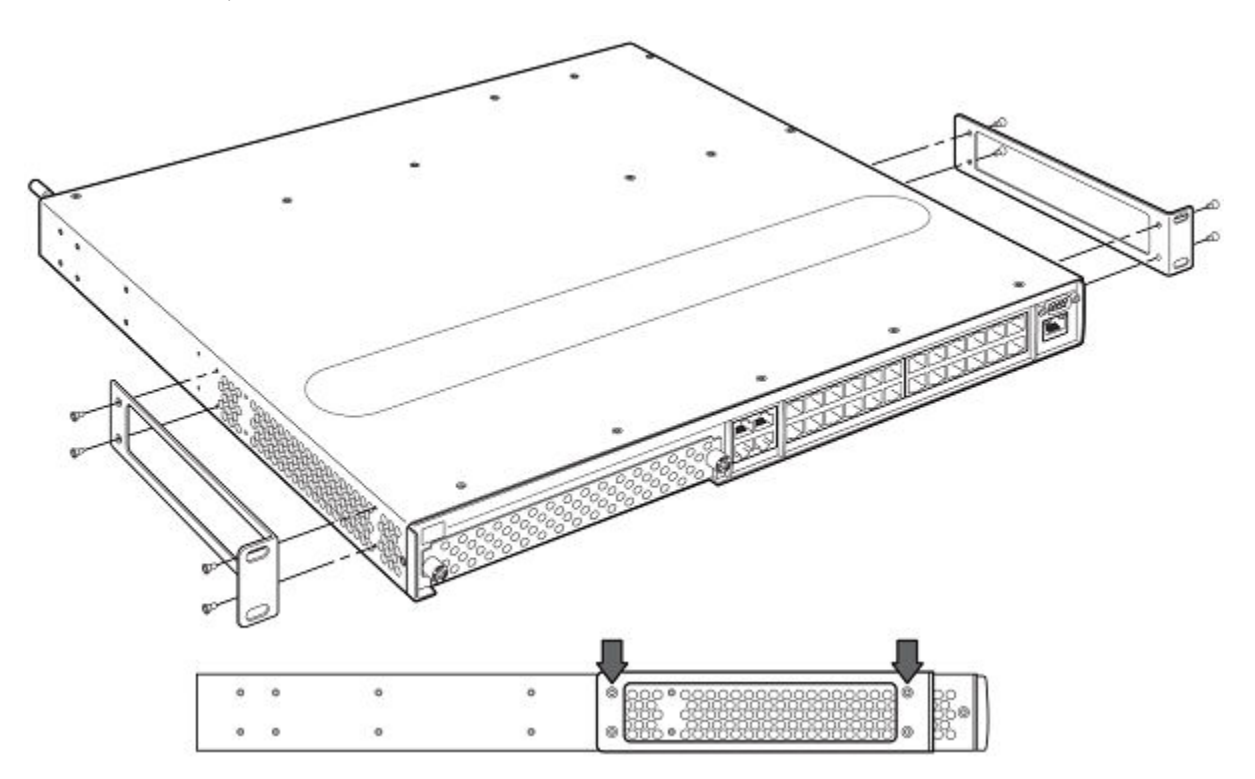

### 5 Inch offset rack mount position

FIGURE 42 5 Inch offset rack mount position

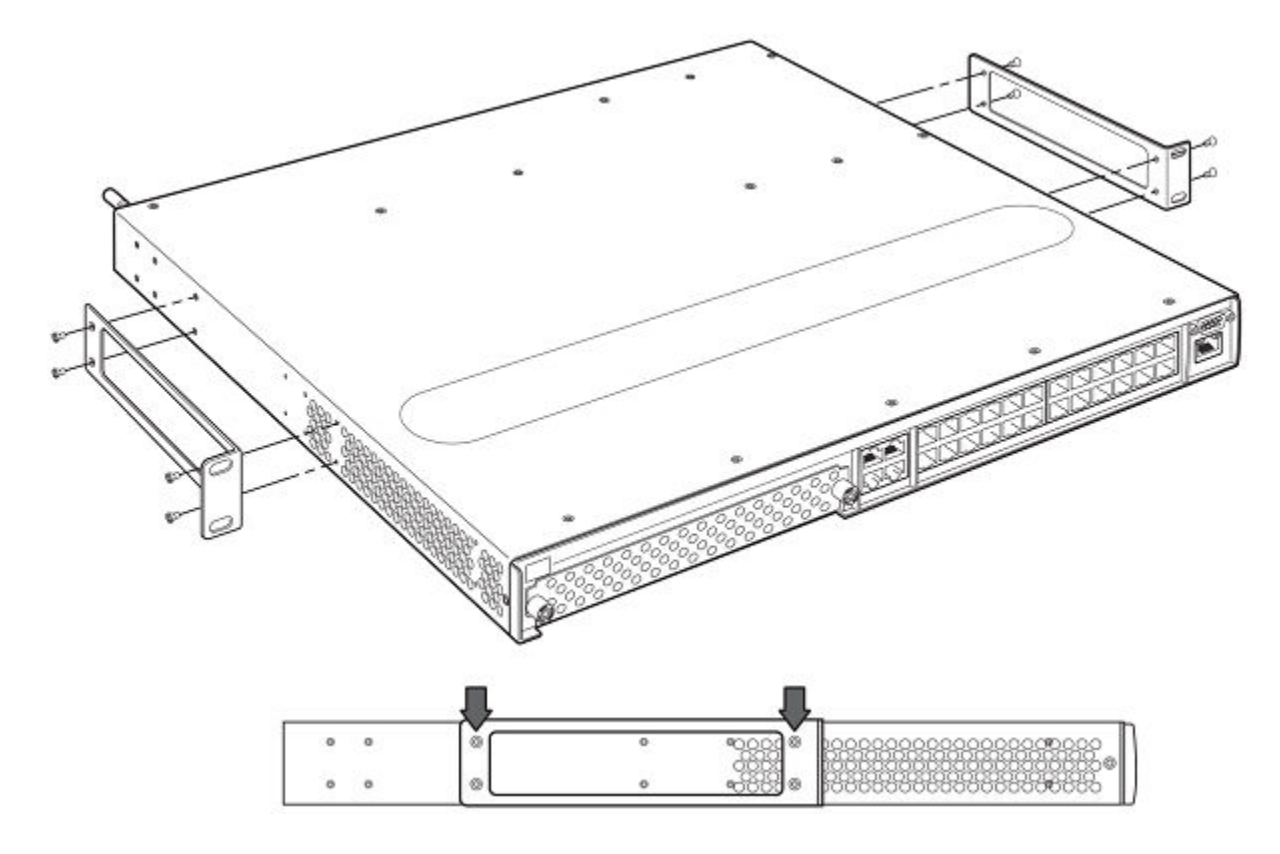

### Mid rack mount position

FIGURE 43 Mid rack mount position

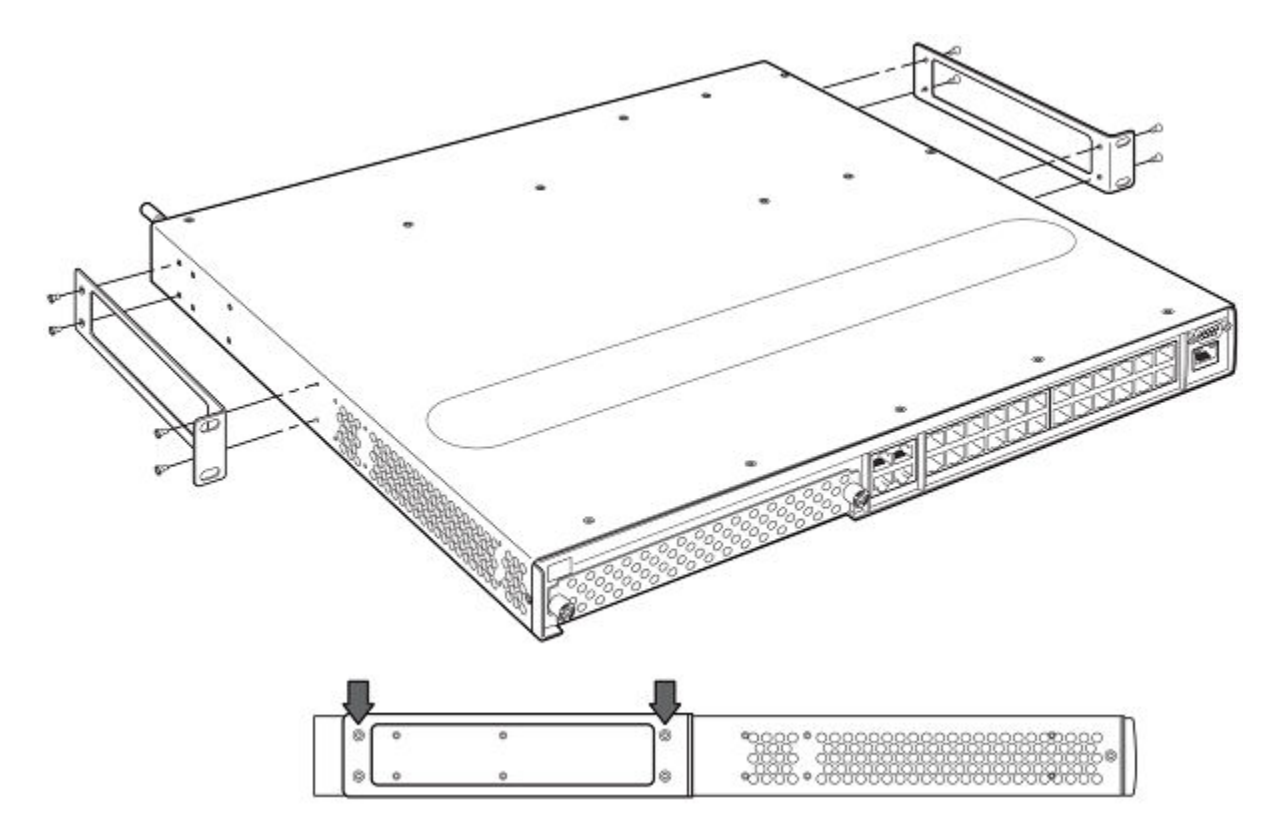

### Reverse rack mount position

FIGURE 44 Reverse rack mount position

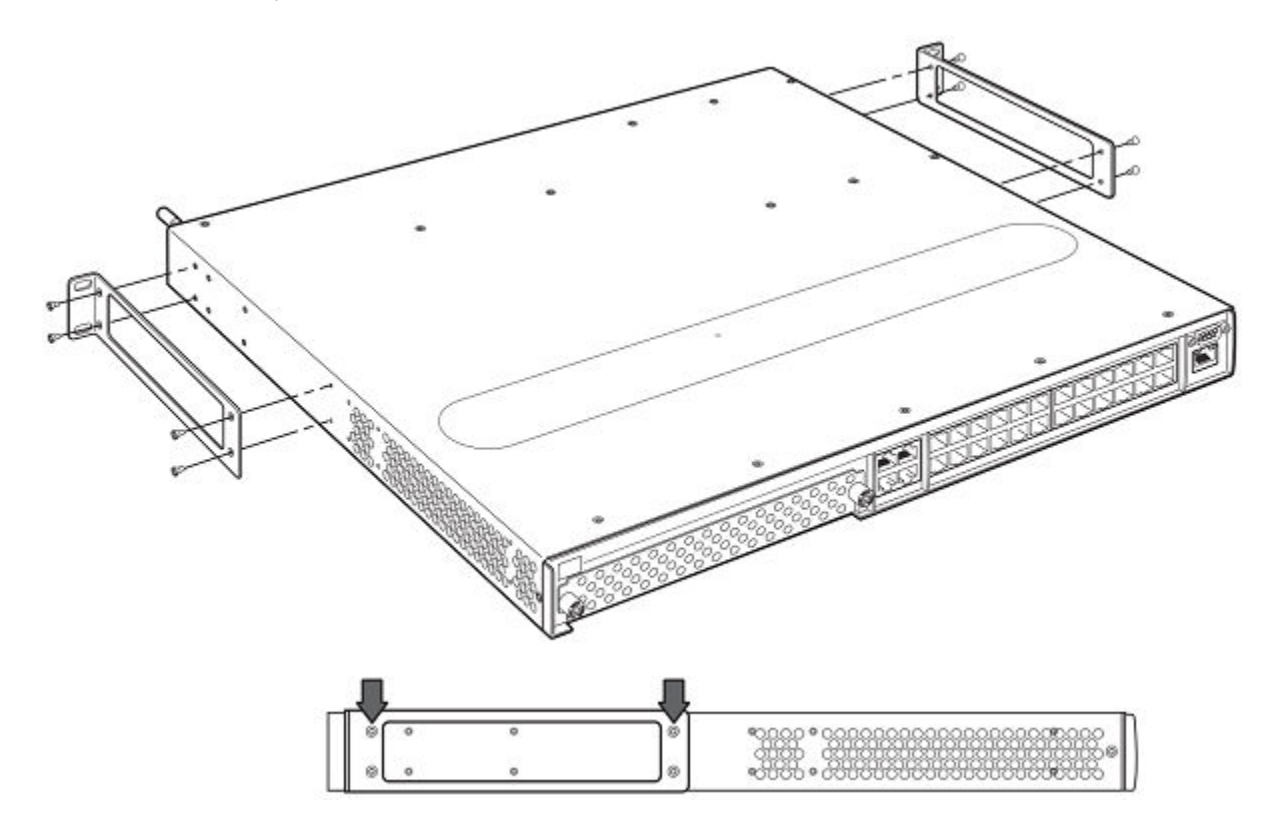

#### FIGURE 45 Installing the device in a rack

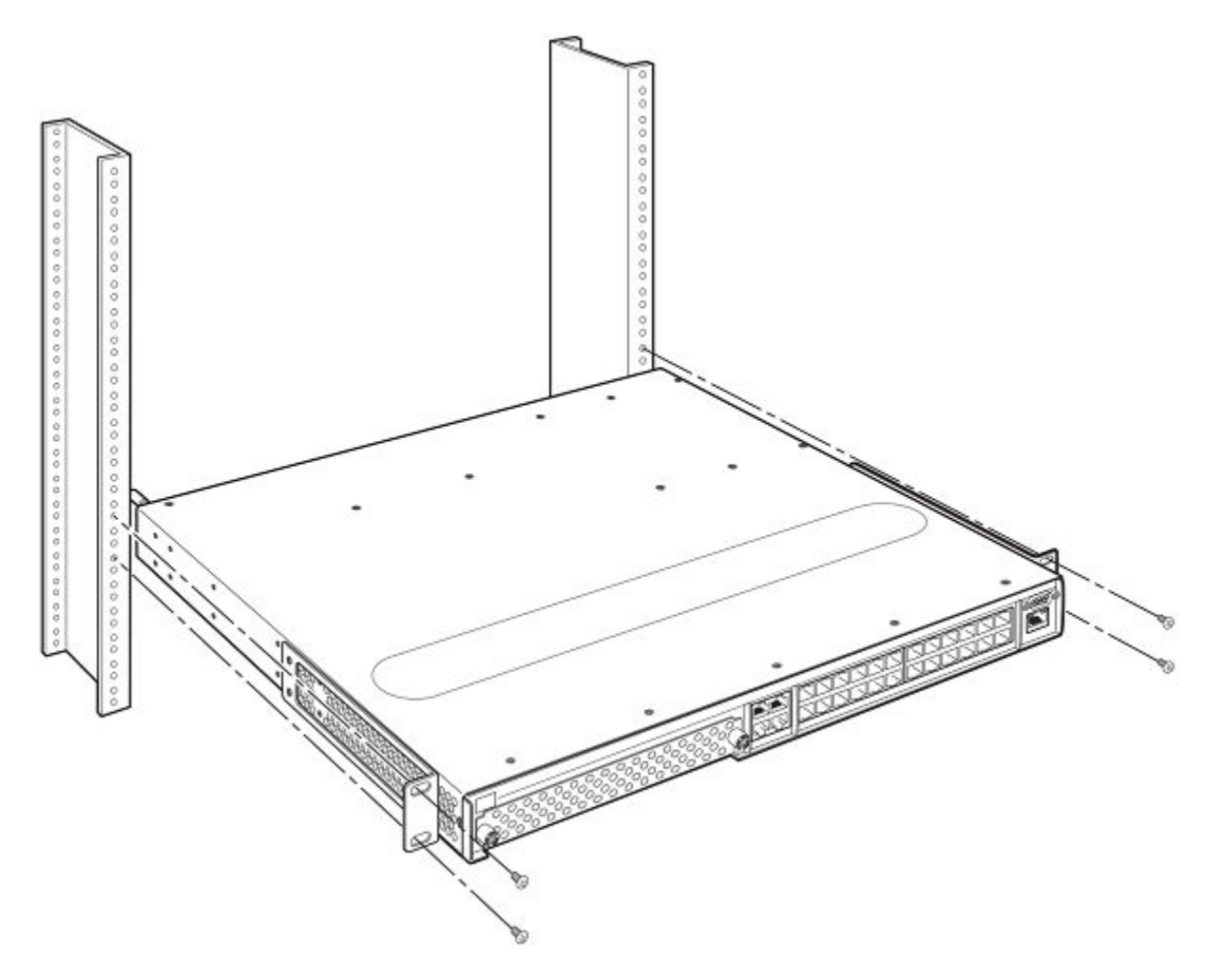

#### Installation steps

- 1. Mount the device in the rack as illustrated in Reverse rack mount position on page 55.
- 2. Using a 2-hole grounding lug and a minimum #6 AWG grounding wire, ground the chassis to either a common bonding network or an isolated bonding network.
- 3. Proceed to System power on page 56.

You will need the following tools for installation:

- #2 Phillips-head screwdriver
- Four #10-24 screws (or as specified by rack type) to mount the device to the rack

## System power

After you complete the physical installation of the system, you can power on the system.

## Powering on the system

CAUTION

1. Ensure that all power supplies are fully and properly inserted and no power supply slots are uncovered.

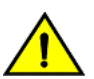

Never leave tools inside the chassis.

- 2. Remove the power cord from the shipping package.
- 3. Attach the AC power cable to the AC connector on the rear panel.
- 4. Insert the power cable plug into a 115V/120V outlet.

#### NOTE

To turn the system off, simply unplug the power cords.

#### NOTE

The socket should be installed near the equipment and should be easily accessible.

#### NOTE

If the outlet is not rated 115/120V, stop and get the appropriate cable for the outlet.

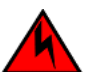

#### DANGER

The intra-building port or ports of the equipment or subassembly is suitable for connection to intra-building or unexposed wiring or cabling only. The intra-building port or ports of the equipment or subassembly MUST NOT be metallically connected to interfaces that connect to the outside plant (OSP) or its wiring. These interfaces are designed for use as intra-building interfaces only (Type 2 or Type 4 ports as described in GR-1089-CORE, Issue 5) and require isolation from the exposed OSP cabling. The addition of Primary Protectors is not sufficient protection in order to connect these interfaces metallically to OSP wiring.

#### NOTE

Before crimping the ground wire into the provided ground lug ensure the bare copper wire has been cleaned and antioxidant is applied to the bare wire. To ensure adequate bonding when attaching the ground lug, a minimum of 20 PSI of torque is required to be applied to the mounting hardware used to attach the ground lug.

## **Operation verification**

After you have installed any redundant power supplies, verify that the device is working properly by plugging it into a power source and verifying that it passes its self test.

If your device has more than one power supply installed, repeat this procedure for each power supply.

### Verifying proper operation

- 1. Connect the power cord supplied with the device to the power connector on the power supply on the rear of the device.
- 2. Insert the other end into a properly grounded electrical outlet.
- 3. Verify that the LED for each power supply is a solid green.

4. Verify proper operation by observing the LEDs.

All the port LEDs should flash momentarily, usually in sequence, while the device performs diagnostics. After the diagnostics are complete, the LEDs will be dark except for the ones that are attached by cables to other devices. If the links on these cables are good and the connected device is powered on, the link LEDs will light.

## Observing the power status LEDs

The LEDs that show power status for the CES 2000 Series and CER 2000 Series 2024 models are listed in the table below. The LEDs for the 2024 models are stacked on the right side of the front panel, just below the console port, labeled P1, P2, and Fn, top to bottom to right.

| LED                                                             | Position                  | State                   | Meaning                                                                |
|-----------------------------------------------------------------|---------------------------|-------------------------|------------------------------------------------------------------------|
| Fan (labeled Fn)                                                | Right side of front panel | Green                   | The fan tray is powered on and is operating normal                     |
|                                                                 |                           | Amber or green blinking | The fan tray is not plugged in.                                        |
|                                                                 |                           | Amber                   | The fan tray is plugged in but one or more fans are faulty.            |
| AC PS1 (labeled P1)                                             | Right side of front panel | Off                     | Power supply 1 is not installed or is not providing power.             |
|                                                                 |                           | Amber                   | Power supply 1 is installed, but not connected or a fault is detected. |
|                                                                 |                           | Green                   | Power supply 1 is installed and is functioning normally.               |
| AC PS2 (labeled P2)                                             | Right side of front panel | Off                     | Power supply 2 is not installed or is not providing power.             |
|                                                                 |                           | Amber                   | Power supply 2 is installed, but not connected or a fault is detected. |
|                                                                 |                           | Green                   | Power supply 2 is installed and is functioning normally.               |
| Power Supplies DC - same indications for both DC power supplies |                           |                         |                                                                        |
| DC                                                              | Right side of front panel | Off                     | No DC power.                                                           |
|                                                                 |                           | Amber                   | Supply has DC power, but output is not enabled.                        |
|                                                                 |                           | Green                   | Supply has DC power, is enabled, and has good output.                  |

TABLE 9 LEDs for power and fan status for the 2024 models

The LEDs that show power status for the CES 2000 Series and CER 2000 Series 2048 models are listed in the table below. The LEDs for the 2048CX, 2048F, and 2048FX models are just below the management Ethernet port on the left side of the front panel, labeled P1, P2, and Fn, left to right. The LEDs for the 2048C are just below the console connector on the left side of the front panel, labeled P1, P2, and Fn, left to right.

#### TABLE 10 LEDs for power for the 2048 models

| LED              | Position                 | State                   | Meaning                                             |
|------------------|--------------------------|-------------------------|-----------------------------------------------------|
| Fan (labeled Fn) | Left side of front panel | Green                   | The fan tray is powered on and is operating normal. |
|                  |                          | Amber or green blinking | The fan tray is not plugged in.                     |

#### TABLE 10 LEDs for power for the 2048 models (continued)

| LED              | Position                          | State          | Meaning                                                                                          |
|------------------|-----------------------------------|----------------|--------------------------------------------------------------------------------------------------|
|                  |                                   | Amber          | The fan tray is plugged in but one or more fans are faulty.                                      |
| PS1 (labeled P1) | Left side of front panel          | Off            | Power supply 1 is not installed or is not providing power.                                       |
|                  |                                   | Amber          | Power supply 1 is installed, but not connected or a fault is detected.                           |
|                  |                                   | Green          | Power supply 1 is installed and is functioning normally.                                         |
| PS2 (labeled P2) | eled P2) Left side of front panel | Off            | Power supply 2 is not installed or is not providing power.                                       |
|                  |                                   | Amber          | Power supply 2 is installed, but not connected or a fault is detected.                           |
|                  |                                   | Green          | Power supply 2 is installed and is functioning normally.                                         |
| DC               | Right side of front panel         | Off            | No DC power.                                                                                     |
|                  |                                   | Amber          | The following possibilities:<br>• The power supply has<br>DC power, but output is<br>not enabled |
|                  |                                   |                | The power supply is over temperature                                                             |
|                  |                                   |                | • The fan failed                                                                                 |
|                  |                                   | Green          | Power supply has DC power, is enabled, and has good output.                                      |
|                  |                                   | Green blinking | Power supply has input power, but<br>DC output is not enabled.                                   |

The software regularly polls the hardware for power status information. You can display the status information from any management session. In addition, the software automatically generates a Syslog message and SNMP trap if a status change occurs.

## PC or terminal attachment

To assign an IP address, you must have access to the Command Line Interface (CLI). The CLI is a text-based interface that can be accessed through a direct serial connection to the device and through Telnet connections.

You need to assign an IP address using the CLI. You can access the CLI by attaching a serial cable to the Console port. After you assign an IP address, you can access the system through Telnet or Extreme Network Advisor.

### Attaching a PC or terminal

Follow the steps given below to attach a management station using the serial port.

1. Connect a PC or terminal to the serial port of the system using a straight-through cable. The serial port has a male DB-9 connector.

#### NOTE

You need to run a terminal emulation program on the PC.

- 2. Open the terminal emulation program and set the session parameters as follows:
  - Baud: 9600 bps
  - Data bits: 8
  - Parity: None
  - Stop bits: 1
  - Flow control: None

When you establish the serial connection to the system, press Enter to display the CLI prompt in the terminal emulation window. For example:

device>

If you see this of these prompt, you are now connected to the system and can proceed to Attaching a PC or terminal.

You can customize the prompt by changing the system name. For more information, refer to the *Extreme NetIron Management Configuration Guide*.

If you do not see one of these prompts, follow the instructions given below.

- 3. Make sure the cable is securely connected to your PC and to the system.
- 4. Check the settings in your terminal emulation program. In addition to the session settings listed above, make sure the terminal emulation session is running on the same serial port you attached to the system.

The EIA/TIA 232 serial communication port serves as a connection point for management by a PC or SNMP workstation.

# Device Management Applications Familiarization

| • | Management application overview |
|---|---------------------------------|
| • | CLI Functionality               |

## Management application overview

This chapter describes the different applications you can use to manage the devices. The Extreme Networks devices support the same management applications as other devices.

As with other devices, you can manage a device using any of the following applications:

- Command Line Interface (CLI) a text-based interface accessible directly from a PC or terminal attached to the device's serial (Console) port or 10BaseT/100BaseTX Ethernet (management) port, or from a Telnet connection to the PC or terminal.
- Extreme Network Advisor An optional SNMP-based standalone GUI application. For more information see the Unified IP MIB reference manual.

The following section describes how to log on to these applications.

## **CLI Functionality**

Once an IP address is assigned to the Extreme Networks device's management port, you can access the CLI through a PC or terminal attached to the device's serial (Console) port or 10BaseT/100BaseTX Ethernet (management) port, or from a Telnet or SSH connection to the PC or terminal.

You can initiate a local Telnet, SSH or SNMP connection by specifying the management port's IP address.

The commands in the CLI are organized into the following levels:

- · User EXEC Lets you display information and perform basic tasks such as pings and traceroutes.
- Privileged EXEC Lets you use the same commands as those at the User EXEC level plus configuration commands that do not require saving the changes to the system-config file.
- CONFIG Lets you make configuration changes to the device. To save the changes across software reloads and system resets, you need to save them to the system-config file. The CONFIG level contains sub-levels for individual ports, for VLANs, for routing protocols, and other configuration areas.

#### NOTE

By default, any user who can open a direct or Telnet connection to an Extreme Network device can access all these CLI levels. To secure access, you can configure Enable passwords or local user accounts, or you can configure the device to use a RADIUS or TACACS/TACACS+ server for authentication.

### Online help

To display a list of available commands or command options, enter "?" or press Tab. If you have not entered part of a command at the command prompt, all the commands supported at the current CLI level are listed. If you enter part of a command, then enter "?" or press Tab, the CLI lists the options you can enter at this point in the command string.

If you enter an invalid command followed by ?, a message appears indicating the command was unrecognized. For example.

```
device(config)# rooter ip?
Unrecognized command
```

### **Command completion**

The CLI supports command completion, so you do not need to enter the entire name of a command or option. As long as you enter enough characters of the command or option name to avoid ambiguity with other commands or options, the CLI understands what you are typing.

### Scroll control

By default, the CLI uses a page mode to paginate displays that are longer than the number of rows in your terminal emulation window. For example, if you display a list of all the commands at the global CONFIG level but your terminal emulation window does not have enough rows to display them all at once, the page mode stops the display and lists your choices for continuing the display.

Here is an example.

```
aaa
access-list
all-client
arp
banner
base-mac-addr
boot
some lines omitted for brevity...
default-vlan-id
enable
enable
enable
enable
enable
exit
--More--, next page: Space, next line: Return key, quit: Control-c
```

The software provides the following scrolling options:

- Press the Space bar to display the next page (one screen at time).
- Press the Return or Enter key to display the next line (one line at a time).
- Press Ctrl-C cancel the display.

### Line editing commands

The CLI supports the following line editing commands. To enter a line-editing command, use the CTRL-key combination for the command by pressing and holding the CTRL key, then pressing the letter associated with the command.

| Ctrl-key combination | Description                                                                                                    |
|----------------------|----------------------------------------------------------------------------------------------------|
| Ctrl-A               | Moves to the first character on the command line.                                                                         |
| Ctrl-B               | Moves the cursor back one character.                                                                                      |
| Ctrl-C               | Escapes and terminates command prompts and ongoing tasks (such as lengthy displays), and displays a fresh command prompt. |
| Ctrl-D               | Deletes the character at the cursor.                                                                                      |
| Ctrl-E               | Moves to the end of the current command line.                                                                             |
| Ctrl-F               | Moves the cursor forward one character.                                                                                   |

TABLE 11 CLI line editing commands

TABLE 11 CLI line editing commands (continued)

| Ctrl-key combination | Description                                                                                                    |
|----------------------|----------------------------------------------------------------------------------------------------|
| Ctrl-K               | Deletes all characters from the cursor to the end of the command line.                                                           |
| Ctrl-L; Ctrl-R       | Repeats the current command line on a new line.                                                                                  |
| Ctrl-N               | Enters the next command line in the history buffer.                                                                              |
| Ctrl-P               | Enters the previous command line in the history buffer.                                                                          |
| Ctrl-U; Ctrl-X       | Deletes all characters from the cursor to the beginning of the command line.                                                     |
| Ctrl-W               | Deletes the last word you typed.                                                                                                 |
| Ctrl-Z               | Moves from any CONFIG level of the CLI to the Privileged EXEC level; at the Privileged EXEC level, moves to the User EXEC level. |

For a complete list of CLI commands and syntax information for each command, refer to *Extreme NetIron Command Line Reference Guide*.

## Searching and filtering output from CLI commands

You can filter CLI output from **show** commands and at the --More-- prompt. You can search for individual characters, strings, or construct complex regular expressions to filter the output.

#### Searching and filtering output from show commands

You can filter output from **show** commands to display lines containing a specified string, lines that do not contain a specified string, or output starting with a line containing a specified string. The search string is a regular expression consisting of a single character or string of characters. You can use special characters to construct complex regular expressions. Refer to Using special characters in regular expressions on page 65 for information on special characters used with regular expressions.

#### Displaying lines containing a specified string

The following command filters the output of the **show interface** command for port 3/1 so it displays only lines containing the word "Internet". This command can be used to display the IP address of the interface.

device# show interface e 3/1 | include Internet Internet address is 192.168.1.11/24, MTU 1518 bytes, encapsulation ethernet

Syntax: include show-command | regular-expression

#### NOTE

The vertical bar () is part of the command.

Note that the regular expression specified as the search string is case sensitive. In the example above, a search string of "Internet" would match the line containing the IP address, but a search string of "internet" would not.

#### Displaying lines that do not contain a specified string

The following command filters the output of the **show who** command so it displays only lines that do not contain the word "closed". This command can be used to display open connections to an Extreme Networks device.

```
you are connecting to this session
2 seconds in idle
Telnet connections (inbound):
1 established, client ip address 192.168.9.37
27 seconds in idle
Telnet connection (outbound):
SSH connections:
```

Syntax: exclude show-command | regular-expression

#### Displaying lines starting with a specified string

The following command filters the output of the **show who** command so it displays output starting with the first line that contains the word "SSH". This command can be used to display information about SSH connections to the Extreme Networks device.

```
device# show who | begin SSH
SSH connections:
    established, client ip address 192.168.9.210
        7 seconds in idle
        closed
        closed
        closed
        closed
        closed
        closed
```

Syntax: begin show-command | regular-expression

#### Searching and filtering output at the --More-- prompt

The --More-- prompt displays when output extends beyond a single page. From this prompt, you can press the **Space bar** to display the next page, the **Return** or **Enter** key to display the next line, or **Ctrl-C** to cancel the display. In addition, you can search and filter output from this prompt. For example.

| device# ?          |                                                          |
|--------------------|----------------------------------------------------------|
| append             | Append one file to another                               |
| attrib             | Change file attribute                                    |
| boot               | Boot system from bootp/tftp server/flash image           |
| cd                 | Change current working directory                         |
| chdir              | Change current working directory                         |
| clear              | Clear table/statistics/keys                              |
| clock              | Set clock                                                |
| configure          | Enter configuration mode                                 |
| сору               | Copy between flash, tftp, config/code                    |
| ср                 | Copy file commands                                       |
| debug              | Enable debugging functions (see also 'undebug')          |
| delete             | Delete file on flash                                     |
| dir                | List files                                               |
| dm                 | test commands                                            |
| dotlx              | 802.1X                                                   |
| erase              | Erase image/configuration files from flash               |
| exit               | Exit Privileged mode                                     |
| fastboot           | Select fast-reload option                                |
| force-sync-standby | Sync active flash (pri/sec/mon/startup config/lp images) |
|                    | to standby                                               |
| format             | Format PCMCIA card                                       |
| hd                 | Hex dump                                                 |
| ipc                | IPC commands                                             |
| More, next page:   | Space, next line: Return key, quit: Control-c            |

At the --More-- prompt, you can press the forward **slash** key (*I*) and then enter a search string. The device displays output starting from the first line that contains the search string, similar to the *begin* option for **show** commands. For example.

--More--, next page: Space, next line: Return key, quit: Control-c /telnet

The results of the search are displayed.

| searching  |                                                  |  |
|------------|--------------------------------------------------|--|
| telnet     | Telnet by name or IP address                     |  |
| terminal   | Change terminal settings                         |  |
| traceroute | TraceRoute to IP node                            |  |
| undelete   | Recover deleted file                             |  |
| whois      | WHOIS lookup                                     |  |
| write      | Write running configuration to flash or terminal |  |

To display lines containing only a specified search string (similar to the *include* option for **show** commands) press the **plus** sign key (+) at the --More-- prompt and then enter the search string.

--More--, next page: Space, next line: Return key, quit: Control-c +telnet

The filtered results are displayed.

filtering... telnet Telnet by name or IP address

To display lines that do not contain a specified search string (similar to the *exclude* option for **show** commands) press the **minus** sign key (-) at the --More-- prompt and then enter the search string.

--More--, next page: Space, next line: Return key, quit: Control-c -telnet

The filtered results are displayed.

```
filtering...

sync-standby Sync active flash (pri/sec/mon/startup config/lp images)

to standby if different

terminal Change terminal settings

traceroute TraceRoute to IP node

undelete Recover deleted file

whois WHOIS lookup

write Write running configuration to flash or terminal
```

As with the commands for filtering output from **show** commands, the search string is a regular expression consisting of a single character or string of characters. You can use special characters to construct complex regular expressions. See the next section for information on special characters used with regular expressions.

#### Using special characters in regular expressions

You use a regular expression to specify a single character or multiple characters as a search string. In addition, you can include special characters that influence the way the software matches the output against the search string. These special characters are listed in the following table.

| Character | Operation                                                                                                    |
|-----------|----------------------------------------------------------------------------------------------------|
|           | The period matches on any single character, including a blank space.                                                      |
|           | For example, the following regular expression matches "aaz", "abz", "acz", and so on, but not just "az":                  |
|           | a.z                                                                                                    |
| •         | The asterisk matches on zero or more sequential instances of a pattern.                                                   |
|           | For example, the following regular expression matches output that contains the string "abc", followed by zero or more Xs: |
|           | abcX*                                                                                                    |

TABLE 12 Special characters for regular expressions

| TABLE 12 Specia | characters for re | gular expressions | (continued) |
|-----------------|-------------------|-------------------|-------------|
|-----------------|-------------------|-------------------|-------------|

| Character | Operation                                                                                                    |  |
|-----------|----------------------------------------------------------------------------------------------------|--|
| +         | The plus sign matches on one or more sequential instances of a pattern.                                                                                                    |  |
|           | For example, the following regular expression matches output that contains "de", followed by a sequence of "g"s, such as "deg", "degg", "deggg", and so on:                                                                                                    |  |
|           | deg+                                                                                                    |  |
| ?         | The question mark matches on zero occurrences or one occurrence of a pattern.                                                                                                    |  |
|           | For example, the following regular expression matches output that contains "dg" or "deg":                                                                                                    |  |
|           | de?g                                                                                                    |  |
|           | <b>NOTE</b><br>Normally when you type a question mark, the CLI lists the commands or options at that CLI level that begin with the character or string you entered. However, if you enter CtrI-V and then type a question mark, the question mark is inserted into the command line, allowing you to use it as part of a regular expression. |  |
| ^         | A caret (when not used within brackets) matches on the beginning of an input string.                                                                                                    |  |
|           | For example, the following regular expression matches output that begins with "deg":                                                                                                    |  |
|           | ^deg                                                                                                    |  |
| \$        | A dollar sign matches on the end of an input string.                                                                                                    |  |
|           | For example, the following regular expression matches output that ends with "deg":                                                                                                    |  |
|           | deg\$                                                                                                    |  |
| -         | An underscore matches on one or more of the following:                                                                                                    |  |
|           | • , (comma)                                                                                                    |  |
|           | <ul> <li>{ (right curly brace)</li> <li>} (right curly brace)</li> </ul>                                                                                                    |  |
|           | (left parenthesis)                                                                                                    |  |
|           | <ul> <li>) (right parenthesis)</li> </ul>                                                                                                    |  |
|           | The beginning of the input string                                                                                                    |  |
|           | The end of the input string                                                                                                    |  |
|           | A blank space                                                                                                    |  |
|           | For example, the following regular expression matches on "100" but not on "1002", "2100", and so on:                                                                                                    |  |
|           | _100_                                                                                                    |  |
| []        | Square brackets enclose a range of single-character patterns.                                                                                                    |  |
|           | For example, the following regular expression matches output that contains "1", "2", "3", "4", or "5":                                                                                                    |  |
|           | [1-5]                                                                                                    |  |

TABLE 12 Special characters for regular expressions (continued)

| Character | Operation                                                                                                    |
|-----------|----------------------------------------------------------------------------------------------------|
|           | You can use the following expression symbols within the brackets. These symbols are allowed only inside the brackets.                                                                                                   |
|           | <ul> <li>- The caret matches on any characters except the ones in the<br/>brackets. For example, the following regular expression matches<br/>output that does not contain "1", "2", "3", "4", or "5":[^1-5]</li> </ul> |
|           | <ul> <li>The hyphen separates the beginning and ending of a range of<br/>characters. A match occurs if any of the characters within the<br/>range is present. See the example above.</li> </ul>                         |
|           | A vertical bar separates two alternative values or sets of values. The output can match one or the other value.                                                                                                    |
|           | For example, the following regular expression matches output that contains either "abc" or "defg":                                                                                                    |
|           | abc defg                                                                                                    |
| ()        | Parentheses allow you to create complex expressions.                                                                                                    |
|           | For example, the following complex expression matches on "abc",<br>"abcabc", or "defg", but not on "abcdefgdefg":                                                                                                    |
|           | ((abc)+) ((defg)?)                                                                                                    |

If you want to filter for a special character instead of using the special character as described in the table above, enter "\" (backslash ) in front of the character.

# Hardware Specifications

| • | Power specifications      | 69 |
|---|---------------------------|----|
| • | Physical dimensions       | 70 |
| • | Operating environment     | 71 |
| • | Storage environment       | 71 |
| • | Cooling                   | 71 |
| • | Safety agency approvals   | 72 |
| • | Electromagnetic approvals | 72 |
| • | Port specifications       | 72 |

## **Power specifications**

This section contains the power specifications for the ExtremeSwitching CES 2000 Series and ExtremeRouting CER 2000 Series devices.

Table 13 provides the minimum and maximum voltage and current ratings.

#### TABLE 13 Operating voltage and current

| Power supply | Voltage     | Current | Inrush current |
|--------------|-------------|---------|----------------|
| AC           | 100-240 VAC | 6 A     | 30A Peak @ 25C |
| DC           | 48 VDC      | 15 A    | 25A Peak @ 25C |

#### Table 14 provides the maximum power calculations.

#### TABLE 14 Maximum power calculations at 100-240 VAC with two PSUs

| Devices                                              | Watts | BTUs per hour |
|------------------------------------------------------|-------|---------------|
| CES 2000 Series 2024C-4X                             | 200   | 682           |
| CES 2000 Series 2024C-4X with 4x10G uplink installed | 256   | 875           |
| CES 2000 Series 2024C                                | 120   | 410           |
| CES 2000 Series 2024C with 2x10G uplink installed    | 170   | 580           |
| CES 2000 Series 2024F-4X                             | 203   | 692           |
| CES 2000 Series 2024F-4X with 4x10G uplink installed | 268   | 915           |
| CES 2000 Series 2024F                                | 145   | 495           |
| CES 2000 Series 2024F with 2x10G uplink installed    | 195   | 666           |
| CES 2000 Series 2048C                                | 205   | 700           |
| CES 2000 Series 2048CX                               | 255   | 870           |
| CES 2000 Series 2048F                                | 245   | 836           |
| CES 2000 Series 2048FX                               | 295   | 1007          |
| CER 2000 Series 2024C-4X-RT                          | 217   | 741           |

| Devices                                                 | Watts | BTUs per hour |
|---------------------------------------------------------|-------|---------------|
| CER 2000 Series 2024C-4X-RT with 4x10G uplink installed | 266   | 907           |
| CER 2000 Series 2024C                                   | 135   | 461           |
| CER 2000 Series 2024C with 2x10G uplink installed       | 205   | 700           |
| CER 2000 Series 2024F-4X-RT                             | 219   | 747           |
| CER 2000 Series 2024F-4X with 4x10G uplink installed    | 315   | 1076          |
| CER 2000 Series 2024F                                   | 165   | 546           |
| CER 2000 Series 2024F with 2x10G uplink installed       | 230   | 785           |
| CER 2000 Series 2048C                                   | 240   | 819           |
| CER 2000 Series 2048CX                                  | 310   | 1041          |
| CER 2000 Series 2048F                                   | 295   | 956           |
| CER 2000 Series 2048FX                                  | 365   | 1195          |

#### TABLE 14 Maximum power calculations at 100-240 VAC with two PSUs (continued)

## **Physical dimensions**

Table 15 provides the physical dimensions for the CES 2000 Series and CER 2000 Series devices.

| TABLE 15 Physica | l dimensions d | of the CES/ | CER 2000 | Series devices |
|------------------|----------------|-------------|----------|----------------|
|------------------|----------------|-------------|----------|----------------|

| Devices                                                    | Height               | Width           | Depth           | Weight (fully-loaded) (LB) |
|------------------------------------------------------------|----------------------|-----------------|-----------------|----------------------------|
| CES 2000 Series<br>2024C-4X                                | 1 RU1.7 inches4.4 cm | 17.44 in44.3 cm | 17.30 in43.9 cm | 20.65                      |
| CES 2000 Series<br>2024C-4X with 4x10G<br>uplink installed | 1 RU1.7 inches4.4 cm | 17.44 in44.3 cm | 17.30 in43.9 cm | 20.95                      |
| CES 2000 Series 2024C                                      | 1 RU1.7 inches4.4 cm | 17.44 in44.3 cm | 17.64 in44.8 cm | 15.5                       |
| CES 2000 Series 2024C<br>with 2x10G uplink installed       | 1 RU1.7 inches4.4 cm | 17.44 in44.3 cm | 17.64 in44.8 cm | 17.5                       |
| CES 2000 Series<br>2024F-4X                                | 1 RU1.7 inches4.4 cm | 17.44 in44.3 cm | 17.30 in43.9 cm | 21.05                      |
| CES 2000 Series<br>2024F-4X with 4x10G<br>uplink installed | 1 RU1.7 inches4.4 cm | 17.44 in44.3 cm | 17.30 in43.9 cm | 21.35                      |
| CES 2000 Series 2024F                                      | 1 RU1.7 inches4.4 cm | 17.44 in44.3 cm | 17.64 in44.8 cm | 15.5                       |
| CES 2000 Series 2024F<br>with 2x10G uplink installed       | 1 RU1.7 inches4.4 cm | 17.44 in44.3 cm | 17.64 in44.8 cm | 17.5                       |
| CES 2000 Series 2048C                                      | 1 RU1.7 inches4.4 cm | 17.44 in44.3 cm | 17.25 in43.9 cm | 16.5                       |
| CES 2000 Series 2048CX                                     | 1 RU1.7 inches4.4 cm | 17.44 in44.3 cm | 17.25 in43.9 cm | 17.5                       |
| CES 2000 Series 2048F                                      | 1 RU1.7 inches4.4 cm | 17.44 in44.3 cm | 17.25 in43.9 cm | 16.5                       |
| CES 2000 Series 2048FX                                     | 1 RU1.7 inches4.4 cm | 17.44 in44.3 cm | 17.25 in43.9 cm | 17.5                       |
| CER 2000 Series<br>2024C-4X-RT                             | 1 RU1.7 inches4.4 cm | 17.44 in44.3 cm | 17.64 in44.8 cm | 20.9                       |

| Devices                                                       | Height               | Width           | Depth           | Weight (fully-loaded) (LB) |
|---------------------------------------------------------------|----------------------|-----------------|-----------------|----------------------------|
| CER 2000 Series<br>2024C-4X-RT with 4x10G<br>uplink installed | 1 RU1.7 inches4.4 cm | 17.44 in44.3 cm | 17.30 in43.9 cm | 21.2                       |
| CER 2000 Series 2024C                                         | 1 RU1.7 inches4.4 cm | 17.44 in44.3 cm | 17.30 in43.9 cm | 15.5                       |
| CER 2000 Series 2024C with 2x10G uplink installed             | 1 RU1.7 inches4.4 cm | 17.44 in44.3 cm | 17.64 in44.8 cm | 17.5                       |
| CER 2000 Series<br>2024F-4X-RT                                | 1 RU1.7 inches4.4 cm | 17.44 in44.3 cm | 17.30 in43.9 cm | 20.8                       |
| CER 2000 Series<br>2024F-4X-RT with 4x10G<br>uplink installed | 1 RU1.7 inches4.4 cm | 17.44 in44.3 cm | 17.30 in43.9 cm | 21.8                       |
| CER 2000 Series 2024F                                         | 1 RU1.7 inches4.4 cm | 17.44 in44.3 cm | 17.64 in44.8 cm | 15.5                       |
| CER 2000 Series 2024F<br>with 2x10G uplink installed          | 1 RU1.7 inches4.4 cm | 17.44 in44.3 cm | 17.64 in44.8 cm | 17.5                       |
| CER 2000 Series 2048C                                         | 1 RU1.7 inches4.4 cm | 17.44 in44.3 cm | 17.3 in43.9 cm  | 16.5                       |
| CER 2000 Series 2048CX                                        | 1 RU1.7 inches4.4 cm | 17.44 in44.3 cm | 17.3 in43.9 cm  | 17.5                       |
| CER 2000 Series 2048F                                         | 1 RU1.7 inches4.4 cm | 17.44 in44.3 cm | 17.3 in43.9 cm  | 16.5                       |
| CER 2000 Series 2048FX                                        | 1 RU1.7 inches4.4 cm | 17.44 in44.3 cm | 17.3 in43.9 cm  | 17.5                       |

TABLE 15 Physical dimensions of the CES/CER 2000 Series devices (continued)

## **Operating environment**

The following table Table 16 provides the operating environment specifications for the Extreme Networks devices.

TABLE 16 CES/CER 2000 Series device operating environment

| Operating temperature                      | Relative humidity                                                | Operating altitude  |
|--------------------------------------------|------------------------------------------------------------------|---------------------|
| <b>0</b> o C to 40 o C (32 o F to 104 o F) | 5% to 90%, at 40 <b>o</b> C (104 <b>o</b> F), non-<br>condensing | 10,000 ft (3,048 m) |

## Storage environment

The following table provides the storage environment specifications for the CES/CER 2000 Series devices.

TABLE 17 Extreme device storage environment

| Storage temperature                    | Storage humidity                                  | Storage altitude            |
|----------------------------------------|---------------------------------------------------|-----------------------------|
| -25 o C to 70 o C (-13 o F to 158 o F) | 95% maximum relative humidity, non-<br>condensing | 15,000 ft (4,500 m) maximum |

## Cooling

The cooling fans cool the CPU, main memory, and voltage regulators. The fans use a pull configuration to move the air from the front of the device to the back of the device.

- Total cooling capacity: 350 watts
- Total air flow: 267 LFM

- Fan operating noise:
  - Based on ISO 7779
  - < 60 dB-A

## Safety agency approvals

- CAN/CSA-22.2 No.60950-1-07/UL 60950-1-Second Edition
- EN 60825-1 Safety of Laser Products Part 1: Equipment Classification, Requirements and User's Guide
- EN 60825-2 Safety of Laser Products Part 2: Safety of Optical Fibre Communications Systems
- CE EN60950-1: 2006
- TUV EN60950-1: 2006
- IEC EN60950-1:2005

## **Electromagnetic approvals**

- FCC Part 15, Subpart B (Class A)
- EN 55022 (CE mark) (Class A)
- CISPR-22 (class A)
- ICES-003 (Canada) (Class A)
- AS/NZ 55022 (Australia) (Class A)
- VCCI (Japan) (Class A)
- EN 61000-3-2
- EN 61000-3-3
- EN 61000-6-3

## Port specifications

This section provides pin assignments for the following ports:

- Device's console port (serial connector)
- Device's management port (RJ-45 unshielded twisted pair (UTP) connector)

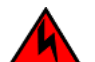

#### DANGER

The intra-building port or ports of the equipment or subassembly is suitable for connection to intra-building or unexposed wiring or cabling only. The intra-building port or ports of the equipment or subassembly MUST NOT be metallically connected to interfaces that connect to the outside plant (OSP) or its wiring. These interfaces are designed for use as intra-building interfaces only (Type 2 or Type 4 ports as described in GR-1089-CORE, Issue 5) and require isolation from the exposed OSP cabling. The addition of Primary Protectors is not sufficient protection in order to connect these interfaces metallically to OSP wiring.
# Console port pin assignments

The console port is a standard male DB-9 connector, as shown in Console port pin assignments.

FIGURE 46 Console port pin and signalling details

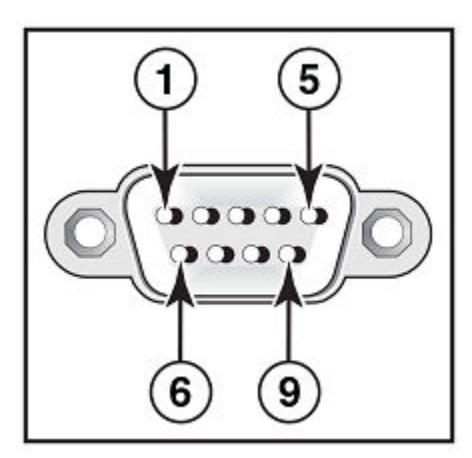

| 1 | Reserved    | 2 | TXD (output) |
|---|-------------|---|--------------|
| 3 | RXD (input) | 4 | Reserved     |
| 5 | GND         | 6 | Reserved     |
| 7 | Reserved    | 8 | Reserved     |
| 9 | Reserved    |   |              |

Most PC serial ports require a cable with a female DB-9 connector. However, terminal connections will vary, requiring a cable with either a DB-9 or DB-25 connector, male or female.

Serial cable options between the Extreme Networks device and a PC or terminal are shown in Figure 47.

### NOTE

As indicated in Console port pin assignments and Figure 47, some of the wires should not be connected. If you do connect the wires that are labeled "Reserved", you might get unexpected results with some terminals.

FIGURE 47 Console port pin assignments showing cable connection options to a terminal or PC

| DB-9 to DB-9<br>Female Switch |          | Terminal or PC | DB-9 to DB-25<br>Female Switch |          | Terminal or PC |
|-------------------------------|----------|----------------|--------------------------------|----------|----------------|
| 1                             | Reserved | 1              | 1                              | Reserved | 8              |
| 2                             |          | → 2            | 2                              |          | <b>→</b> 3     |
| з 🔶                           |          | 3              | з ┥ —                          |          | 2              |
| 4                             | Reserved | 4              | 4                              | Reserved | 20             |
| 5                             |          | - 5            | 5                              |          | - 7            |
| 6                             | Reserved | 6              | 6                              | Reserved | 6              |
| 7 🗲                           |          | 7              | 7 🗲                            |          | 4              |
| 8                             |          |                | 8                              |          | ▶ 5            |
| 9                             | Reserved | 9              | 9                              | Reserved | 22             |

# Management port pin assignments

The management port is an RJ-45 UTP connector. Table 18 describes the connector's pin assignments.

## TABLE 18 Management port pin assignments

| Pin number | MDI-X ports                       |
|------------|-----------------------------------|
| 1          | TD+                               |
| 2          | TD-                               |
| 3          | RD+                               |
| 4          | Not used (10BaseT)CMT (100BaseTX) |
| 5          | Not used (10BaseT)CMT (100BaseTX) |
| 6          | RD-                               |
| 7          | Not used (10BaseT)CMT (100BaseTX) |
| 8          | Not used (10BaseT)CMT (100BaseTX) |

# Hardware Maintenance

| • | Hardware maintenance schedule                          | 75 |
|---|--------------------------------------------------------|----|
|   | Power supply replacement                               | 75 |
|   | 10-Gigabit Ethernet module installation or replacement |    |
|   | Replacing the fan trav                                 | 87 |
|   | Copper or Fiber optic module replacement               |    |
|   | Fiber optic connector cleaning                         |    |

# Hardware maintenance schedule

## DANGER

The procedures in this manual are for qualified service personnel.

The Extreme Networks device requires minimal maintenance for its hardware components. Extreme Networks recommends cleaning the fiber-optic connectors on a fiber-optic port and the connected fiber cable each time you disconnect the cable.

Otherwise, you can install or replace the following hardware components as needed:

- Copper and fiber optic modules
- Power supplies
- Fan tray
- 2 x10-Gigabit Ethernet module (only on the CES 2000 Series 2024C, CES 2000 Series 2024F, CER 2000 Series 2024F, CER 2000 Series 2024F models.

# Power supply replacement

You can replace a power supply while the Extreme Networks device is powered on and running. The power supplies are located in slots at the rear of the device.

This section provides information about the following topics:

- Installation precautions and warnings.
- Determining which power supply has failed, if necessary.
- Replacing a power supply.

### NOTE

Power supplies are hot swappable.

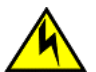

### CAUTION

Remove the power cord from a power supply before you install it in or remove it from the device. Otherwise, the power supply or the device could be damaged as a result. (The device can be running while a power supply is being installed or removed, but the power supply itself should not be connected to a power source.)

# Installation precautions and warnings

Follow these precautions when installing a power supply in the Extreme Networks device.

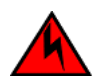

DANGER

CAUTION

Before beginning the installation, see the precautions in "Power precautions."

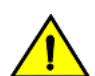

Do not install the device in an environment where the operating ambient temperature might exceed 40°C (104°F).

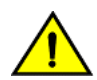

CAUTION Never leave tools inside the chassis.

# Determining which power supply failed

If you are replacing a power supply that has failed and you are not sure which supply has failed, enter the following command at any CLI command prompt.

```
device>show chassis
*** CES 2000 Series 2024C ***
---POWERS ---
---POWERS ---
Power 1 ( 3150
                 - AC 504W): Installed (OK)
Power 2: not present
Total power budget for system = 504 W
--- FANS ---
Metro fan tray (fan 1): Status = OK, Speed = MED (75%)
Metro fan tray (fan 2): Status = OK, Speed = MED (75%)
Metro fan tray (fan 3): Status = OK, Speed = MED (75%)
Metro fan tray (fan 4): Status = OK, Speed = MED (75%)
Metro fan tray (fan 5): Status = OK, Speed = MED (75%)
Metro fan tray (fan 6): Status = OK, Speed = MED (75%)
--- TEMPERATURE READINGS ---
CPU: Ambience 35.50C Chip 39.68C
24X1G PPCR: Ambience 36.0C Chip 47.56C
2X10G PPCR: Ambience 37.50C Chip 43.31C
Fans are in auto mode. Temperature Monitoring Poll Period is 60 seconds
--- MISC INFO ---
Backplane EEPROM MAC Address: 0001.0040.7800
device>
```

This command displays status information for the power supplies and the fans. The power supplies are numbered from left to right. These numbers assume you are facing the front of the device, not the rear.

If the display indicates "Installed (Failed)" for any of the slots, the power supply installed in that particular slot has failed.

# AC power supply

The AC power supply is shown in the following diagram.

FIGURE 48 AC power supply

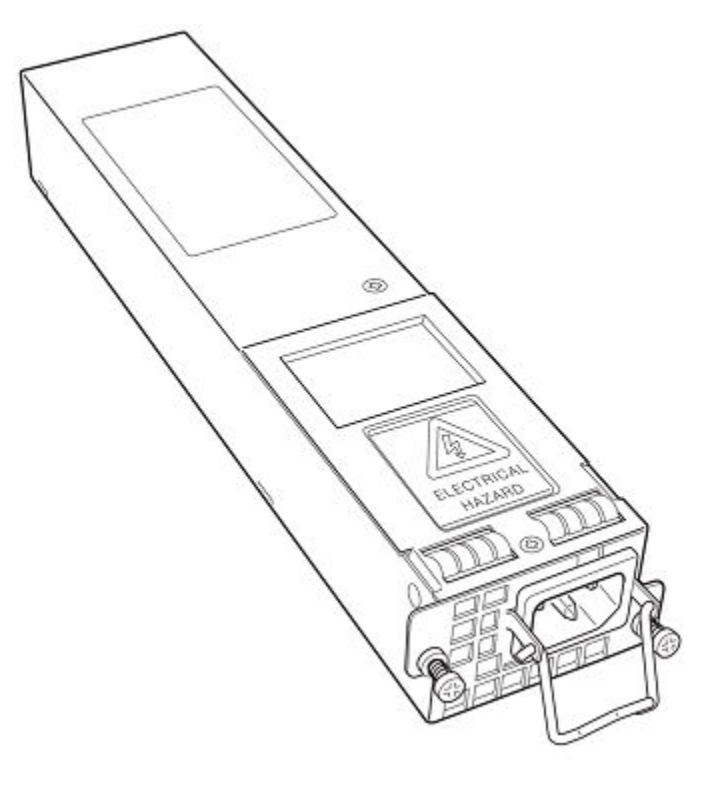

# Power supplies for the devices

The device ships with one alternating-current (AC) power supply or direct-current (DC) power supply. All models have two power supply slots, enabling you to install a second power supply for redundancy. If desired, you can install a second supply for redundancy.

If you need to install a redundant power supply, it may be easier to install it before mounting the device, although the power supplies are "hot swappable" and can be installed or removed after the device is mounted and powered on. Extreme Networks recommends that you disconnect the power supply from AC power before installing or removing the supply.

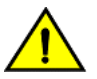

### CAUTION

Changes or modifications made to this device that are not expressly approved by the party responsible for compliance could void the user's authority to operate the equipment.

# Removing the AC power supply

### **Required tools**

You will need the following tool to perform this procedure:

#2 Phillips-head screwdriver

The following procedures are required when removing an AC power supplies from a device.

- 1. Unplug the power supply from the power source.
- 2. Disconnect the power cord from the power supply.

3. Unscrew the two power supply locking screws located at the top left and bottom right hand corner of the power supply.

FIGURE 49 Power supply screw location

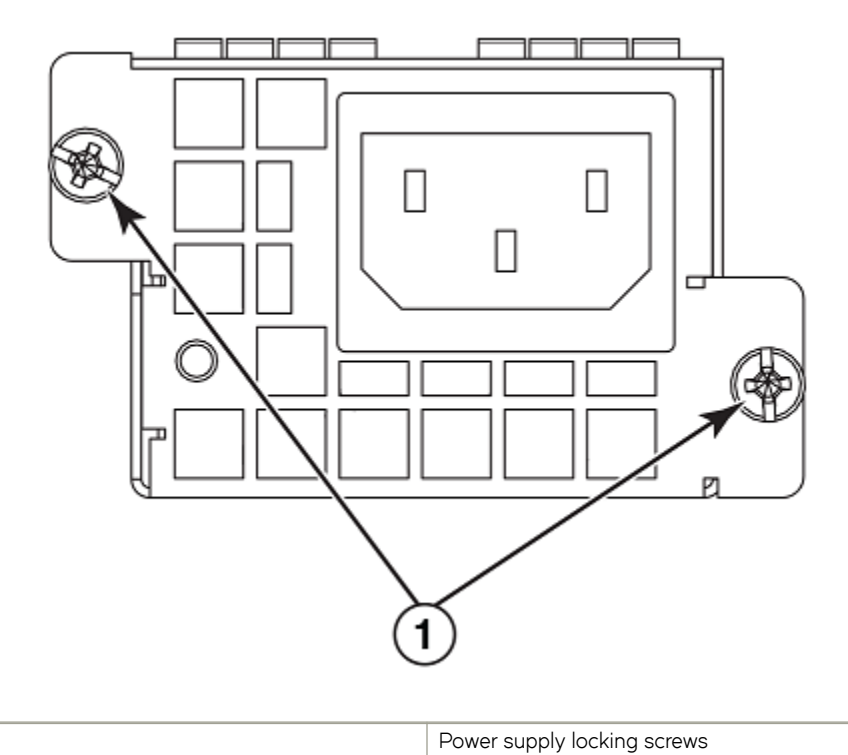

1

4. Pull the power supply outward once the screws have been unscrewed. This will disconnect the power supply from the backplane.

FIGURE 50 Removing the power supply from the device

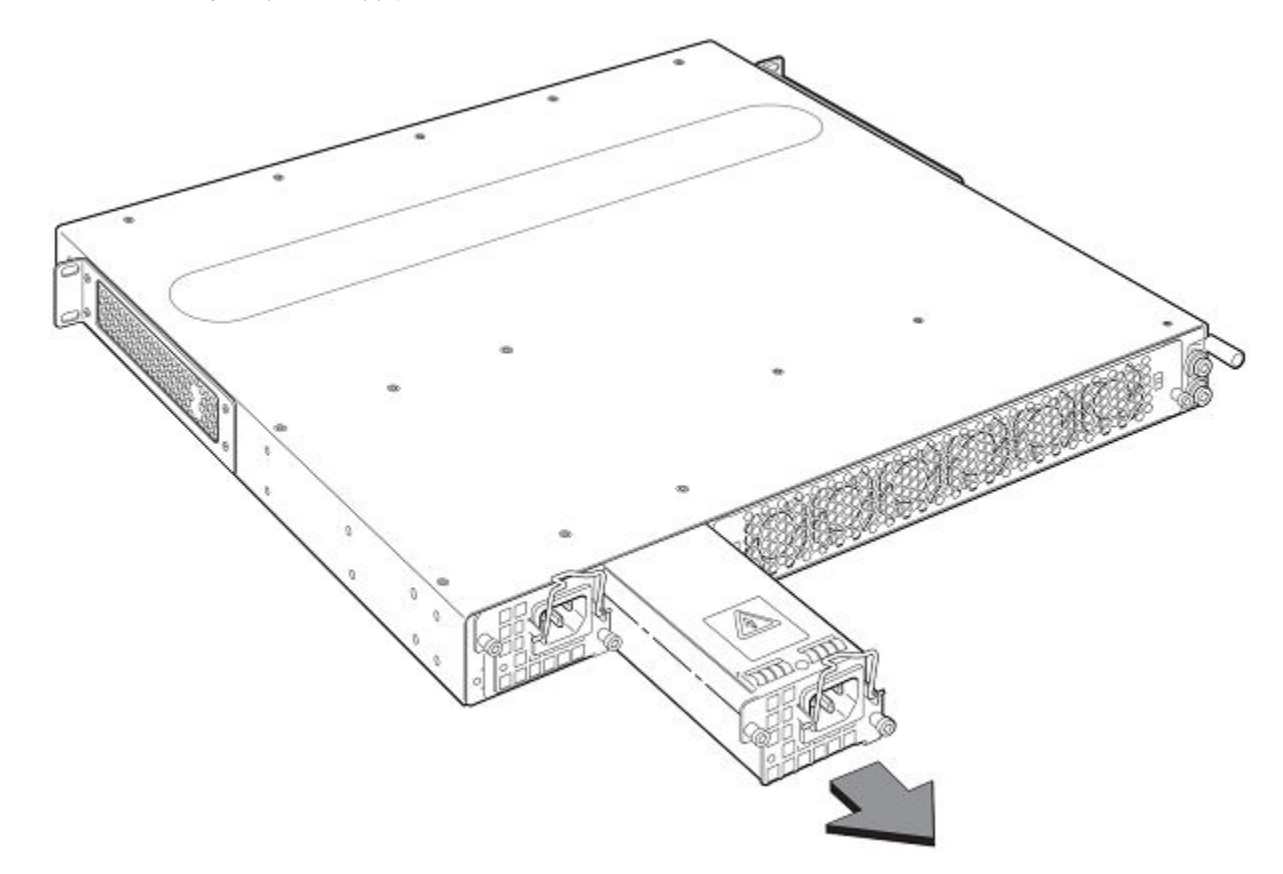

- 5. Continue to pull the power supply until it is removed from the device.
- 6. Place the power supply in an anti-static bag for storage.
- 7. Insert a new supply, or place and screw in a cover plate over the empty power supply. Refer to Installing the AC power supply on page 79 for details.

# Installing the AC power supply

Perform the following steps to install an AC power supply.

- 1. Remove the power supply or cover plate currently in the power supply bay you wish to install the power supply in. Refer to Removing the AC power supply on page 77 for details.
- 2. Remove the new power supply from its packaging.

3. With one hand, support the underside of the power supply and insert the power supply into the empty power supply slot. Press until the supply is completely in the slot, so that the connectors on the back of the supply are fully engaged with the pins on the power backplane.

FIGURE 51 Power supply installation

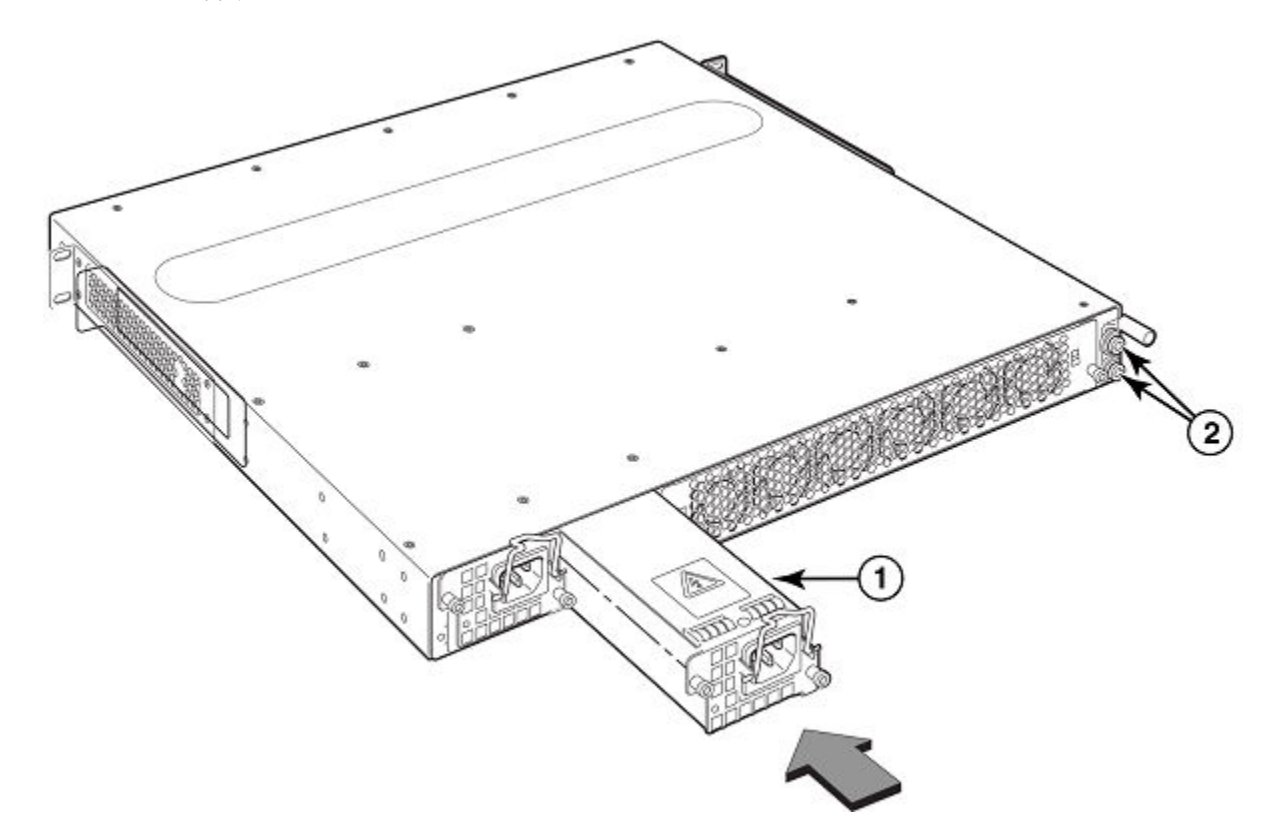

CAUTION Carefully follow the mechanical guides on each side of the power supply slot and make sure the power supply is properly inserted in the guides. Never insert the power supply upside down.

- 4. Tighten the two power supply locking screws located at the top left and bottom right hand corner of the power supply.
- 5. Connect the power cord to the power supply.

# Removing the DC power supply

### **Required tools**

You will need the following tool to perform this procedure:

#2 Phillips-head screwdriver

The following procedures are required when removing an DC power supplies from devices.

- 1. Remove the wires from your DC power source.
- 2. Unscrew the two assembly screws to unlock the DC wiring assembly (Required tools) and remove the adapter.

3. Loosen the wire tightening screws to remove the wires (Required tools) from the DC wiring assembly.

FIGURE 52 DC power supply screws

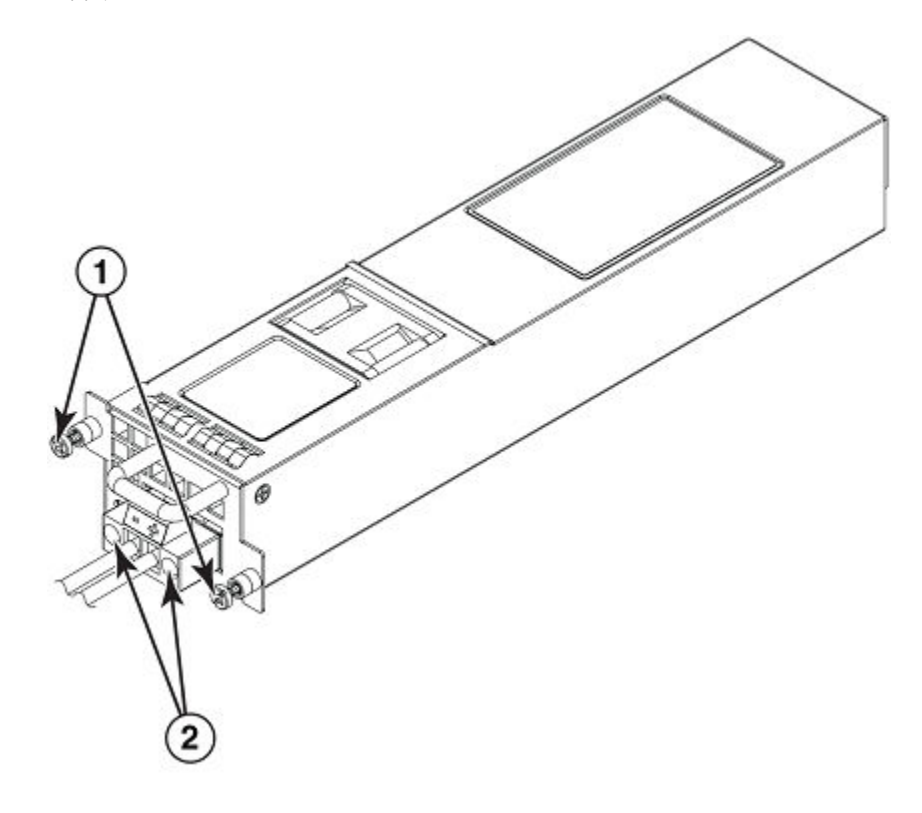

| 1         Chassis attachment screws         2 | 2 | Assembly screws |
|-----------------------------------------------|---|-----------------|
|-----------------------------------------------|---|-----------------|

4. Unscrew the chassis attachment screws to unlock the power supply itself (Required tools).

FIGURE 53 The DC wiring assembly

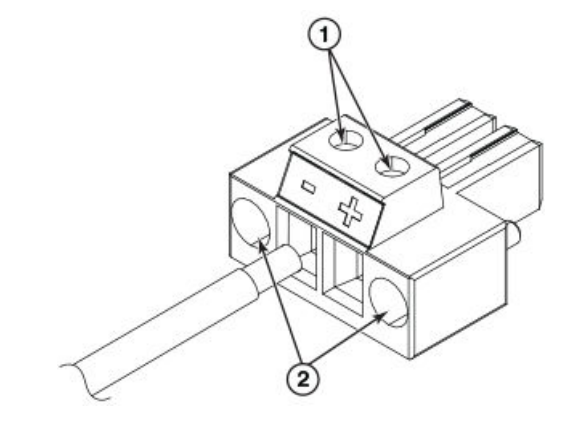

| 1 Wire tightening screws 2 Assembly screws |
|--------------------------------------------|
|--------------------------------------------|

- 5. Pull the power supply outward once the screws have been unscrewed. This will disconnect the power supply from the backplane. Pull it completely free of the chassis.
- 6. Place the power supply in an anti-static bag for storage.

7. Insert a new supply, or place and screw in a cover plate over the empty power supply. Refer to Installing a DC power supply on page 82 for details.

# Installing a DC power supply

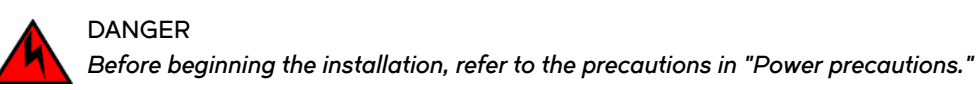

Use the following procedures for DC power supplies in Extreme Networks devices.

Follow the steps given below to install an DC power supply.

- 1. If necessary, remove the power supply locking screws located in the upper left and the bottom right of the device.
- 2. If the empty power supply bay has a cover plate, remove the two screws near the edges of the cover plate to unlock the plate, then remove the plate.
- 3. Remove the DC power supply from its packaging.

FIGURE 54 The DC power supply

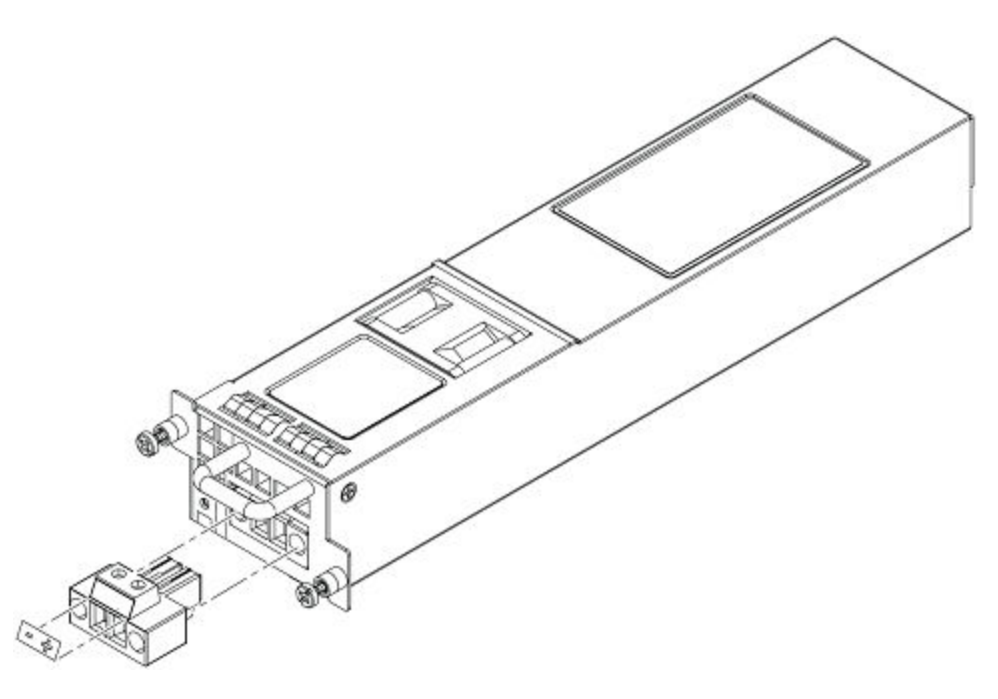

- 4. Insert the wires into the DC wiring assembly (Installing a DC power supply).
- 5. Use the wire tightening screws to secure the wires.

6. Insert the DC connector with wires into the power supply and tighten the two assembly screws.

FIGURE 55 The DC wiring assembly

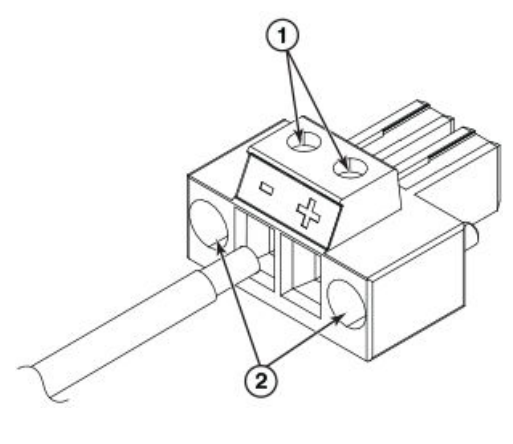

| 1 | Wire tightening screws | 2 | Assembly screws |
|---|------------------------|---|-----------------|
|   |                        |   |                 |

7. With one hand, hold the bar on the front panel of the power supply. With the other hand, support the underside of the power supply, and insert the power supply into the empty power supply slot. Press until the supply is completely in the slot, so that the connectors on the back of the supply are fully engaged with the pins on the power backplane.

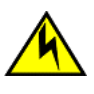

# CAUTION

Carefully follow the mechanical guides on each side of the power supply slot and make sure the power supply is properly inserted in the guides. Never insert the power supply upside down.

8. Secure the two chassis attachment screws near the edges of the supply to lock the supply in place (as shown below).

FIGURE 56 DC power supply screws

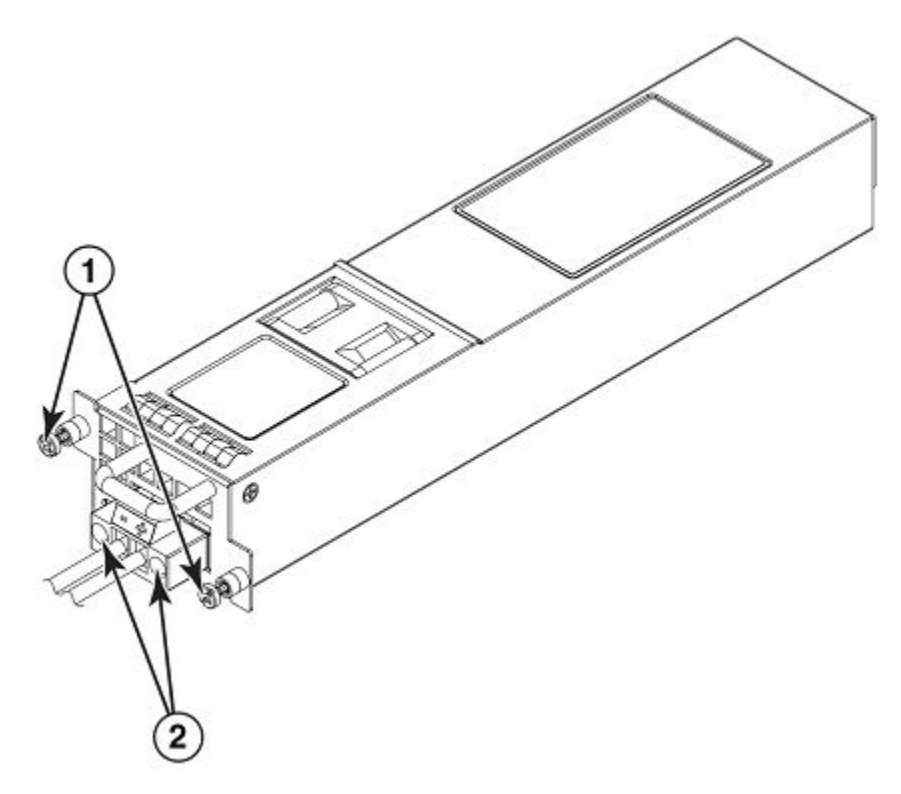

| 1         Chassis attachment screws         2         Assembly screws | 1 | Chassis attachment screws | 2 | Assembly screws |
|-----------------------------------------------------------------------|---|---------------------------|---|-----------------|
|-----------------------------------------------------------------------|---|---------------------------|---|-----------------|

9. Connect the wire to your DC power source, making sure to connect the -48V cable to the negative terminal on the power supply and the OV cable to the positive terminal as marked on the power supply.

The equipment installation must meet NEC/CEC code requirements. Consult local authorities for regulations.

10. Follow these precautions:

## NOTE

Ensure that the DC return is isolated from the chassis ground (DC-I) when connections to the power supply are made.

### NOTE

To ensure adequate bonding when attaching the provided Panduit LCD6-10AF two-hole ground lug, a minimum of 20 PSI of torque is required to be applied to the mounting hardware used to attach the ground lug. Use a star washer to ensure an NEBS compliant connection.

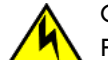

## CAUTION

For a DC system, use a grounding wire of at least 6 American Wire Gauge (AWG). The 6 AWG wire should be attached to an agency-approved crimp connector crimped with the proper tool. The crimp connector should allow for securement to both ground screws on the enclosure. For the Ground lug, use UL listed Panduit crimp connector, P/N LCD6-10A, and two 10-32, PPH, screws to secure crimp connector to chassis. Grounding position is located on the side of the chassis adjacent ground symbol.

# Verifying proper operation

To verify the proper operation of the power supply after power on, you can observe the LEDs on the power supply.

After the Extreme Networks device powers on, you can observe the LEDs on the front of the device to verify that it initialized successfully. There is a single LED on the power supply which should be steady green when the power supply is receiving power and under normal operation. Table 1 outlines the LEDs, the desired state of each LED, possible abnormal states of each LED, and what to do if an LED indicates an abnormal state.

To verify proper operation, complete the following steps.

- 1. Verify that the power supply's LED is steady green on the back of the device.
- 2. Verify that the power supply was placed in power supply bay #1 and operational by observing a steady green LED lighting up "P1" on the front of the device.

| LED              | State          | Meaning                                                                     |
|------------------|----------------|-----------------------------------------------------------------------------|
| Fan (labeled Fn) | On             | The fan tray is powered on and is operating normal.                         |
|                  | Off            | The fan tray is not powered on, or has been removed.                        |
| PS1 (labeled P1) | Off            | Power supply 1 is not installed or is not providing power.                  |
|                  | Amber          | Power supply 1 is installed, but not connected or a fault is detected.      |
|                  | Green Steady   | Power supply 1 is installed and is functioning normally.                    |
|                  | Green Blinking | Power supply 1 has input power, but is not enabled and has no output power. |
| PS2 (labeled P2) | Off            | Power supply 2 is not installed or is not providing power.                  |
|                  | Amber          | Power supply 2 is installed, but not connected or a fault is detected.      |
|                  | Green Steady   | Power supply 2 is installed and is functioning normally.                    |
|                  | Green Blinking | Power supply 2 has input power, but is not enabled and has no output power. |

TABLE 19 LEDs for power and fans (located on front of device )

The LEDs for Fan, PS1 and PS2 are located on the right side of the front panel for CES 2000 Series and CER 2000 Series 2024 models (On the CES 2000 Series 2048 and CER 2000 Series 2048 models, these LEDs are located on the left side of the front panel).

The software regularly polls the hardware for power status information. You can display the status information from any management session. In addition, the software automatically generates a Syslog message and SNMP trap if a status change occurs.

# Displaying the status of the power supplies

You can display the status of the power supplies by entering the **show chassis** command at any level of the CLI. The display shows whether a power supply is installed in the specified power supply slot and the status of the power supply. If you are not already attached to a terminal or a PC running terminal emulation, see Displaying the status of the power supplies

```
device> show chassis
*** CES 2000 Series 2048CX ***
---POWERS ---
Power 1 ( 3150
                 - AC 504W): Installed (OK)
Power 2: not present
Total power budget for system = 504 W
--- FANS ---
Metro fan tray (fan 1): Status = OK, Speed = LOW (50%)
Metro fan tray (fan 2): Status = OK, Speed = LOW (50%)
Metro fan tray (fan 3): Status = OK, Speed = LOW (50%)
Metro fan tray (fan 4): Status = OK, Speed = LOW (50%)
Metro fan tray (fan 5): Status = OK, Speed = LOW (50%)
Metro fan tray (fan 6): Status = OK, Speed = LOW (50%)
-- TEMPERATURE READINGS ---
CPU: Board 32.50C Chip 41.6C
481XG PPCR1: Board 32.50C Chip 43.31C
481XG PPCR2: Board 29.50C Chip 41.93C
2X10G PPCR: Board 33.0C Chip 41.68C
Fans are in auto mode. Temperature Monitoring Poll Period is 60 seconds
Base MAC Address = 001b.ed39.0300
CES 2000 Series 2048CX>
```

### Syntax: show chassis

# 10-Gigabit Ethernet module installation or replacement

The 2-port 10-Gigabit Ethernet modules may optionally be installed or replaced in the field on the CES 2000 Series 2024C, CES 2000 Series 2024F, CER 2000 Series 2024F, CER 2000 Series 2024F units. You can order the Extreme Networks device with a 2 x10-Gigabit module installed at the factory, or you can upgrade your device later.

This section provides the steps for installing, removing, and replacing the 10-Gigabit Ethernet module. You will need the following tools to perform these procedures:

- #2 Phillips-head screwdriver
- Electrostatic Discharge (ESD) kit

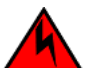

DANGER For safety reasons, the ESD wrist strap should contain a series 1 megaohm resistor.

# Removing a 2 x10-Gigabit Ethernet module

Follow the procedure given below while removing a 2 x10-Gigabit Ethernet module.

- 1. Power off the Extreme Networks device.
- 2. Use a #2 Phillips-head screwdriver to loosen the screws on the 2 x10-Gigabit module.
- 3. Remove the 2 x10-Gigabit module.
- 4. Place the 2 x10-Gigabit module in an anti-static bag for storage.
- 5. If you are removing the module without replacing it, install the blank faceplate in the front panel.

# Installing a 2 x10-Gigabit Ethernet Module

Follow these procedures when installing a 10-Gigabit Ethernet Module.

- 1. Power off the Extreme Networks device.
- 2. Use a #2 Phillips-head screwdriver to remove the blank faceplate or old module from the front panel.
- 3. Install the 10-Gigabit module in the chassis.
- 4. Use a #2 Phillips-head screwdriver to fasten the screws on the 2 x10-Gigabit module. Affix the screws loosely at first, then tighten them once you are sure the board is properly positioned.

# Replacing the fan tray

The Extreme Networks device cooling fans use pull configuration to move the air from the front to the back of the device.

The fans in the Extreme Networks device include six four-speed fans that operate at low speed, medium speed, medium-high speed, and high speed based on the ambient temperature and configured or default temperature thresholds. All fans operate simultaneously at the same speed. If a single fan fails within the assembly, the fan tray should be replaced. The fan tray is hot swappable.

If an Extreme Networks device remains operational during a fan tray replacement, the procedure must be completed within 30 seconds.

### NOTE

Fan trays are hot swappable. Hot swapping fan trays should be done within 30 seconds so the unit will continue to function correctly without any fans. However, Extreme Networks recommends that you disconnect the power supply from AC or DC power before installing or removing the fan tray.

To replace the Extreme Networks fan tray, follow these steps.

1. Power down and unplug the chassis.

2. Unscrew the two screws that secure the fan tray to the chassis.

### FIGURE 57 Replacing the fan tray

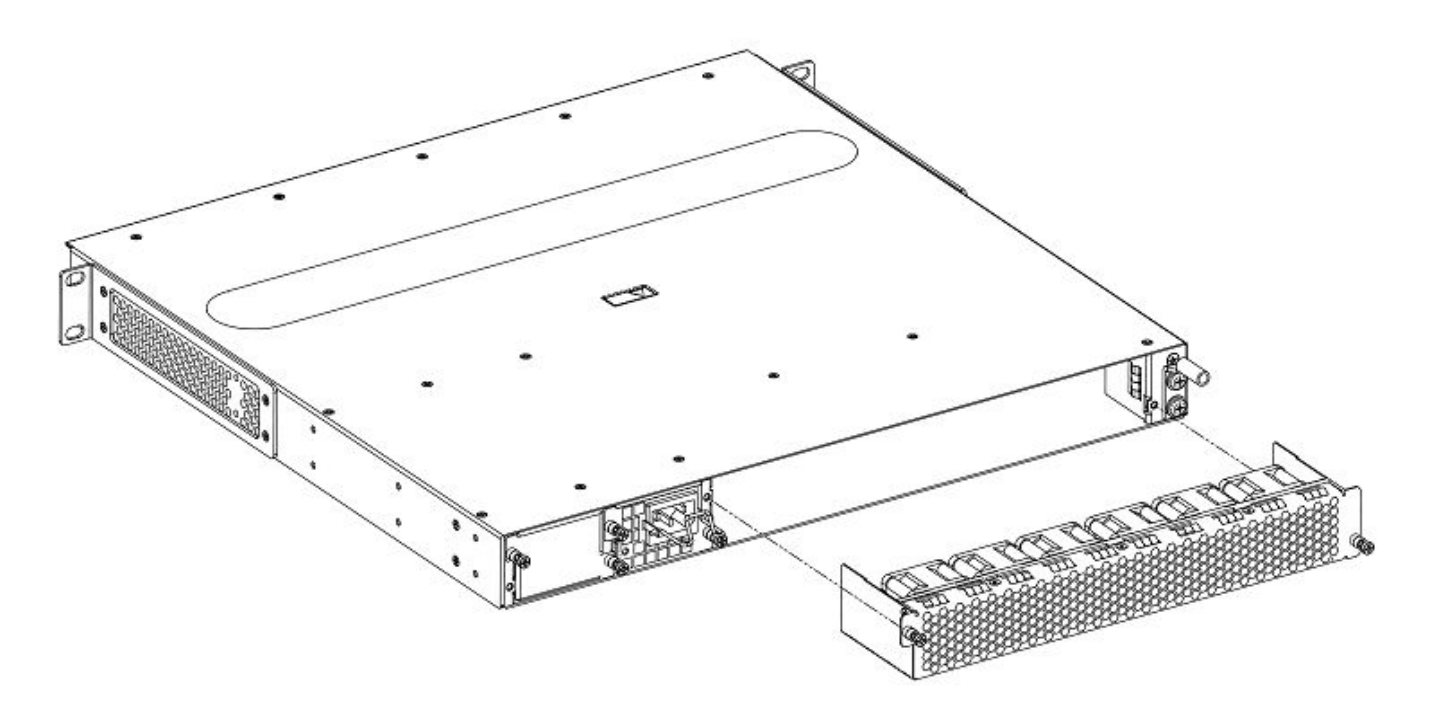

- 3. Slide the fan tray out
- 4. Slide the new fan tray in and tighten the screws to secure it to the chassis.
- 5. Plug the chassis back in and power up.

# Copper or Fiber optic module replacement

You can remove an SFP, SFP+, or XFP from a port and replace it with a new one while the Extreme Networks device is powered on and running.

This section provides information about the following tasks:

- Removing a copper or fiber optic module
- Installing a new copper or fiber optic module
- Cabling a fiber optic module

# Removing a Copper or fiber optic module

You can remove a copper or fiber SFP (also called a mini-GBIC), SFP+, or an XFP from a port while the Extreme Networks device is powered on and running.

Before removing a copper or fiber optic module, have the following on hand:

• An ESD wrist strap with a plug for connection to the ESD connector on the Stackable device.

# DANGER For safety reasons, the ESD wrist strap should contain a series 1 megaohm resistor.

• The protective covering that you removed from the copper or fiber optic module when you initially installed the module.

Follow the steps given below to remove a copper or fiber optic module from a Gigabit Ethernet or 10-Gigabit Ethernet port.

- 1. Put on the ESD wrist strap and ground yourself by attaching the clip end to a metal surface (such as an equipment rack).
- 2. Disconnect the copper or fiber cable connector from the port connector.
- 3. Insert the protective covering into the port connectors.

**FIGURE 58** Pull the copper or fiber optic module out of the port by pulling the bail latch forward, away from the front panel of the module. This unlocks the module from the front panel. On 1000BaseSX ports, the bail latch is enclosed in a black sleeve, and on 1000BaseLX ports, the bail latch is enclosed in a blue sleeve.

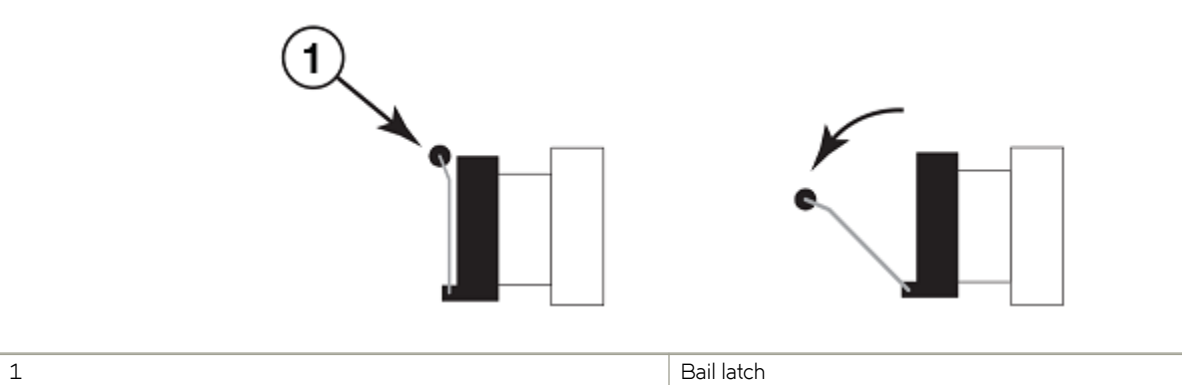

## NOTE

The bail latch may be attached to either the top or the bottom of the mini-GBIC.

FIGURE 59 Grasping the bail latch, pull the copper or fiber optic module out of the port.

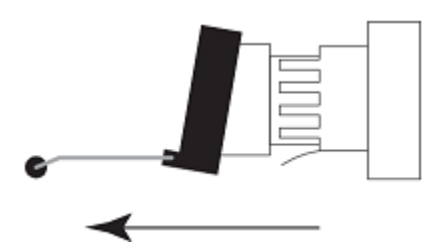

- 4. Store the copper or fiber optic module in a safe, static-free place or in an anti-static bag.
- 5. Install a new copper or fiber optic module in the port. For information about performing this task, refer to Installing a new Copper or fiber optic module on page 89.

# Installing a new Copper or fiber optic module

You must install a fiber optic module (SFP, SFP+, or XFP transceiver) in each Gigabit Ethernet and 10-Gigabit Ethernet fiber port you want to use.

You can install a new fiber optic module in a port while the device is powered on and running.

Before installing one of these modules into the port, obtain an ESD wrist strap with a plug for connection to a metal surface.

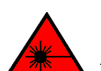

DANGER All fiber-optic interfaces use Class 1 lasers.

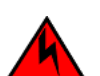

## DANGER

For safety reasons, the ESD wrist strap should contain a series 1 megaohm resistor.

Perform the following tasks to install a fiber optic module.

- 1. Put on the ESD wrist strap and ground yourself by attaching the clip end to a metal surface (such as an equipment rack) to act as ground.
- 2. Remove the new module from its protective packaging.
- 3. Gently insert the fiber optic module into the port until the module clicks into place. The module is keyed to prevent incorrect insertion.

# Cabling a fiber optic module

Follow the steps given below to cable a fiber optic module

- 1. Remove the protective covering from the fiber-optic port connectors and store the covering for future use.
- 2. Before cabling a fiber optic module, Extreme Networks strongly recommends cleaning the cable connectors and the port connectors. Refer to Fiber optic connector cleaning on page 91.
- 3. Gently insert the cable connectors (a tab on each connector should face upward) into the port connectors until the tabs lock into place.
- 4. Observe the link and active LEDs to determine if the network connections are functioning properly.

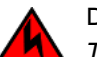

## DANGER

The intra-building port or ports of the equipment or subassembly is suitable for connection to intra-building or unexposed wiring or cabling only. The intra-building port or ports of the equipment or subassembly MUST NOT be metallically connected to interfaces that connect to the outside plant (OSP) or its wiring. These interfaces are designed for use as intra-building interfaces only (Type 2 or Type 4 ports as described in GR-1089-CORE, Issue 5) and require isolation from the exposed OSP cabling. The addition of Primary Protectors is not sufficient protection in order to connect these interfaces metallically to OSP wiring.

# Tunable 10 GbE DWDM SFP+

## NOTE

Tunable 10 GbE DWDM SFP+ are only supported on ExtremeSwitching CES 2000 Series and ExtremeRouting CER 2000 Series 4x10G models only.

The tunable 10 GbE dense wavelength-division multiplexing (DWDM) SFP+ modular optic (part number 10G-SFPP-ZRD-T) can be configured through the CLI to use C-band channels 1 - 102 for flexible metro or campus Ethernet links that reach up to 80 km.

For 10-Gigabit Ethernet DWDM interfaces only, configure full C-band tunable optics as shown below.

To configure a physical port, enter a command such as the following.

device(config-if-e10000-1/1)# tunable-optic sfpp channel 5

### Syntax: tunable-optic sfpp channel channel number [ show ]

To configure a LAG port, enter a command such as the following.

```
device(config-if-e10000-1/1)# physical-port 1/1 tunable-optic sfpp channel 5
device(config-lag-lag1)# physical-port 1/1 tunable-optic sfpp channel 5 show
Channel 5: 191.3THz, 1567.13nm
```

### Syntax: physical-port port tunable-optic sfpp channel channel number [ show ]

Use the *channel number* parameter to specify the channel number to use on the interface. Possible values 0 through 102.

Use the **show** options to display the SFPP channel used on the interface.

# Fiber optic connector cleaning

To avoid problems with the connection between the fiber optic module (SFP (mini-GBIC), SFP+, or XFP) and the fiber cable connectors, Extreme strongly recommends cleaning both connectors each time you disconnect and reconnect them. In particular, dust can accumulate in the connectors and cause problems such as reducing the optic launch power.

To clean the fiber cable connectors, Extreme Networks recommends using the fiber-optic reel-type cleaner that shipped with your device. You can also purchase this type of cleaner from the following web site.

### http://www.fisfiber.com/

When not using an SFP, SFP+, or XFP connector, make sure to keep the protective covering on.

# **Regulatory Statements**

| • | BSMI statement (Taiwan)                                          | 93 |
|---|------------------------------------------------------------------|----|
| • | Canadian requirements                                            | 93 |
| • | China CC statement                                               | 94 |
| • | Europe and Australia (CISPR 22 Class A Warning)                  | 94 |
| • | FCC warning (US only)                                            | 95 |
| • | Germany statement                                                | 95 |
| • | KCC statement (Republic of Korea)                                | 95 |
|   | VCCI statement                                                   | 95 |
|   | Japan power cord                                                 | 96 |
|   | EMC, safety, and environmental regulatory compliance information | 96 |

# **BSMI statement (Taiwan)**

警告使用者:

這是甲類的資訊產品,在居住的環境中使用時,可能會造成射頻干擾, 在這種情況下,使用者會被要求採取某些適當的對策。

### Warning:

This is Class A product. In a domestic environment this product may cause radio interference in which case the user may be required to take adequate measures.

# **Canadian requirements**

This Class A digital apparatus meets all requirements of the Canadian Interference-Causing Equipment Regulations, ICES-003 Class A.

Cet appareil numérique de la classe A est conforme à la norme NMB-003 du Canada.

# China CC statement

1 China-CCC Warning statements

在维修的时候一定要断开所有电源 (English translation"disconnect all power sources before service")

|    | 汉文      | "仅适用于非热带气候条件下安全使用。"                                                                                            |
|----|---------|----------------------------------------------------------------------------------------------------|
|    | 藏文      | ויין האשושה אז פא באיאשו אפאיבור השמשל איב איבואל אב אבווור אישו אי אישו אי אישו איינווויא איינווויא איינווויא |
| 全明 | 蒙古<br>文 | "&मदेषानुवान्ध्रिमव्द्रामधिवाक्षेत्र सदिषानित् र लेत्र केन् सेन् क्षेत् छ वाद्युवा "                           |
|    | 壮文      | Dan hab yungh youq gij dienheiq diuzgen mbouj dwg diegndat haenx ancienz sawjyungh.                            |
|    | 维文      | غەيرى ئىسسىق بەلباغ ھاۋا كىلىماتى شارائىتىدىلا بىخەتەر ئىشلەتكىلى بولىدۇ                                       |

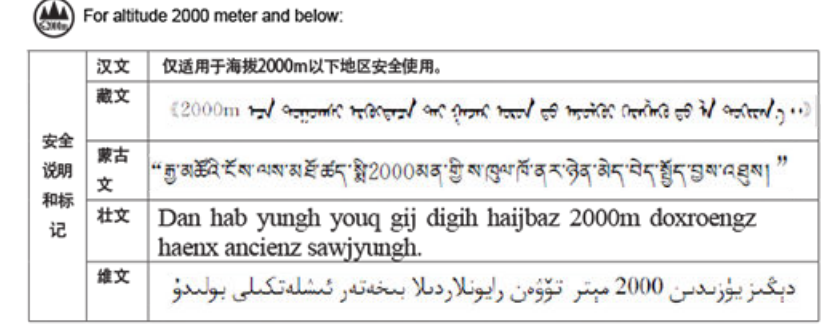

Warning for Class A:

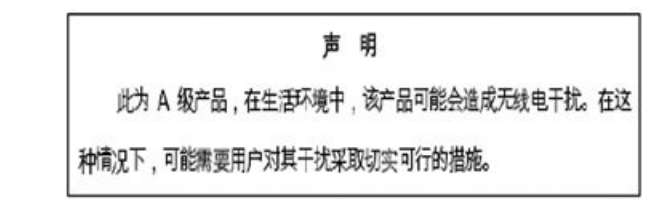

### English translation of above statement

This is a Class A product. In a domestic environment this product may cause radio interference, in which case the user may be required to take adequate measures.

# Europe and Australia (CISPR 22 Class A Warning)

This is a Class A product. In a domestic environment this product may cause radio interference in which case the user may be required to take adequate measures.

# FCC warning (US only)

This equipment has been tested and complies with the limits for a Class A computing device pursuant to Part 15 of the FCC Rules. These limits are designed to provide reasonable protection against harmful interference when the equipment is operated in a commercial environment.

This equipment generates, uses, and can radiate radio frequency energy, and if not installed and used in accordance with the instruction manual, might cause harmful interference to radio communications. Operation of this equipment in a residential area is likely to cause harmful interference, in which case the user will be required to correct the interference at the user's own expense.

# Germany statement

Machine noise information regulation - 3. GPSGV, the highest sound pressure level value is 60.0 dB(A) in accordance with EN ISO 7779.

Maschinenlärminformations-Verordnung - 3. GPSGV, der höchste Schalldruckpegel beträgt 60.0 dB(A) gemäss EN ISO 7779.

# KCC statement (Republic of Korea)

A급 기기 (업무용 방송통신기기): 이 기기는 업무용(A급)으로 전자파적합등록을 한 기기이오니 판매자 또는 사용자는 이 점을 주의하시기 바라며, 가정외의 지역에서 사용하는 것을 목적으로 합니다.

Class A device (Broadcasting Communication Device for Office Use): This device obtained EMC registration for office use (Class A), and may be used in places other than home. Sellers and/or users need to take note of this.

# VCCI statement

この装置は、クラスA情報技術装置です。この装置を家庭環境で使用す ると電波妨害を引き起こすことがあります。この場合には使用者が適切な 対策を講ずるよう要求されることがあります。 VCCI-A

This is a Class A product based on the standard of the Voluntary Control Council for Interference by Information Technology Equipment (VCCI). If this equipment is used in a domestic environment, radio disturbance might arise. When such trouble occurs, the user might be required to take corrective actions.

# Japan power cord

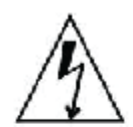

注意 - 添付の電源コードを他の装置や用途に 使用しない 添付の電源コードは本装置に接続し、使用する ことを目的として設計され、その安全性が確認 されているものです。決して他の装置や用途に 使用しないでください。火災や感電の原因とな る恐れがあります。

### English translation of above statement

ATTENTION: Never use the power cord packed with your equipment for other products.

# EMC, safety, and environmental regulatory compliance information

# Regulatory compliance (EMC)

- FCC Part 15, Subpart B (Class A)
- EN 55022 (CE mark) (Class A)
- EN 55024 (CE mark) (Immunity) for Information Technology Equipment
- ICES-003 (Canada) (Class A)
- AS/NZ 55022 (Australia) (Class A)
- VCCI (Japan) (Class A)
- EN 61000-3-2
- EN 61000-3-3
- EN 61000-6-1

# Regulatory compliance (safety)

- CAN/CSA-C22.2 No. 60950/UL 60950
- EN 60825 Safety of Laser Products
- EN 60950/IEC 60950 Safety of Information Technology Equipment

# Regulatory compliance (environmental)

- 2014/35/EU and 2014/30/EU
- 2011/65/EU Restriction of the use of certain hazardous substance in electrical and electronic equipment (EU RoHS).

- 2012/19/EU Waste electrical and electronic equipment (EU WEEE).
- 94/62/EC packaging and packaging waste (EU).
- 2006/66/EC batteries and accumulators and waste batteries and accumulators (EU battery directive).
- 1907/2006 of the European Parliament and of the Council of 18 December 2006 concerning the Registration, Evaluation, Authorisation and Restriction of Chemicals (EU REACH).
- Section 1502 of the Dodd-Frank Wall Street Reform and Consumer Protection Act of 2010 U.S. Conflict Minerals.
- 30/2011/TT-BCT Vietnam circular.
- SJ/T 11363-2006 Requirements for Concentration Limits for Certain Hazardous Substances in EIPs (China).
- SJ/T 11364-2006 Marking for the Control of Pollution Caused by EIPs (China).

# **Caution and Danger Notices**

| • | Cautions       |     |
|---|----------------|-----|
| • | Danger Notices | 104 |

The caution and danger notices that appear in this manual are listed below in English, German, French, and Spanish.

# Cautions

A Caution statement alerts you to situations that can be potentially hazardous to you or cause damage to hardware, firmware, software, or data.

Ein Vorsichthinweis warnt Sie vor potenziellen Personengefahren oder Beschädigung der Hardware, Firmware, Software oder auch vor einem möglichen Datenverlust

Un message de mise en garde vous alerte sur des situations pouvant présenter un risque potentiel de dommages corporels ou de dommages matériels, logiciels ou de perte de données.

Un mensaje de precaución le alerta de situaciones que pueden resultar peligrosas para usted o causar daños en el hardware, el firmware, el software o los datos.

# **General cautions**

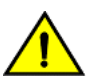

## CAUTION

Do not install the device in an environment where the operating ambient temperature might exceed 40°C (104°F).

| VORSICHT      | Das Gerät darf nicht in einer Umgebung mit einer Umgebungsbetriebstemperatur von über 40°C (104°F) installiert werden.         |
|---------------|----------------------------------------------------------------------------------------------------|
| MISE EN GARDE | N'installez pas le dispositif dans un environnement où la température d'exploitation ambiante risque de dépasser 40°C (104°F). |
| PRECAUCIÓN    | No instale el instrumento en un entorno en el que la temperatura ambiente de operación pueda exceder los 40°C (104°F).         |

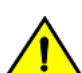

## CAUTION

Make sure the airflow around the front, and back of the device is not restricted.

| VORSICHT      | Stellen Sie sicher, dass an der Vorderseite, den Seiten und an der Rückseite der Luftstrom nicht behindert wird.                          |
|---------------|----------------------------------------------------------------------------------------------------|
| MISE EN GARDE | Vérifiez que rien ne restreint la circulation d'air devant, derrière et sur les côtés du dispositif et qu'elle peut se faire librement.   |
| PRECAUCIÓN    | Asegúrese de que el flujo de aire en las inmediaciones de las partes anterior, laterales y posterior del instrumento no esté restringido. |

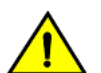

## CAUTION Never leave tools inside the chassis.

| VORSICHT      | Lassen Sie keine Werkzeuge im Chassis zurück.         |
|---------------|-------------------------------------------------------|
| MISE EN GARDE | Ne laissez jamais d'outils à l'intérieur du châssis   |
| PRECAUCIÓN    | No deje nunca herramientas en el interior del chasis. |

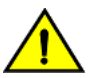

# Changes or modifications made to this device that are not expressly approved by the party responsible for compliance could void the user's authority to operate the equipment.

| VORSICHT      | Falls dieses Gerät verändert oder modifiziert wird, ohne die ausdrückliche Genehmigung der für die Einhaltung der<br>Anforderungen verantwortlichen Partei einzuholen, kann dem Benutzer der weitere Betrieb des Gerätes untersagt werden. |
|---------------|----------------------------------------------------------------------------------------------------|
| MISE EN GARDE | Les éventuelles modifications apportées à cet équipement sans avoir été expressément approuvées par la partie responsable<br>d'en évaluer la conformité sont susceptibles d'annuler le droit de l'utilisateur à utiliser cet équipement.   |
| PRECAUCIÓN    | Si se realizan cambios o modificaciones en este dispositivo sin la autorización expresa de la parte responsable del cumplimiento de las normas, la licencia del usuario para operar este equipo puede quedar anulada.                      |

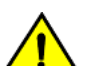

## CAUTION

Use the erase startup-config command only for new systems. If you enter this command on a system you have already configured, the command erases the configuration. If you accidentally do erase the configuration on a configured system, enter the write memory command to save the running configuration to the startup-config file.

| VORSICHT      | Verwenden Sie den Befehl <b>Erase startup-config</b> (Löschen Startup-Konfig) nur für neue Systeme. Wenn Sie diesen Befehl in<br>ein bereits konfiguriertes System eingeben, löscht der Befehl die Konfiguration. Falls Sie aus Versehen die Konfiguration eines<br>bereits konfigurierten Systems löschen, geben Sie den Befehl <b>Write Memory</b> (Speicher schreiben) ein, um die laufende<br>Konfiguration in der Startup-Konfig-Datei zu speichern. |
|---------------|----------------------------------------------------------------------------------------------------|
| MISE EN GARDE | N'utilisez la commande <b>erase startup-config</b> que pour les nouveaux systèmes. Si vous entrez cette commande sur un système que vous avez déjà configuré, elle efface la configuration. Si vous effacez la configuration par accident sur un système configuré, entrez la commande <b>write memory</b> pour enregistrer la configuration actuelle dans le fichier startup-config.                                                                     |
| PRECAUCIÓN    | Use el comando <b>erase startup-config</b> (borrar configuración de inicio) para sistemas nuevos solamente. Si usted introduce este comando en un sistema que ya ha configurado, el comando borrará la configuración. Si usted borra accidentalmente la configuración en un sistema ya configurado, introduzca el comando <b>write memory</b> (escribir memoria) para guardar la configuración en ejecución en el archivo startup-config.                 |

# **Electrical cautions**

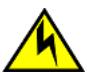

# CAUTION

Use a separate branch circuit for each power cord, which provides redundancy in case one of the circuits fails.

| VORSICHT      | Es empfiehlt sich die Installation eines separaten Stromkreiszweiges für jede Elektroschnur als Redundanz im Fall des Ausfalls eines Stromkreises.     |
|---------------|----------------------------------------------------------------------------------------------------|
| MISE EN GARDE | Utilisez un circuit de dérivation différent pour chaque cordon d'alimentation ainsi, il y aura un circuit redondant en cas de panne d'un des circuits. |
| PRECAUCIÓN    | Use un circuito derivado separado para cada cordón de alimentación, con lo que se proporcionará redundancia en caso de que uno de los circuitos falle. |

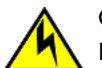

## CAUTION

Ensure that the device does not overload the power circuits, wiring, and over-current protection. To determine the possibility of overloading the supply circuits, add the ampere (amp) ratings of all devices installed on the same circuit as the device. Compare this total with the rating limit for the circuit. The maximum ampere ratings are usually printed on the devices near the input power connectors.

| VORSICHT      | Stromkreise, Verdrahtung und Überlastschutz dürfen nicht durch das Gerät überbelastet werden. Addieren Sie die<br>Nennstromleistung (in Ampere) aller Geräte, die am selben Stromkreis wie das Gerät installiert sind. Somit können Sie<br>feststellen, ob die Gefahr einer Überbelastung der Versorgungsstromkreise vorliegt. Vergleichen Sie diese Summe mit der<br>Nennstromgrenze des Stromkreises. Die Höchstnennströme (in Ampere) stehen normalerweise auf der Geräterückseite<br>neben den Eingangsstromanschlüssen. |
|---------------|----------------------------------------------------------------------------------------------------|
| MISE EN GARDE | Assurez-vous que le dispositif ne risque pas de surcharger les circuits d'alimentation, le câblage et la protection de surintensité. Pour déterminer le risque de surcharge des circuits d'alimentation, additionnez l'intensité nominale (ampères) de                                                                                                    |

|            | tous les dispositifs installés sur le même circuit que le dispositif en question. Comparez alors ce total avec la limite de charge<br>du circuit. L'intensité nominale maximum en ampères est généralement imprimée sur chaque dispositif près des connecteurs<br>d'entrée d'alimentation.                                                                                                    |
|------------|----------------------------------------------------------------------------------------------------|
| PRECAUCIÓN | Verifique que el instrumento no sobrecargue los circuitos de corriente, el cableado y la protección para sobrecargas. Para determinar la posibilidad de sobrecarga en los circuitos de suministros, añada las capacidades nominales de corriente (amp) de todos los instrumentos instalados en el mismo circuito que el instrumento. Compare esta suma con el límite nominal para el circuito. Las capacidades nominales de corriente máximas están generalmente impresas en los instrumentos, cerca de los conectores de corriente de entrada. |

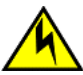

# Before plugging a cable into any port, be sure to discharge the voltage stored on the cable by touching the electrical contacts to ground surface.

| VORSICHT      | Bevor Sie ein Kabel in einen Anschluss einstecken, entladen Sie jegliche im Kabel vorhandene elektrische Spannung, indem Sie mit den elektrischen Kontakten eine geerdete Oberfläche berühren. |
|---------------|----------------------------------------------------------------------------------------------------|
| MISE EN GARDE | Avant de brancher un câble à un port, assurez-vous de décharger la tension du câble en reliant les contacts électriques à la terre.                                                            |
| PRECAUCIÓN    | Antes de conectar un cable en cualquier puerto, asegúrese de descargar la tensión acumulada en el cable tocando la superficie de conexión a tierra con los contactos eléctricos.               |

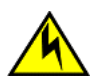

## CAUTION

All devices with DC power supplies are intended for installation in restricted access areas only. A restricted access area is a location where access can be gained only by trained service personnel through the use of a special tool, lock and key, or other means of security, and is controlled by the authority responsible for the location.

| VORSICHT      | Alle Geräte mit DC-Netzteil sind nur für die Installation in Bereichen mit beschränktem Zugang gedacht. Ein Bereich mit beschränktem Zugang ist ein Ort, zu dem nur ausgebildetes Wartungspersonal mit Spezialwerkzeug, Schloss und Schlüssel oder anderen Sicherheitsvorrichtungen Zugang hat. Dieser Zugang wird von für den Bereich zuständigen Personen überwacht.                                                                                        |
|---------------|----------------------------------------------------------------------------------------------------|
| MISE EN GARDE | Tous les équipements dotés de sources d'alimentation C.C. sont destinés à être installés uniquement dans des zones à accès réglementé. Une zone à accès réglementé est une zone dont l'accès n'est possible qu'au personnel de service qualifié utilisant un verrou, une clé ou un outil spécial, ou d'autres moyens de sécurité, et qui est contrôlée par les autorités responsables du site.                                                                |
| PRECAUCIÓN    | Todos los dispositivos con fuentes de alimentacion de corriente continua (CC) han sido diseñados únicamente para su instalación en áreas restringidas/ zonas de acceso restringido . Se entiende como área de acceso restringido un lugar al que solo puede acceder personal de servicio mediante el uso de una herramienta especial, llave y cerrojo u otro medio de seguridad similar, y que esté controlado por la autoridad responsable de esa ubicación. |

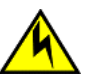

# CAUTION

All devices with AC power sources are intended for installation in restricted access areas only. A restricted access area is a location where access can be gained only by trained service personnel through the use of a special tool, lock and key, or other means of security.

| VORSICHT      | Alle Geräte mit Wechselstromquellen sind nur zur Installation in Sperrbereichen bestimmt. Ein Sperrbereich ist ein Ort, zu<br>dem nur ausgebildetes Wartungspersonal mit einem Spezialwerkzeug, Schloss und Schlüssel oder einer anderen<br>Schutzvorrichtung Zugang hat.                                                                                                    |
|---------------|----------------------------------------------------------------------------------------------------|
| MISE EN GARDE | Tous les équipements dotés de sources d'alimentation C.A. sont destinés à être installés uniquement dans des zones à accès réglementé. Une zone à accès réglementé est une zone dont l'accès n'est possible qu'au personnel de service qualifié utilisant un verrou, une clé ou un outil spécial, ou d'autres moyens de sécurité.                                                                                                    |
| PRECAUCIÓN    | Todos los dispositivos con fuentes de alimentación de corriente alterna (AC), están diseñados únicamente para su instalación<br>en zonas de acceso restringido. Se entiende como área de acceso restringido un lugar al que solo puede acceder personal de<br>servicio mediante el uso de una herramienta especial, llave y cerrojo u otro medio de seguridad similar, y que esté controlado<br>por la autoridad responsable de esa ubicación. |

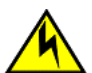

Remove the power cord from a power supply before you install it in or remove it from the device. Otherwise, the power supply or the device could be damaged as a result. (The device can be running while a power supply is being installed or removed, but the power supply itself should not be connected to a power source.)

| VORSICHT      | Nehmen Sie vor dem Anschließen oder Abtrennen des Geräts das Stromkabel vom Netzteil ab. Ansonsten könnten das<br>Netzteil oder das Gerät beschädigt werden. (Das Gerät kann während des Anschließens oder Annehmens des Netzteils<br>laufen. Nur das Netzteil sollte nicht an eine Stromquelle angeschlossen sein.)                                                                           |
|---------------|----------------------------------------------------------------------------------------------------|
| MISE EN GARDE | Enlevez le cordon d'alimentation d'un bloc d'alimentation avant de l'installer ou de l'enlever du dispositif. Sinon, le bloc d'alimentation ou le dispositif risque d'être endommagé. (Le dispositive peut être en train de fonctionner lorsque vous installez ou enlevez un bloc d'alimentation, mais le bloc d'alimentation lui-même ne doit pas être connecté à une source d'alimentation.) |
| PRECAUCIÓN    | Retire el cordón de corriente del suministro de corriente antes de instalarlo o retírarlo del instrumento. De no hacerse así, el suministro de corriente o el instrumento podrían resultar dañados. (El instrumento puede estar encendido mientras se instala o retira un suministro de corriente, pero el suministro de corriente en sí no deberá conectado a la corriente).                  |

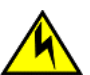

## CAUTION

The power supply is designed exclusively for use with the ExtremeSwitching CES Series and ExtremeRouting CER Series devices. The power supply produces extensive power. Installing the power supply in a device other than an ExtremeSwitching CES Series or ExtremeRouting CER Series will cause damage to your equipment.

| VORSICHT      | Das Netzteil ist ausschließlich für die Verwendung mit den ExtremeSwitching CES-Serie und ExtremeRouting CER-Serie<br>Geräte. Das Netzteil liefert hohe Strompegel. Installation der Stromversorgung in einem anderen als einem ExtremeSwitching<br>CES-Serie oder ExtremeRouting CER-Serie-Gerät Schäden an den Geräten führen.                                     |
|---------------|----------------------------------------------------------------------------------------------------|
| MISE EN GARDE | L'alimentation est conçu exclusivement pour une utilisation avec les équipements ExtremeSwitching CES série et<br>ExtremeRouting CER série. L'alimentation produit un pouvoir étendu. Installation de l'alimentation dans un équipement autre<br>qu'un ExtremeSwitching CES ou ExtremeRouting CER Series pourrait causer des dommages à votre équipement.            |
| PRECAUCIÓN    | La fuente de alimentación está diseñada exclusivamente para el uso con los dispositivos de ExtremeSwitching CES Series y ExtremeRouting CER Series. La fuente de alimentación produce un amplio poder. Instalación de la fuente de alimentación en un dispositivo distinto de la ExtremeSwitching CES Series o ExtremeRouting CER Series causará daños en el equipo. |

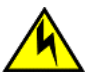

# CAUTION

For the DC input circuit, (DC power supply part number RPS9-DC), make sure there is a 20-amp circuit breaker, minimum -48VDC, double pole, on the input to the terminal block. The input wiring for connection to the product should be copper wire, 12 AWG, marked VW-1, and rated 90 degrees Celsius.

| VORSICHT      | Für den Eingangs-Gleichstromkreis (Gleichstromnetzteile mit der Teilenr. RPS9-DC) muss gewährleistet warden, dass ein 20<br>A-Leistungsschalter (min48VDC) am Eingang zur Reihenklemme installiert wird. Beim Eingangsdraht für den Anschluss<br>am Produkt muss es sich um einen zulässigen Kupferdraht (12 AWG gekennzeichnet mit VW-1), der für mindestens 90° C<br>ausgelegt ist, handeln. |
|---------------|----------------------------------------------------------------------------------------------------|
| MISE EN GARDE | Pour le circuit d'alimentation C.C.(références du bloc d'alimentation C.C. RPS9-DC), assurez-vous de la présence d'un 20<br>ampères, minimum -48 V C.C., double coupure, sur l'entrée vers le bloc d'alimentation. Les câbles d'alimentation pour le<br>produit doivent être en fils de cuivre, 3.31 mm² (American Wire Gauge), marqués VW-1 et classés 90 degrés Celsius.                     |
| PRECAUCIÓN    | Para el circuito de entrada de CC (suministro de corriente continua con No. de referencia RPS9-DC), verifique que haya un cortacircuitos para 20 amperios, mínimo de -48 VCC, bipolar, en la entrada al bloque terminal. El cableado de entrada para la conexión al producto deberá ser catalogado de cobre, 12 AWG, marcado VW-1, y nominal para 90 grados Celsius.                           |

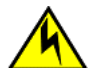

For a DC system, use a grounding wire of at least 6 American Wire Gauge (AWG). The 6 AWG wire should be attached to an agency-approved crimp connector crimped with the proper tool. The crimp connector should allow for securement to both ground screws on the enclosure. For the Ground lug, use UL listed Panduit crimp connector, P/N LCD6-10A, and two 10-32, PPH, screws to secure crimp connector to chassis. Grounding position is located on the side of the chassis adjacent ground symbol.

| VORSICHT      | Für ein Gleichstromsystem ist ein Erdungsdraht (wenigstens 6 AWG) erforderlich. Ein 6 AWGDraht muss mit dem richtigen Werkzeug an einen zugelassenen Crimpverbinder angebracht werden. Der Crimpverbinder dient der Sicherung beider Erdungsschrauben am Gehäuse. Benutzen Sie einen Panduit-Crimpverbinder, Teile Nr. LCD6-10A, als Erdungskabelschuh und zwei 10-32 PPH-Schrauben zum Anbringen des Crimpverbinder am das Gehäuse. Die Erdungsposition befindet sich auf der Gehäuseseite neben dem Erdungssymbol.                                                                                                    |
|---------------|----------------------------------------------------------------------------------------------------|
| MISE EN GARDE | Pour les systèmes C.C., utilisez un fil de mise à la terre d'au moins 6 AWG (American Wire Gauge). Ce fil de 6 AWG doit être relié à un connecteur à sertissage homologué, serti avec l'outil approprié. Le connecteur à sertissage doit permettre la sécurisation aux deux vis de borne de terre sur le boîtier. Pour la patte de mise à la terre, utilisez un connecteur à sertissage UL Panduit, P/N LCD6-10A, et deux vis 10-32, PPH pour attacher le connecteur à sertissage au châssis. La position de mise à la terre se trouve sur le côté du châssis, près du symbole de mise à la terre.                                                        |
| PRECAUCIÓN    | Para un sistema de CC, utilice un cable de conexión a tierra de calibre de cable norteamericano (AWG) número 6. El cable 6<br>AWG deberá acoplarse a un conector engarzado aprobado y engarzado con la herramienta apropiada. El conector engarzado<br>deberá permitir el aseguramiento de ambos tornillos de conexión a tierra en el recinto. Para la lengüeta de masa, emplee un<br>conector engarzado Panduit catalogado por UL, No de pieza LCD6-10A, y dos tornillos PPH, 10-32, para fijar el conector<br>engarzado al chasis. La posición de la conexión a tierra está ubicada en el lado del chasis adyacente al símbolo de conexión a<br>tierra. |

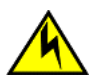

### CAUTION

For an Extreme Networks AC system, use a ground wire of at least 6 American Wire Gauge (AWG). The ground wire should have an agency-approved crimped connector (provided with the chassis) attached to one end, with the other end attached to building ground. The connector must be crimped with the proper tool, allowing it to be connected to both ground screws on the enclosure.

| VORSICHT      | Für ein Extreme Networks Wechselstromsystem ist ein Erdleiter von mindestens 6 AWG (amerikanische Norm für<br>Drahtquerschnitte) zu verwenden. An einem Ende des Erdleiters sollte ein geprüfter gecrimpter Anschluss (mit Chassis<br>bereitgestellt) angebracht sein. Das andere Ende sollte an der Gebäudeerdung angeschlossen werden. Der Anschluss muss<br>mit dem richtigen Werkzeug gecrimpt werden, so dass er an beiden Erdungsschrauben am Gehäuse angeschlossen werden<br>kann.                    |
|---------------|----------------------------------------------------------------------------------------------------|
| MISE EN GARDE | Pour un système à alimentation secteur Extreme Networks, utiliser un câble de mise à la terre de calibre AWG 6 (13 mm²) minimum. Ce fil de terre doit être équipé d'un côté d'un connecteur à sertir agréé (fourni avec le châssis), et l'autre extrémité doit être reliée à la terre du bâtiment. Ce connecteur doit être serti à l'aide de l'outil approprié afin d'être raccordé aux deux vis de mise à la terre du bôtier.                                                                               |
| PRECAUCIÓN    | Para un sistema de CA Extreme Networks, utilice un conductor de tierra de al menos 6 CAE (Calibre de Alambre<br>Estadounidense, American Wire Gauge o AWG en sus siglas en inglés). El conductor de tierra debe tener un conector rizado<br>homologado (suministrado con el chasis) acoplado a un extremo, y el otro extremo debe estar conectado a la tierra del<br>edificio. El conector debe rizarse con la herramienta apropiada, de manera que se conecte a los dos tornillos de tierra del<br>recinto. |

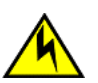

## CAUTION

If you do not install a module or a power supply in a slot, you must keep the slot filler panel in place. If you run the chassis with an uncovered slot, the system will overheat.

| VORSICHT      | Falls kein Modul oder Netzteil im Steckplatz installiert wird, muss die Steckplatztafel angebracht werden. Wenn ein Steckplatz nicht abgedeckt wird, läuft das System heiß.                                               |
|---------------|----------------------------------------------------------------------------------------------------|
| MISE EN GARDE | Si vous n'installez pas de module ou de bloc d'alimentation dans un slot, vous devez laisser le panneau du slot en place. Si<br>vous faites fonctionner le châssis avec un slot découvert, le système surchauffera.       |
| PRECAUCIÓN    | Si no instala un módulo o un fuente de alimentación en la ranura, deberá mantener el panel de ranuras en su lugar. Si pone en funcionamiento el chasis con una ranura descubierta, el sistema sufrirá sobrecalentamiento. |

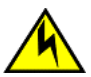

Carefully follow the mechanical guides on each side of the power supply slot and make sure the power supply is properly inserted in the guides. Never insert the power supply upside down.

| VORSICHT      | Beachten Sie mechanischen Führungen an jeder Seite des Netzteils, das ordnungegemäß in die Führungen gesteckt werden muss. Das Netzteil darf niemals umgedreht eingesteckt werden.                                                             |
|---------------|----------------------------------------------------------------------------------------------------|
| MISE EN GARDE | Suivez attentivement les repères mécaniques de chaque côté du slot du bloc d'alimentation et assurez-vous que le bloc d'alimentation est bien inséré dans les repères. N'insérez jamais le bloc d'alimentation à l'envers.                     |
| PRECAUCIÓN    | Siga cuidadosamente las guías mecánicas de cada lado de la ranura del suministro de energía y verifique que el suministro de energía está insertado correctamente en las guías. No inserte nunca el suministro de energía de manera invertida. |

# Cautions related to equipment weight

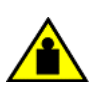

# CAUTION

To prevent damage to the chassis and components, never attempt to lift the chassis using the fan or power supply handles. These handles were not designed to support the weight of the chassis.

| VORSICHT      | Alle Geräte mit Wechselstromquellen sind nur zur Installation in Sperrbereichen bestimmt. Ein Sperrbereich ist ein Ort, zu dem nur Wartungspersonal mit einem Spezialwerkzeug, Schloss und Schlüssel oder einer anderen Schutzvorrichtung Zugang hat. |
|---------------|----------------------------------------------------------------------------------------------------|
| MISE EN GARDE | Pour éviter d'endommager le châssis et les composants, ne jamais tenter de soulever le châssis par les poignées du<br>ventilateur ou de l'alimentation. Ces poignées n'ont pas été conçues pour supporter le poids du châssis.                        |
| PRECAUCIÓN    | Para prevenir daños al chasis y a los componentes, nunca intente levantar el chasis usando las asas de la fuente de alimentación o del ventilador. Tales asas no han sido diseñadas para soportar el peso del chasis.                                 |

# **Danger Notices**

A Danger statement indicates conditions or situations that can be potentially lethal or extremely hazardous to you. Safety labels are also attached directly to products to warn of these conditions or situations.

Ein Gefahrenhinweis warnt vor Bedingungen oder Situationen die tödlich sein können oder Sie extrem gefährden können. Sicherheitsetiketten sind direkt auf den jeweiligen Produkten angebracht um vor diesen Bedingungen und Situationen zu warnen.

Un énoncé de danger indique des conditions ou des situations potentiellement mortelles ou extrêmement dangereuses. Des étiquettes de sécurité sont posées directement sur le produit et vous avertissent de ces conditions ou situations.

Una advertencia de peligro indica condiciones o situaciones que pueden resultar potencialmente letales o extremadamente peligrosas. También habrá etiquetas de seguridad pegadas directamente sobre los productos para advertir de estas condiciones o situaciones.

# **General dangers**

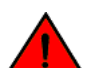

The procedures in this manual are for qualified service personnel.

| GEFAHR  | Die Vorgehensweisen in diesem Handbuch sind für qualifiziertes Servicepersonal bestimmt.                 |
|---------|----------------------------------------------------------------------------------------------------|
| DANGER  | Les procédures décrites dans ce manuel doivent être effectuées par un personnel de maintenance qualifié. |
| PELIGRO | Los procedimientos de este manual deben llevarlos a cabo técnicos cualificados.                          |

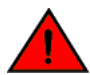

### DANGER

# Be careful not to accidently insert your fingers into the fan tray while removing it from the chassis. The fan may still be spinning at a high speed.

| GEFAHR  | Die Finger dürfen nicht versehentlich in das Ventilatorblech gesteckt werden, wenn dieses vom Gehäuse abgenommen wird.<br>Der Ventilator kann sich unter Umständen noch mit hoher Geschwindigkeit drehen. |
|---------|----------------------------------------------------------------------------------------------------|
| DANGER  | Faites attention de ne pas insérer vos doigts accidentellement dans le boîtier du ventilateur lorsque vous le retirez du châssis.<br>Il est possible que le ventilateur tourne encore à grande vitesse.   |
| PELIGRO | Procure no insertar los dedos accidentalmente en la bandeja del ventilador cuando esté desmontando el chasis. El ventilador podría estar girando a gran velocidad.                                        |

# **Electrical dangers**

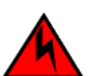

## DANGER

Before beginning the installation, see the precautions in "Power precautions."

| GEFAHR  | Vor der Installation siehe Vorsichtsmaßnahmen unter "Power Precautions" (Vorsichtsmaßnahmen in Bezug auf elektrische<br>Ablagen).    |
|---------|----------------------------------------------------------------------------------------------------|
| DANGER  | Avant de commencer l'installation, consultez les précautions décrites dans "Power Precautions" (Précautions quant à l'alimentation). |
| PELIGRO | Antes de comenzar la instalación, consulte las precauciones en la sección "Power Precautions" (Precauciones sobre corriente).        |

### DANGER

## Disconnect the power cord from all power sources to completely remove power from the device.

| GEFAHR  | Ziehen Sie das Stromkabel aus allen Stromquellen, um sicherzustellen, dass dem Gerät kein Strom zugeführt wird.                   |
|---------|----------------------------------------------------------------------------------------------------|
| DANGER  | Débranchez le cordon d'alimentation de toutes les sources d'alimentation pour couper complètement l'alimentation du dispositif.   |
| PELIGRO | Para desconectar completamente la corriente del instrumento, desconecte el cordón de corriente de todas las fuentes de corriente. |

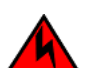

## DANGER

If the installation requires a different power cord than the one supplied with the device, make sure you use a power cord displaying the mark of the safety agency that defines the regulations for power cords in your country. The mark is your assurance that the power cord can be used safely with the device.

| GEFAHR  | Falls für die Installation ein anderes Stromkabel erforderlich ist (wenn das mit dem Gerät gelieferte Kabel nicht passt), müssen<br>Sie sicherstellen, dass Sie ein Stromkabel mit dem Siegel einer Sicherheitsbehörde verwenden, die für die Zertifizierung von<br>Stromkabeln in Ihrem Land zuständig ist. Das Siegel ist Ihre Garantie, dass das Stromkabel sicher mit Ihrem Gerät verwendet<br>werden kann.         |
|---------|----------------------------------------------------------------------------------------------------|
| DANGER  | Si l'installation nécessite un cordon d'alimentation autre que celui fourni avec le dispositif, assurez-vous d'utiliser un cordon d'alimentation portant la marque de l'organisation responsable de la sécurité qui définit les normes et régulations pour les cordons d'alimentation dans votre pays. Cette marque vous assure que vous pouvez utiliser le cordon d'alimentation avec le dispositif en toute sécurité. |
| PELIGRO | Si la instalación requiere un cordón de corriente distinto al que se ha suministrado con el instrumento, verifique que usa un cordón de corriente que venga con la marca de la agencia de seguridad que defina las regulaciones para cordones de corriente en su país. Esta marca será su garantía de que el cordón de corriente puede ser utilizado con seguridad con el instrumento.                                  |

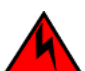

### DANGER For safety reasons, the ESD wrist strap should contain a series 1 megaohm resistor.

| GEFAHR  | Aus Sicherheitsgründen sollte ein EGB-Armband zum Schutz von elektronischen gefährdeten Bauelementen mit einem 1<br>Megaohm-Reihenwiderstand ausgestattet sein. |
|---------|----------------------------------------------------------------------------------------------------|
| DANGER  | Pour des raisons de sécurité, la dragonne ESD doit contenir une résistance de série 1 méga ohm.                                                                 |
| PELIGRO | Por razones de seguridad, la correa de muñeca ESD deberá contener un resistor en serie de 1 mega ohmio.                                                         |

# 

Batteries used for RTC/NVRAM backup are not located in operator-access areas. There is a risk of explosion if a battery is replace by an incorrect type. Dispose of used components with batteries according to local ordinance and regulations.

| GEFAHR  | Die für die RTC/NVRAM-Sicherung verwendeten Batterien, befinden sich nicht in für den Bediener zugänglichen Bereichen.<br>Bei Ersetzen der Batterie durch einen falschen Typ besteht Explosionsgefahr. Entsorgen Sie gebrauchte Komponenten mit<br>Batterien gemäß den lokalen Auflagen und Vorschriften. |
|---------|----------------------------------------------------------------------------------------------------|
| DANGER  | Les batteries utilisées pour la sauvegarde de l'horloge et de la mémoire ne sont pas remplaçables par l'opérateur. Il y a risque d'explosion si la batterie est remplacée par une d'un type incompatible. Jetez/recyclez les batteries conformément aux normes locales.                                   |
| PELIGRO | Las baterías usadas para respaldo de RTC/NVRAM no se encuentran en areas de acceso del operador. Existe riesgo de explosión si una batería es remplazada por un tipo incorrecto. Deshágase de los componentes usados con las baterías según las politicas y regulaciones locales.                         |

# DANGER

# Make sure that the power source circuits are properly grounded, then use the power cord supplied with the device to connect it to the power source.

| GEFAHR  | Stellen Sie sicher, dass die Stromkreise ordnungsgemäß geerdet sind. Benutzen Sie dann das mit dem Gerät gelieferte<br>Stromkabel, um es an die Srromquelle anzuschließen.                             |
|---------|----------------------------------------------------------------------------------------------------|
| DANGER  | Vérifiez que les circuits de sources d'alimentation sont bien mis à la terre, puis utilisez lecordon d'alimentation fourni avec le dispositif pour le connecter à la source d'alimentation.            |
| PELIGRO | Verifique que circuitos de la fuente de corriente están conectados a tierra correctamente; luego use el cordón de potencia<br>suministrado con el instrumento para conectarlo a la fuente de corriente |

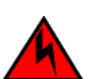

## DANGER

## Make sure to choose the appropriate circuit device depending on the number of AC power supplies installed in the chassis. The minimum current draw for the system is one AC power supply.

| GEFAHR  | Je nach Anzahl der Wechselstrom-Netzteile im Gehäuse muss das passende Stromgerät ausgewählt werden. Für die<br>Mindeststromentnahme für das System ist ein Wechselstrom-Netzteil erforderlich.                                  |
|---------|----------------------------------------------------------------------------------------------------|
| DANGER  | Assurez-vous de choisir le dispositif de circuit approprié selon le nombre de blocs d'alimentation C.A. installés dans le châssis. L'appel de courant minimum pour le système est d'un bloc d'alimentation C.A.                  |
| PELIGRO | Verifique que elige el instrumento para circuitos apropiado dependiendo del número de suministros de energía de CC instalados en el chasis. La llamada de corriente mínima para el sistema es de un suministro de energía de CC. |

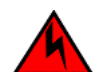

### DANGER

The intra-building port or ports of the equipment or subassembly is suitable for connection to intra-building or unexposed wiring or cabling only. The intra-building port or ports of the equipment or subassembly MUST NOT be metallically connected to interfaces that connect to the outside plant (OSP) or its wiring. These interfaces are designed for use as intra-building interfaces only (Type 2 or Type 4 ports as described in GR-1089-CORE, Issue 5) and require isolation from the exposed OSP cabling. The addition of Primary Protectors is not sufficient protection in order to connect these interfaces metallically to OSP wiring.

| GEFAHR  | Die gebäudeinternen Anschlüsse des Geräts bzw. der Unterbaugruppe sind nur zur Verbindung mit gebäudeinternen bzw.<br>nicht freiliegenden Drähten und Kabeln geeignet. Die gebäudeinternen Anschlüsse des Geräts bzw. der Baugruppe DÜRFEN<br>NICHT metallisch mit Schnittstellen verbunden werden, die an Außenbereiche (OSP) oder deren Verdrahtung angeschlossen<br>sind. Diese Schnittstellen sind ausschließlich zur Verwendung als gebäudeinterne Schnittstellen ausgelegt (Anschlüsse des<br>Typs 2 oder 4 gemäß GR-1089-CORE, Ausgabe 5) und müssen von den freiliegenden OSP-Kabeln isoliert werden. Eine<br>hinzugefügte Primärschutzeinrichtung ist kein ausreichender Schutz gegen den metallischen Anschluss dieser Schnittstellen<br>an die OSP-Verdrahtung.                                                                                       |
|---------|----------------------------------------------------------------------------------------------------|
| DANGER  | Le ou les ports des connexions intra-bâtiment ou un sous-ensemble sont uniquement acceptable à une connexion intra-<br>bâtiment ou une connexion avec du câblage non exposé. Il est rigoureusement interdit d'établir un contact métallique entre le<br>ou les ports intra-bâtiment ou sous-ensemble, et des interfaces connectées à des installations extérieures (OSP) ou à leur<br>câblage. Ces interfaces sont spécifiquement conçues pour un usage intra-bâtiment (les ports de Type 2 ou Type 4 comme<br>décrits dans le document GR-1089-CORE, volume 5) et elles doivent être isolées de tout câblage exposé dans les<br>installations extérieures (OSP). L'ajout des équipements de protection primaire (Primary Protectors) n'offre pas une protection<br>suffisante pour permettre un raccordement par contact métallique au câblage extérieur (OSP). |
| PELIGRO | Los puertos del equipo o del sistema secundario situados en el interior de un edificio únicamente podrán conectarse a instalaciones eléctricas o cableados que se encuentren dentro del edificio o que no estén expuestos. Los puertos del equipo o del sistema secundario situados en el interior del edificio NO DEBEN conectarse metálicamente a interfaces que se encuentren conectadas a la planta exterior (OSP por sus siglas en inglés) o a su sistema eléctrico. Dichas interfaces han sido diseñadas para uso exclusivo en el interior de un edificio (puertos Tipo 2 o Tipo 4, según lo descrito en GR-1089-CORE, Número 5) y deben aislarse del cableado de la OSP expuesto. La incorporación de Protectores Primarios no proporciona protección suficiente para conectar dichas interfaces metálicamente al sistema eléctrico de la OSP.            |

# Dangers related to equipment weight

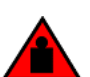

# DANGER

Make sure the rack housing the device is adequately secured to prevent it from becoming unstable or falling over.

| GEFAHR  | Stellen Sie sicher, dass das Gestell für die Unterbringung des Geräts auf angemessene Weise gesichert ist, so dass das<br>Gestell oder der Schrank nicht wackeln oder umfallen kann. |
|---------|----------------------------------------------------------------------------------------------------|
| DANGER  | Vérifiez que le bâti abritant le dispositif est bien fixé afin qu'il ne devienne pas instable ou qu'il ne risque pas de tomber.                                                      |
| PELIGRO | Verifique que el bastidor que alberga el instrumento está asegurado correctamente para evitar que pueda hacerse inestable o que caiga.                                               |

## DANGER

Mount the devices you install in a rack as low as possible. Place the heaviest device at the bottom and progressively place lighter devices above.

| GEFAHR  | Montieren Sie die Geräte im Gestell so tief wie möglich. Platzieren Sie das schwerste Gerät ganz unten, während leichtere<br>Geräte je nach Gewicht (je schwerer desto tiefer) darüber untergebracht werden.                                      |
|---------|----------------------------------------------------------------------------------------------------|
| DANGER  | Montez les dispositifs que vous installez dans un bâti aussi bas que possible. Placez le dispositif le plus lourd en bas et le plus<br>léger en haut, en plaçant tous les dispositifs progressivement de bas en haut du plus lourd au plus léger. |
| PELIGRO | Monte los instrumentos que instale en un bastidor lo más bajos posible. Ponga el instrumento más pesado en la parte inferior y los instrumentos progresivamente más livianos más arriba.                                                          |

# Laser dangers

## DANGER

All fiber-optic interfaces use Class 1 lasers.

| GEFAHR  | Alle Glasfaser-Schnittstellen verwenden Laser der Klasse 1.              |
|---------|--------------------------------------------------------------------------|
| DANGER  | Toutes les interfaces en fibre optique utilisent des lasers de classe 1. |
| PELIGRO | Todas las interfaces de fibra óptica utilizan láser de clase 1.          |